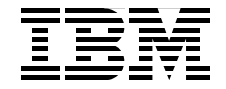

# **AIX 5L Version 5.2 Security Supplement**

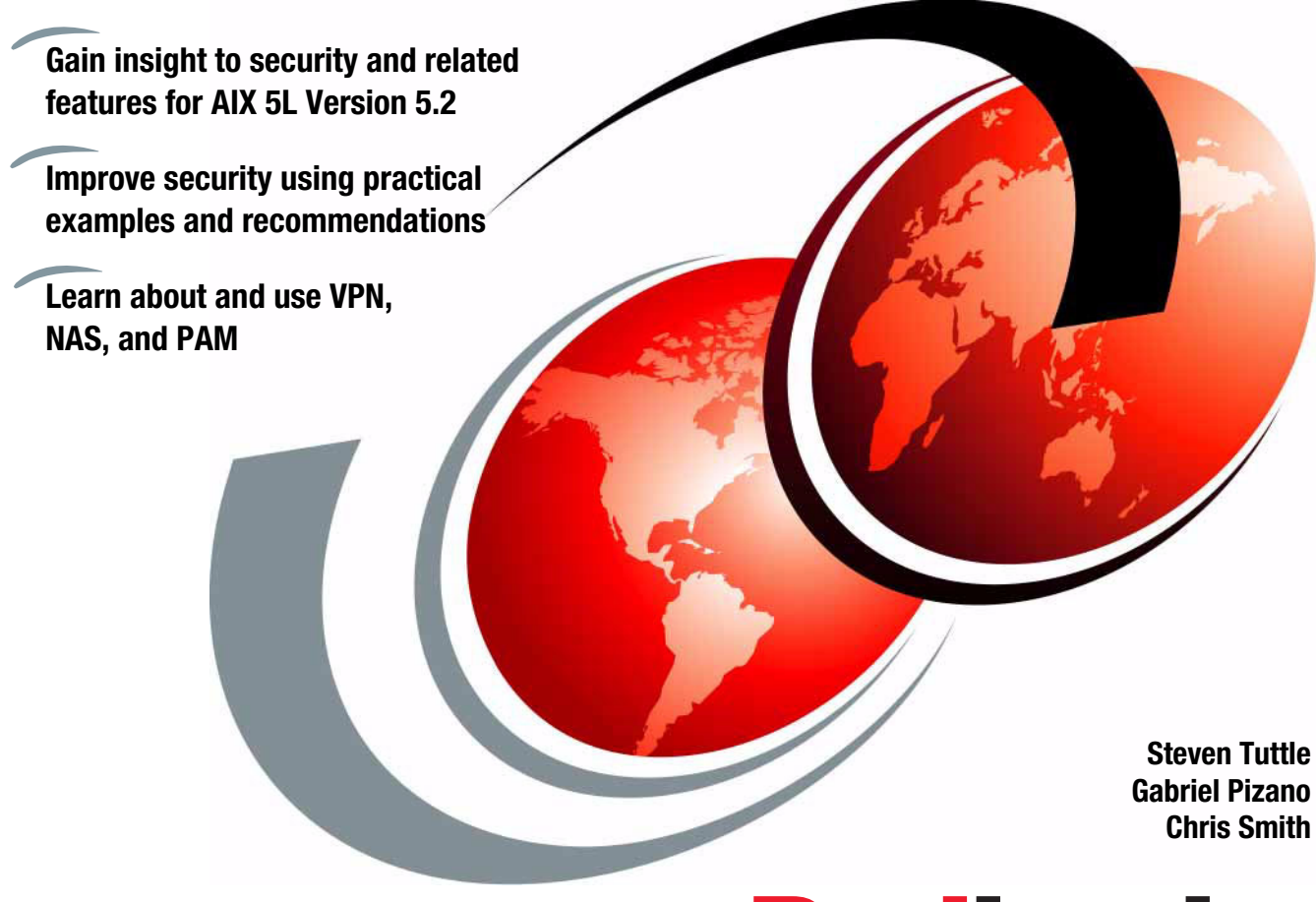

# Redbooks

ibm.com/redbooks

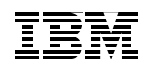

International Technical Support Organization

# AIX 5L Version 5.2 Security Supplement

November 2003

**Note:** Before using this information and the product it supports, read the information in "Notices" on page vii.

#### First Edition (November 2003)

This edition applies to AIX 5L Version 5, Release 2, Modification 0.

© Copyright International Business Machines Corporation 2003. All rights reserved. Note to U.S. Government Users Restricted Rights -- Use, duplication or disclosure restricted by GSA ADP Schedule Contract with IBM Corp.

# Contents

| Notices<br>Trademarks                                                                                                    | vii<br>viii                                           |
|----------------------------------------------------------------------------------------------------|-------------------------------------------------------|
| Preface         The team that wrote this redbook.         Become a published author         Comments welcome.                                                                                                    | ix<br>ix<br>xi<br>xi                                  |
| Chapter 1. AIX security flashes1.1 Recommended reading1.2 Security flash information by e-mail1.3 Obtaining fixes                                                                                                    | 1<br>2<br>2<br>2                                      |
| Chapter 2. Virtual private networks.         2.1 Architecture.         2.2 Security.         2.2.1 Transport mode.         2.2.2 Tunnel mode.         2.2.3 Security parameter index         2.2.4 Security associations         2.2.5 Filter rules.         2.2.6 Encapsulating Security Payloads         2.2.7 Authentication Header.         2.2.8 Key management         2.2.9 Security features | 5<br>6<br>7<br>7<br>7<br>8<br>8<br>8<br>9<br>10<br>12 |
| 2.3 Installing IPSec 2.3.1 Installing the IP Security feature 2.3.2 Enabling IPSec offload 2.3.3 Starting IP Security 2.3.4 Installation Verification Procedure                                                                                                    | 18<br>19<br>23<br>25<br>27                            |
| 2.4 Using administration interfaces                                                                                                    | 33                                                    |
| <ul> <li>2.4.3 IKE tunnels using SMIT.</li> <li>2.4.4 IKE tunnels using Web-based System Manager.</li> <li>2.4.5 Using certificates.</li> <li>2.4.6 Manual tunnels using the System Management Interface Tool .</li> <li>2.4.7 Eithering through the System Management Interface Tool .</li> </ul>                                                                                                   | 36<br>37<br>49<br>57                                  |
| 2.4.7 Flitering through the System Management Interface Tool<br>2.5 Functionality                                                                                                    | 60<br>62                                              |

| 2.5.1 Scenario I                                                              | . 62  |
|-------------------------------------------------------------------------------|-------|
| 2.5.2 Scenario II                                                             | . 74  |
| 2.5.3 Scenario III                                                            | . 78  |
| 2.5.4 Scenario IV                                                             | . 79  |
| 2.5.5 Scenario V                                                              | . 83  |
| 2.5.6 Scenario VI                                                             | . 89  |
| 2.6 Differences and limitations                                               | . 91  |
| 2.7 Event and alert management                                                | . 92  |
| 2.8 Common problems and solutions                                             | . 94  |
| 2.8.1 Activation failure of the tunnel                                        | . 94  |
| 2.8.2 Pinging from a non-secure machine to a secured machine hangs .          | . 95  |
| 2.8.3 Cannot ping from a secured machine to a non-secure machine              | . 95  |
| 2.8.4 Network address translation doesn't work in IPSec environments .        | . 96  |
| 2.8.5 Firewall doesn't work in IPSec environments                             | . 96  |
| 2.8.6 Cannot connect two machines where tunnels used to be active             | . 96  |
| 2.8.7 Both tunnels activated but there is no active/negotiating in the IKE tu | Innel |
| monitor                                                                       | . 97  |
| 2.8.8 Can no longer connect from a non-secure machine to a secure mac         | hine  |
| with the tunnel active                                                        | . 97  |
| 2.8.9 IP security started but IKE command does not work                       | . 97  |
| 2.8.10 isakmpd is not running                                                 | . 98  |
| 2.8.11 The IKE subsystem group is inoperative                                 | . 98  |
| 2.8.12 Tunnels are in a dormant state after running ike cmd=activate          | . 98  |
| 2.8.13 Editing tunnel information with Web-based System Manager pan           | els   |
| differs from ike cmd=list db verbose                                          | . 98  |
| 2.8.14 Cannot activate a tunnel because the remote ID is invalid              | . 98  |
| 2.8.15 General procedure to obtain the cause of problems                      | . 99  |
|                                                                               |       |
| Chapter 3. Exploiting Network Authentication Service                          | 101   |
| 3.1 Architecture                                                              | 102   |
| 3.1.1 Recommended reading                                                     | 102   |
| 3.1.2 Ease-of-use example                                                     | 103   |
| 3.2 Security                                                                  | 104   |
|                                                                               | 104   |
| 3.3.1 Planning                                                                | 105   |
|                                                                               | 105   |
| 3.3.3 Configuring the server                                                  | 106   |
| 3.3.4 Configuring the client                                                  | 109   |
| 3.3.5 Creating the keytab file                                                | 111   |
| 3.3.6 Kerberos administration                                                 | 111   |
| 3.3.7 Changing authentication methods to allow Kerberos                       | 112   |
| 3.3.8 Obtaining Kerberos authentication for administration                    | 112   |
| 3.3.9 Creating a test user                                                    | 113   |

| 3.3.10 Testing the user and services                              | 113 |
|-------------------------------------------------------------------|-----|
| 3.3.11 Configuring another client system                          | 114 |
| 3.3.12 Testing the user and services on the new host              | 115 |
| 3.4 Administration                                                | 115 |
| 3.4.1 AIX                                                         | 116 |
| 3.4.2 Network Authentication Service                              | 116 |
| 3.5 Functions                                                     | 116 |
| 3.5.1 Integrated login                                            | 116 |
| 3.5.2 Secure remote commands                                      | 117 |
| 3.5.3 User management commands                                    | 117 |
| 3.6 Differences and limitations                                   | 117 |
| 3.7 Event and alert management                                    | 118 |
| 3.8 Common problems and solutions                                 | 118 |
| 3.8.1 Checklist                                                   | 118 |
| 3.8.2 Logs                                                        | 119 |
| 3.8.3 Typical problems                                            | 120 |
|                                                                   | 400 |
| Chapter 4. Pluggable Authentication Module                        | 123 |
|                                                                   | 124 |
| 4.1.1 PAM library                                                 | 124 |
| 4.1.2 PAM modules                                                 | 124 |
| 4.1.3 PAM configuration file                                      | 120 |
| 4.1.4 Recommended reading                                         | 107 |
|                                                                   | 121 |
| 4.2.1 Security issues                                             | 120 |
| 4.3 1 Installing DAM for AIX (nam. aix)                           | 129 |
| 4.3.2 Installing PAM for LDAP (nam. Idan)                         | 131 |
| 4.4. Common problems and solutions                                | 141 |
| 4.4 1 Enabling PAM debug                                          | 141 |
|                                                                   | 141 |
| Chapter 5. Restricting users                                      | 143 |
| 5.1 Restricted shells                                             | 144 |
| 5.1.1 Recommended reading                                         | 144 |
| 5.1.2 Configuring the system and creating a restricted shell user | 144 |
| 5.2 User limits for a system resource                             | 145 |
| 5.2.1 Architecture                                                | 146 |
| 5.2.2 Security                                                    | 146 |
| 5.2.3 Resources                                                   | 146 |
| 5.2.4 Administration                                              | 148 |
| 5.3 User login controls                                           | 149 |
| 5.3.1 Setting up login controls                                   | 149 |
| 5.3.2 Changing the welcome message on the login display           | 150 |

| 5.3.3 Changing the login display for the CDE       151         5.3.4 Securing unattended terminals       151         5.3.5 Enforcing automatic logoff       151         5.4 Preventing denial-of-service attacks       152 |
|----------------------------------------------------------------------------------------------------|
| Appendix A. AIX Security Planning and Implementation Worksheet 155                                                                                                    |
| Abbreviations and acronyms                                                                                                    |
| Related publications173IBM Redbooks173Other publications173Online resources174How to get IBM Redbooks175Help from IBM175                                                                                                   |
| Index                                                                                                    |

# **Notices**

This information was developed for products and services offered in the U.S.A.

IBM may not offer the products, services, or features discussed in this document in other countries. Consult your local IBM representative for information on the products and services currently available in your area. Any reference to an IBM product, program, or service is not intended to state or imply that only that IBM product, program, or service may be used. Any functionally equivalent product, program, or service that does not infringe any IBM intellectual property right may be used instead. However, it is the user's responsibility to evaluate and verify the operation of any non-IBM product, program, or service.

IBM may have patents or pending patent applications covering subject matter described in this document. The furnishing of this document does not give you any license to these patents. You can send license inquiries, in writing, to:

IBM Director of Licensing, IBM Corporation, North Castle Drive Armonk, NY 10504-1785 U.S.A.

The following paragraph does not apply to the United Kingdom or any other country where such provisions are inconsistent with local law: INTERNATIONAL BUSINESS MACHINES CORPORATION PROVIDES THIS PUBLICATION "AS IS" WITHOUT WARRANTY OF ANY KIND, EITHER EXPRESS OR IMPLIED, INCLUDING, BUT NOT LIMITED TO, THE IMPLIED WARRANTIES OF NON-INFRINGEMENT, MERCHANTABILITY OR FITNESS FOR A PARTICULAR PURPOSE. Some states do not allow disclaimer of express or implied warranties in certain transactions, therefore, this statement may not apply to you.

This information could include technical inaccuracies or typographical errors. Changes are periodically made to the information herein; these changes will be incorporated in new editions of the publication. IBM may make improvements and/or changes in the product(s) and/or the program(s) described in this publication at any time without notice.

Any references in this information to non-IBM Web sites are provided for convenience only and do not in any manner serve as an endorsement of those Web sites. The materials at those Web sites are not part of the materials for this IBM product and use of those Web sites is at your own risk.

IBM may use or distribute any of the information you supply in any way it believes appropriate without incurring any obligation to you.

Information concerning non-IBM products was obtained from the suppliers of those products, their published announcements or other publicly available sources. IBM has not tested those products and cannot confirm the accuracy of performance, compatibility or any other claims related to non-IBM products. Questions on the capabilities of non-IBM products should be addressed to the suppliers of those products.

This information contains examples of data and reports used in daily business operations. To illustrate them as completely as possible, the examples include the names of individuals, companies, brands, and products. All of these names are fictitious and any similarity to the names and addresses used by an actual business enterprise is entirely coincidental.

#### COPYRIGHT LICENSE:

This information contains sample application programs in source language, which illustrates programming techniques on various operating platforms. You may copy, modify, and distribute these sample programs in any form without payment to IBM, for the purposes of developing, using, marketing or distributing application programs conforming to the application programming interface for the operating platform for which the sample programs are written. These examples have not been thoroughly tested under all conditions. IBM, therefore, cannot guarantee or imply reliability, serviceability, or function of these programs. You may copy, modify, and distribute these sample programs in any form without payment to IBM for the purposes of developing, using, marketing, or distributing application programs conforming to IBM's application programming interfaces.

# Trademarks

The following terms are trademarks of the International Business Machines Corporation in the United States, other countries, or both:

| @server® | AIX 5L™             |
|----------|---------------------|
| @server® | AIX®                |
| ibm.com® | IBM®                |
| pSeries® | OS/390®             |
| z/OS®    | Redbooks™           |
| zSeries® | Redbooks (logo) 🤣 ™ |

RACF® RS/6000® SecureWay® Tivoli Enterprise™ Tivoli® WebSphere®

The following terms are trademarks of other companies:

Microsoft, Windows, Windows NT, and the Windows logo are trademarks of Microsoft Corporation in the United States, other countries, or both.

Java and all Java-based trademarks and logos are trademarks or registered trademarks of Sun Microsystems, Inc. in the United States, other countries, or both.

UNIX is a registered trademark of The Open Group in the United States and other countries.

Other company, product, and service names may be trademarks or service marks of others.

# Preface

This IBM® Redbook serves as a supplement to the IBM AIX® 5L<sup>™</sup> Version 5.2 product documentation, particularly *AIX* 5L Version 5.2 Security Guide, SC23-4860. This redbook provides additional detailed information about virtual private networks (VPN), Kerberos security and the use of secure remote commands (RCMDS), Pluggable Authentication Modules (PAM), and examples on how to restrict users. You can use these features individually or integrate them together to improve AIX system security.

Use this redbook as an additional source for security information. Together with existing sources, you may use this redbook to enhance your knowledge of security and the features included with AIX 5L Version 5.2. You learn about the practical use of these security features, why they are necessary, and how you can use them in your environment to improve security. Plus you gain practical guidance through the examples that are provided and the recommendations for best practice.

## The team that wrote this redbook

This redbook was produced by a team of specialists from around the world working at the International Technical Support Organization (ITSO), Austin Center.

Steven Tuttle is a Project Leader for the ITSO, Austin center. He has 13 years of experience in the IT industry. He has worked at IBM for 10 years, with five years in direct involvement with IBM security products. He holds a degree in computer science from Clarkson University in Potsdam, New York, with concentrations in mathematics and psychology. His areas of expertise include the Tivoli® Enterprise<sup>™</sup> products, Tivoli Security Products, and AIX. Before joining the ITSO, he worked for IBM Tivoli Services in the Security Practice as an enterprise security solution designer using IBM Tivoli software products. He is an IBM Certified Advanced Technical Expert for RS/6000® AIX.

**Gabriel Pizano** is an advisory IT specialist/architect from IBM Uruguay. He has a degree in computer science from the University of Buenos Aires, Argentina, and a degree in computer engineering from the Universidad de la Republica (University of Montevideo, Uruguay). He has worked in Integrated Technology Services (ITS) at IBM Uruguay since 1995. Before joining IBM, he has worked as a UNIX® System Administrator. He gives support to base components of the OS/390® operating system, such as Systems Network Architecture (SNA),

TCP/IP, UNIX System Services, Resource Access Control Facility (RACF®), and others. He also supports Linux on the IBM @server zSeries® server, WebSphere® Application Server for z/OS® and other platforms, IBM Tivoli Storage Manager (all platforms), and implementing and architecting Storage Area Network (SAN) solutions. In the security area, his expertise is related to RACF and its components such as Linux and UNIX security environment. He has been a mainframe networking specialist for six years in SNA and TCP/IP. He now focuses on security implementations with networks, operating systems, and e-business applications.

**Chris Smith** is an Advisory Software Services Specialist with the ISCAIX Support Team, providing AIX support to the Asia-Pacific region from Petone, New Zealand. He has 17 years of experience in the IT field. He has worked at IBM for eight years. His areas of expertise include AIX, RS/6000, and IBM @server pSeries® hardware. He has written extensively on Technical Tips and Procedural information for his teams. He is an IBM Certified Advanced Technical Expert -RS/6000 AIX. He holds a National Certificate in Business Studies and Advanced Certificate in Business Computing from the Waiariki Institute of Technology.

Thanks to the following people for their contributions to this project:

Tony Bhe Linda Robinson Scott Vetter International Technical Support Organization, Austin Center

Ufuk Celikkan IBM AIX Security, Austin, TX

Bill Dodd IBM Kerberos Development, Austin, TX

Greg Flaig IBM TCP/IP Level 3 Support, Austin, TX

Ut Le IBM Kerberos Team Lead, Austin, TX

Dennis P. Lee IBM UNIX Software Service, Austin, TX

# Become a published author

Join us for a two- to six-week residency program! Help write an IBM Redbook dealing with specific products or solutions, while getting hands-on experience with leading-edge technologies. You'll team with IBM technical professionals, Business Partners and/or customers.

Your efforts will help increase product acceptance and customer satisfaction. As a bonus, you'll develop a network of contacts in IBM development labs, and increase your productivity and marketability.

Find out more about the residency program, browse the residency index, and apply online at:

ibm.com/redbooks/residencies.html

## **Comments welcome**

Your comments are important to us!

We want our Redbooks<sup>™</sup> to be as helpful as possible. Send us your comments about this or other Redbooks in one of the following ways:

► Use the online **Contact us** review redbook form found at:

ibm.com/redbooks

Send your comments in an Internet note to:

redbook@us.ibm.com

Mail your comments to:

IBM Corporation, International Technical Support Organization Dept. OSJB Building 003 Internal Zip 2834 11400 Burnet Road Austin, Texas 78758-3493

# 1

# **AIX security flashes**

This chapter contains information about how to stay on top of the latest security flashes for IBM AIX 5L Version 5.2. We recommend that you review and integrate one or more of the options specified in this chapter into your site requirements and policies.

This information is provided to supplement the information and descriptions in *AIX 5L Version 5.2 Security Guide*, SC23-4860.

# 1.1 Recommended reading

We recommend that you read the *AIX Maintenance Strategy* tip on the Web. It explains the AIX Maintenance Strategy method to help you track and maintain updates to the system. You can find this tip on the Web at:

https://techsupport.services.ibm.com/server/aix.srchBroker

## 1.2 Security flash information by e-mail

We recommend that you subscribe to the e-mail notification services provided by IBM Support and Computer Emergency Response Team (CERT) to learn about fixes.

IBM provides a notification service which includes notification of security and high impact issues by e-mail. You can find more information about, and subscribe to, this service on the Internet at:

#### https://techsupport.services.ibm.com/server/pseries.subscriptionSvcs

You can obtain specific details about the fixes by reading the alert e-mails, the individual fix readme files, or vulnerability details from the Computer Emergency Response Team (CERT) on the Internet. You can find CERT on the Web at:

#### http://www.cert.org

These services provide similar information so you may not want to subscribe to both. If you subscribe to both and receive too much information that doesn't pertain to you, then you can always reduce the amount of information you receive from them. Or simply only subscribe to the service that offers the most useful information.

## 1.3 Obtaining fixes

After you gather the fix information, you must obtain and apply the fixes. There are various methods that exist for this task. Other methods that require less attention may have greater risk exposure, which may also be acceptable. The choice is yours.

You can choose from the following fix options:

- Download specific fixes individually or in selected groups.
- Obtain the "Critical Fixes" package. It is produced approximately monthly as required. It includes High Impact (HIPER), Security, and other specific important fixes. You can search for this fix by using the argument "CRITICAL FIXES" as the APAR abstract.
- Download the recommended maintenance package. This package is produced about twice a year as a cumulative package. It provides the latest updates for all AIX filesets, and includes the HIPER and security fixes.

You can access and download these fixes for all supported AIX versions from the Web at:

https://techsupport.services.ibm.com/server/fixes?view=pSeries

# 2

# **Virtual private networks**

Virtual private networks (VPNs) are implemented in IBM AIX 5L Version 5.2 using IP Security (IPSec). IPSec is an open standard security technology developed by the Internet Engineering Task Force (IETF). It provides protection based on cryptography for all data at the Internet Protocol (IP) layer. This protection is transparent for applications. IPSec is the standard security framework chosen by the IETF for IP Version 4 and 6 environments.

# 2.1 Architecture

IP security is designed to provide cryptographic security for IPv4 and IPv6. It includes access control, connectionless integrity, data origin authentication, and protection against replays and encryption. These services are provided for IP and upper layer protocols at the IP layer. They are implemented through the use of two traffic security protocols, the Authentication Header (AH) and the Encapsulating Security Payload (ESP). They are also implemented through the use of cryptographic key management protocols and procedures.

IPSec design permits the selection of different sets of algorithms. You may select different sets of algorithms as required. A standard set of default algorithms is specified to obtain interoperability.

For additional information about IP Security Architecture, see Request for Comments (RFC) 2401, *Security Architecture for the Internet Protocol*, from the IETF. You can find this RFC on the Internet at:

http://www.ietf.org/rfc/rfc2401.txt

# 2.2 Security

IPSec authentication algorithms verify the identity of the sender and data integrity. They do this by using a cryptographic hash function to process a data packet (with the fixed IP header fields included), using a secret key to obtain a unique digest. On the receiver side, the data is processed using the same function and key. When data is altered or the validation of the sender key fails, the datagram is discarded.

Encryption uses a cryptographic algorithm to change and randomize the data using a combination of algorithm and key to produce a ciphertext. Encryption makes data unreadable while it is in transit. After received, the data is decrypted using the same combination of algorithm and key (with symmetric encryption algorithms). Encryption must occur with authentication to verify the data integrity of the encrypted data.

IPSec services are implemented using the ESP and AH protocols. ESP provides encryption of the original IP packet, builds an ESP header, and places the encrypted data in the ESP payload.

The Authentication Header can be used alone for authentication and integrity-checking, if confidentiality is not necessary. With AH, a hash algorithm is applied to the static fields of the IP header and the data to compute a keyed

digest. The receiver uses its key to compute and compare the digest to make sure the packet is not altered and the sender's identity is validated.

### 2.2.1 Transport mode

In transport mode, the protocols provide protection for upper layer protocols. A security header is added after the original IP header of the packet, which is before the payload. If confidentiality is needed, a trailer and an authentication are added after the payload. Figure 2-1 shows the transport mode IP packet.

| IP     | IPsec  | Davlaad | IPsec   | IPsec    |
|--------|--------|---------|---------|----------|
| Header | Header | Payload | Trailer | Authent. |

Figure 2-1 IP packet in transport mode

Transport mode is typically used for peer-to-peer communication security where data is sent encrypted. This mode is used when the cryptographic endpoints are also the communication endpoints of the secured IP packets.

## 2.2.2 Tunnel mode

In tunnel mode, the protocols are applied to tunneled IP packets. The IP packet is encapsulated in a new one. A security header is added between a new IP header and the old one. If confidentiality is needed, a trailer and an authentication are added after the payload. Figure 2-2 shows the tunnel mode IP packet.

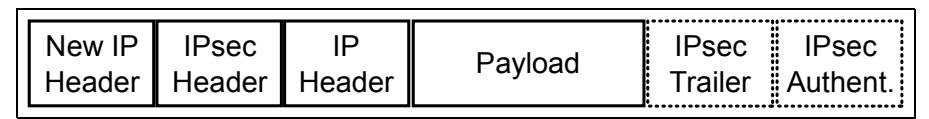

Figure 2-2 IP packet in tunnel mode

Tunnel mode is used for site-to-site communication security where the entire packet is encrypted. It is implemented in gateway scenarios.

## 2.2.3 Security parameter index

The security parameter index (SPI) value is used to identify different connections with the same destination address and security protocol. The SPI is carried in the header of the security protocol.

In manual tunneling, you must specify this value manually. For more information about specifying the security parameter index for a manual tunnel, see 2.4.6, "Manual tunnels using the System Management Interface Tool" on page 57.

#### 2.2.4 Security associations

The building block, on which secure communications are built, in IBM AIX 5L Version 5.2 is the concept of security associations (SA). It associates a specific set of security parameters to a type of traffic. With data protected by IP Security, a separate security association exists for each direction and for each header type, AH or ESP. The information contained in the security association includes the IP addresses of both ends, SPI, the algorithms selected for authentication or encryption, the authentication and encryption keys, and the key lifetimes.

Two types of security associations exist, transport mode and tunnel mode. You can learn more about each of these modes in 2.2.1, "Transport mode" on page 7, and 2.2.2, "Tunnel mode" on page 7.

#### 2.2.5 Filter rules

IBM AIX 5L Version 5.2 filtering is a basic function in which incoming and outgoing packets are accepted or denied based on a variety of characteristics. This allows you to configure a host to control the traffic between itself and other hosts.

Filtering is done on a variety of packet properties, such as source and destination addresses, IP version (4 or 6), subnet masks, protocol, port, routing characteristics, fragmentation, interface, and tunnel definition. Filter rules associate particular types of traffic with a tunnel, but the data being filtered does not necessarily need to travel in a tunnel. This aspect of filter rules provides basic firewall functionality to restrict traffic to or from a machine in a network that does not have the protection of a true firewall.

#### **Static filters**

You can add, delete, update, or move static filters. You use them for general filtering or associated to manual tunnels.

A user can manually manage these rules.

#### **Autogenerated filters**

These filters include a specific set of rules used for Internet Key Exchange (IKE) generated tunnels. You add them when the phase 2 tunnels are activated. You remove them when the phase 2 tunnel is deactivated.

#### **Predefined filters**

You cannot alter or delete predefined filter rules since they are related to all traffic. They are added by AIX IPSec.

Figure 2-3 shows the filter module. From the network, the packet goes to the IP stack. Then it is sent to the filter module. If it is an IPSec packet, it is sent to tunnel definitions. Otherwise it is returned to the IP stack.

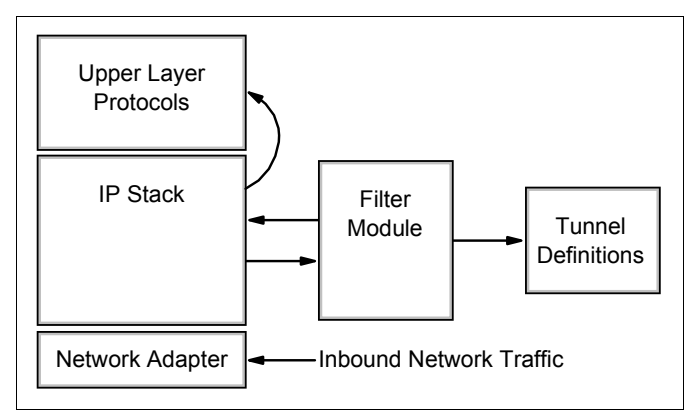

Figure 2-3 Filter module flow

## 2.2.6 Encapsulating Security Payloads

The ESP header is designed to provide a mix of security services in IPv4 and IPv6. You may apply ESP alone or in combination with the IP AH. You can provide security services between a pair of communicating hosts, between a pair of communicating security gateways, or between a security gateway and a host.

You can insert the ESP header after the IP header and before the upper layer protocol header (transport mode), as shown in Figure 2-4.

| I IP   | ESP    | Payload | ESP     | ESP      |
|--------|--------|---------|---------|----------|
| Header | Header | Fayloau | Trailer | Authent. |

Figure 2-4 ESP protocol in transport mode

Or you can insert the ESP header before an encapsulated IP header (tunnel mode), as shown in Figure 2-5.

| New IP | ESP    | IP     | Pavload  | ESP     | ESP      |
|--------|--------|--------|----------|---------|----------|
| Header | Header | Header | T ayload | Trailer | Authent. |

Figure 2-5 ESP protocol in tunnel mode

ESP provides confidentiality, data origin authentication, connectionless integrity, and anti-replay service. Traffic flow confidentiality requires tunnel mode. We recommend that you implement it with a security gateway, where traffic aggregation can hide true source-destination patterns.

For more information about ESP, see the RFC 2406, *IP Encapsulating Security Payloads*, from the IETF. You can find this RFC on the Web at:

#### http://www.ietf.org/rfc/rfc2406.txt

**Important:** Although both confidentiality and authentication are optional, you *must* select at least one of them.

# Network address translation problem with ESP in transport mode

When an IPSec packet arrives to a network address translation (NAT) device, change the Transmission Control Protocol (TCP) checksum. Because it is inside the payload of the packet, this operation cannot succeed due to the previous encryption. Despite whether the ESP verification is successful at the end, the packet is discarded because of a TCP checksum error.

To use NAT with ESP in transport mode, you must configure two tunnels. This way the NAT device sees a traditional IP packet. All the IPSec headers and trailers are suppressed before the arrival of the information to the NAT device.

To see a well-behaved model of NAT with IPSec, see RFC 2709, *Security Model with Tunnel-mode for IPSec for NAT Domains*, from the IETF. You can find this RFC on the Web at:

#### http://www.ietf.org/rfc/rfc2709.txt

#### 2.2.7 Authentication Header

The IP Authentication Header provides connectionless integrity and data origin authentication for IP datagrams. It also provides protection against replays. AH

provides authentication for some IP header fields and for upper-level protocol data. IP headers may change in transit, and the value of their fields may also change when the packet arrives at the receiver. This may not be predictable by the sender. The values of such fields cannot be protected by AH. Figure 2-6 shows the IP packet for the AH protocol in transport mode.

| IP     | AH     | Devileed |
|--------|--------|----------|
| Header | Header | Payload  |

Figure 2-6 AH protocol in transport mode

Figure 2-7 shows the IP packet for the AH protocol in tunnel mode.

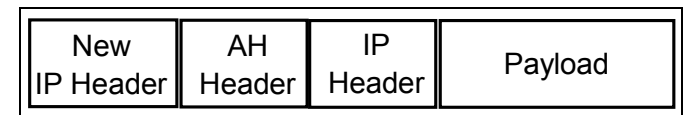

Figure 2-7 AH protocol in tunnel mode

You may apply AH alone or in combination with the IP ESP. For example, you can combine ESP in transport mode with AH in tunnel mode, as shown in Figure 2-8. You can provide security services between a pair of communicating hosts, between a pair of communicating security gateways, or between a security gateway and a host.

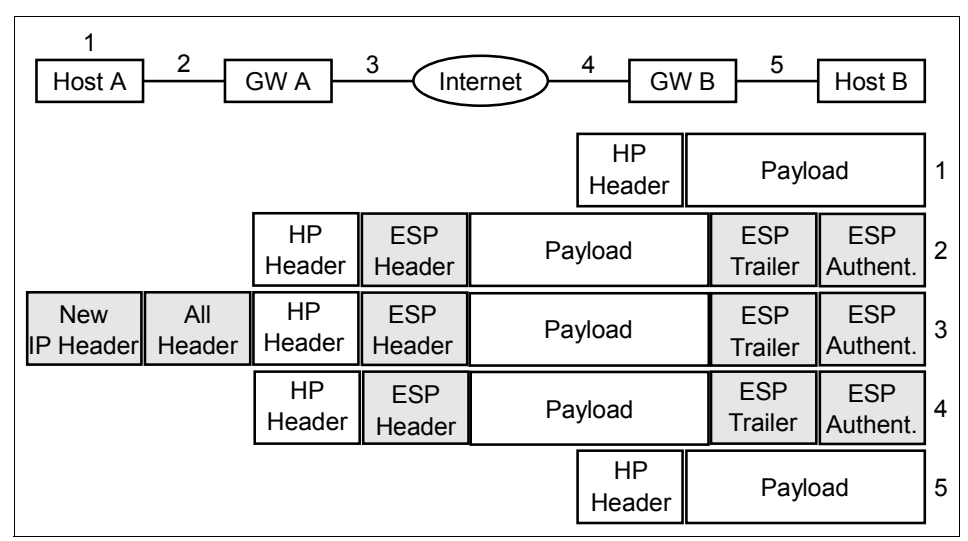

Figure 2-8 Combination of ESP in transport mode and AH in tunnel mode

You may use ESP to provide the same security services and a confidentiality (encryption) service. A difference between the authentication provided by ESP and AH is that ESP does not protect any IP header fields.

For more information about Authentication Headers, see RFC 2402, *IP Authentication Header*, from the IETF. You can find this RFC on the Web at:

http://www.ietf.org/rfc/rfc2402.txt

#### NAT problem with AH

The source IP address, the IP checksum, and TCP checksum are altered by NAT. At the end when the IPSec packet is verified, the AH authentication that is calculated doesn't match the AH authorization packet field.

**Note:** IBM AIX developers are addressing this problem with NAT and the AH protocol. They expect to provide a fix in a future release or patch of IBM AIX.

The work-around to using NAT with AH is to configure two tunnels. This way the NAT device sees a traditional IP packet. All the IPSec headers and trailers are suppressed before the arrival of the information to the NAT device.

To see a well-behaved model of NAT with IPSec, see RFC 2709, *Security Model with Tunnel-mode for IPSec for NAT Domains*, from the IETF. You can find this RFC on the Web at:

http://www.ietf.org/rfc/rfc2709.txt

#### 2.2.8 Key management

To set up a secure communication between two hosts, you must negotiate security associations and manage them during the use of the tunnel. The following types of tunnels are supported, each using a different key management technique:

- ► Internet Key Exchange tunnels: IKE tunnels have dynamically changing keys. This key management technique is based on an IETF standard.
- Manual tunnels: Manual tunnels have static, persistent keys. This key management technique is also based on an IETF standard.

#### **IKE tunnel support**

IKE tunnels are based on the standards developed by the IETF. With this protocol, security parameters are negotiated and refreshed. Keys are exchanged securely. IBM AIX 5L Version 5.2 supports the preshared key and X.509v3 digital certificate signatures types of authentication.

The negotiation uses a two-phase approach. The first phase authenticates the communicating parties and specifies the algorithms to be used for securely communicating in the second phase. During the second phase, you negotiate the IP Security parameters to be used during data transfer. You also create and exchange security associations and keys. Figure 2-9 shows this two-phase approach to setting up the IKE tunnel.

| IKE Tunnel Setup Process                                                                                                    |                                                                                                    |  |  |
|----------------------------------------------------------------------------------------------------|----------------------------------------------------------------------------------------------------|--|--|
| Step 1: Negotiation                                                                                                    | Step 2: Key Exchange                                                                                                    |  |  |
| Key Management (Phase 1)<br>IKE SA Parameters<br>Authentication<br>Hash<br>Key Lifetime                                                              | Use public key cryptography to<br>establish first shared secret<br>Exchange and authenticate IDs<br>Identify the negotiating parties<br><b>Result:</b> IKE (Phase 1) tunnel |  |  |
| Data Management (Phase 2)<br>IPSec Protocols (AH, ESP)<br>Encapsulation Mode<br>Encapsulation Algorithm<br>Authentication Algorithm<br>Key Lifetimes | Generate session keys<br>Exchange and authenticate IDs<br>Identify parties using IPSec<br><b>Result:</b> IPSec (Phase 2) tunnel                                             |  |  |

Figure 2-9 Two-phase process to set up an IKE tunnel

For more information about IKE, see RFC 2409, *The Internet Key Exchange (IKE)*, from the IETF. You can find it on the Web at:

#### http://www.ietf.org/rfc/rfc2409.txt

As RFC 2409 stands, you have two modes for the phase one interchange: main mode and aggressive mode. The differences between the two modes are:

- Main mode uses six messages for exchange. The identities of the parties are protected by encryption.
- ► **Aggressive mode** uses three messages for exchange. The identities of the parties are *not* protected by encryption.

We recommend that you use *main mode* for the phase 1 interchange when possible. If you have performance issues or the IP address of one or both parties

is not known, then consider using aggressive mode. For more information about dynamically assigned addresses, see "Using IKE with dynamically assigned addresses" on page 15.

Table 2-1shows the authentication algorithms that you can use with the AH and ESP security protocols for IKE tunnel support.

| Algorithm      | AH IP Version 4 and 6 | ESP IP Version 4 and 6 |
|----------------|-----------------------|------------------------|
| HMAC MD5       | Х                     | Х                      |
| HMAC SHA1      | Х                     | Х                      |
| DES CBC 8      |                       | Х                      |
| Triple DES CBC |                       | Х                      |
| ESP Null       |                       | Х                      |

Table 2-1 Authentication algorithms for IKE tunnels

#### Perfect forward secrecy

With perfect forward secrecy (PFS), each refreshed key is derived without any dependence on predecessor keys.

#### Diffie-Hellman

The Diffie-Hellman (DH) algorithm is used to establish a shared secret number to protect an insecure channel. The communicating parties exchange public information from which they derive a key. After they establish a shared number, you can use this number to derive keys with symmetric key algorithms. This number does not authenticate the parties.

The Diffie-Hellman groups defined for IKE are:

- ► 768-bit, called group 1, supported by IBM AIX
- ► 1024-bit, called group 2, supported by IBM AIX
- ▶ 1536-bit, called group 5 new in IBM AIX 5L Version 5.2
- ► 2048-bit, 3072-bit, 4096-bit, 6144-bit, and 8192-bit

For more information about Diffie-Hellman groups, see RFC 3562, *More Modular Exponential (MODP) Diffie- Hellman Groups for Internet Key Exchange (IKE)*, from the IETF. You can find this RFC on the Web at:

#### http://www.ietf.org/rfc/rfc3562.txt?number=3562

Symmetric keys generated with DH group 5 are more secure but require more processing time.

#### Tunnel type comparison and recommendation

Whether you use manual tunnels or IKE tunnels depends on the tunnel support of the remote end and the type of key management desired. We recommend that you use IKE tunnels because they offer standard secure key negotiation and key management. Optionally, you can configure digital certificates.

**Attention:** Avoid the use of manual tunnels if you IKE tunnels are available. Manual tunnels are not as secure as IKE tunnels (due to manual key administration).

#### Using IKE with dynamically assigned addresses

Remote systems may initiate IKE sessions with a server and their identity cannot be tied to a particular IP address. Or remote clients may dial in to a server, and use either a fully qualified domain name or e-mail address to identify the remote ID. In either case, you must use *aggressive mode*, because the IP address is not known before the identity interchange.

When dynamic IP boxes are part of a tunnel configuration, the tunnel starts from a dynamic IP. The static IP boxes only can act as responders.

#### Manual tunnel support

Manual tunnels provide backward compatibility. They interoperate with machines that do not support IKE key management protocols. The disadvantage of manual tunnels is that the key values are static. The encryption and authentication keys are the same for the life of the tunnel, and you must manually update them. Table 2-2 shows the authentication algorithms that you can use for manual tunnels.

| Algorithm         | AH IP<br>Version 4 | AH IP<br>Version 6 | ESP IP<br>Version 4 | ESP IP<br>Version 6 |
|-------------------|--------------------|--------------------|---------------------|---------------------|
| HMAC MD5          | Х                  | Х                  | Х                   | Х                   |
| HMAC SH1          | Х                  | Х                  | Х                   | Х                   |
| Triple DES<br>CBC |                    |                    | х                   | х                   |
| DES CBC 8         |                    |                    | Х                   | Х                   |
| DES CBC 4         |                    |                    | Х                   | Х                   |

Table 2-2 Authentication algorithms for manual tunnels

#### **Hash functions**

These algorithms typically provide a digital fingerprint of file contents. The fingerprint is used to avoid any intrusion (intruder or virus). The most common algorithms for encrypting passwords are Message Digest 5 (MD5) and Secure Hash Algorithm (SHA)-1. These algorithms are sometimes called *message digest algorithms*. The plain text is transformed mathematically, so the contents and length of the data are not recoverable without the algorithm. A cryptographic key is usually involved.

#### Hardware acceleration

If you have hardware acceleration, hardware is used instead of software algorithms:

- Encryption and decryption using Data Encryption Standard (DES) or Triple DES algorithms
- Authentication using the MD5 or SHA-1 algorithms
- Storage of the security-association information

To offload IP security functions from IBM AIX 5L Version 5.2, you need to install:

- bos.net.ipsec.rte 5.1.0.25 or later
- devices.pci.1410ff01.rte

The 10/100 Mbps Ethernet PCI Adapter II (Feature code 4962) supports:

- ► DES, 3DES, or NULL encryption through ESP
- Hashed Message Authentication Code (HMAC)-MD5 or HMAC-SHA-1 authentication through ESP or AH, but not both

If ESP and AH are both used, ESP must be performed first. This is always true for IKE tunnels, but the user can select the order for manual tunnels.

- Transport and tunnel mode
- Offload of IPV4 packets

This functionality was delivered in IBM AIX 5L 5.1.0.25 and later.

**Note:** The 10/100 Mbps Ethernet PCI Adapter II cannot handle packets with IP options.

For more information, see *IP Security Hardware Assist Feature of the 10/100 Mbps Ethernet PCI Adapter II (FC 4962).* You can find this document at:

ftp://ftp.software.ibm.com/software/mktsupport/techdocs/ipsec.pdf

**Note:** You must enable the IPSec offload function to use this feature. See 2.3.2, "Enabling IPSec offload" on page 23.

### 2.2.9 Security features

The security features provided by VPNs fall into two different categories: IP features and IKE features.

#### **IP** features

The Internet Protocol supports the following features:

- ► Hardware acceleration with the 10/100 Mbps Ethernet PCI Adapter II
- ► AH support using RFC 2402 and ESP support using RFC 2406
- Certificate Revocation List (CRL) support with retrieval using Hypertext Transfer Protocol (HTTP) or Lightweight Directory Access Protocol (LDAP) servers
- ► Automatic key refreshment with tunnels using the IETF IKE protocol
- X.509 Digital Certificate and preshared key support in IKE protocol during key negotiation
- Configuration of manual tunnels to provide interoperability with other systems that do not support the automatic IKE key refreshment method, and for the use of IP Version 6 tunnels
- ► Tunnel mode and transport mode of encapsulation for host or gateway tunnels
- ► Authentication algorithms of HMAC, MD5, and HMAC SHA
- Encryption algorithms that include 56-bit DES Cipher Block Chaining (CBC) with 64-bit initial vector (IV), Triple DES, and DES CBC 4 (32-bit IV)
- Dual IP stack support (IP Version 4 and IP Version 6)
- ► Encapsulating and filtering of IP Version 4 and IP Version 6 traffic

Because the IP stacks are separate, the IP Security function for each stack can be configured independently.

- Creating IKE tunnels using Linux configuration files (IBM AIX 5L Version 5.1 and later)
- Filtering of secure and nonsecure traffic by a variety of IP characteristics such as source and destination IP addresses, interface, protocol, port numbers, and more
- ► Automatic filter-rule creation and deletion with most tunnel types

 Using host names for the destination address when defining tunnels and filter rules

The host names are converted to IP addresses automatically as long as the Domain Name Service is available.

- Logging of IP Security events to syslog
- ► Using system traces and statistics for problem determination
- User-defined default action that allows the user to specify whether to allow traffic that does not match defined tunnels

#### **IKE** features

Internet Key Exchange supports the following features:

- ► Authentication with preshared keys and X.509 digital signatures
- ► Use of main mode (identity protect mode) and aggressive mode
- ► Support for Diffie Hellman groups 1, 2, and 5
- ESP encryption support for DES, Triple DES, Null encryption and ESP authentication support with HMAC MD5 and HMAC SHA
- AH support for HMAC MD5 and HMAC SHA1
- ► IP Version 4 and Version 6 support

# 2.3 Installing IPSec

This section explains how to install IPSec. It also provides an easy Installation Verification Procedure (IVP).

The operating system level is IBM AIX 5L Version 5.2, maintenance level 5200-01.

Install the IPSec filesets as explained in the following section. Then apply the following program temporary fixes (PTFs):

- U486472 bos.net.ipsec.keymgt.5.2.0.11
- ► U486435 bos.net.ipsec.rte.5.2.0.11

You can download the IBM AIX 5L Version 5.2 PTFs from the IBM Web site at:

https://techsupport.services.ibm.com/server/aix.fixsearch52

### 2.3.1 Installing the IP Security feature

The IP Security feature in AIX is separately installable and loadable. The filesets that you must install are:

- ► bos.net.ipsec.rte
- bos.msg.LANG.net.ipsec

LANG is the desired language, such as en\_US for United States English.

- bos.net.ipsec.keymgt
- ► bos.net.ipsec.websm
- ► bos.crypto-priv

To install the ipsec filesets, complete these steps:

1. From a command line, type:

smitty installp

- 2. Choose Install Software.
- 3. Select a device. For example, select /dev/cd0 for the compact disc device.
- 4. Select the packages shown in Figure 2-10 for installation. Then press Enter to install the selected filesets.

| Install Software                                                                                                    |                                                                                                    |                                      |  |  |
|----------------------------------------------------------------------------------------------------|----------------------------------------------------------------------------------------------------|--------------------------------------|--|--|
|                                                                                                    | SOFTWARE to install                                                                                                    |                                      |  |  |
| Move cursor to desired item and press F7. Use arrow keys to scroll.<br>ONE OR MORE items can be selected.<br>Press Enter AFTER making all selections.                       |                                                                                                    |                                      |  |  |
| [MORE505]<br>+ 5.2.0.10 Cad<br>> + 5.2.0.10 IP<br>> + 5.2.0.10 IP<br>+ 5.2.0.10 IP<br>+ 5.2.0.10 IP<br>0 5.2.0.10 Net<br>0 5.2.0.10 Net<br>+ 5.2.0.10 Net<br>+ 5.2.0.10 Net | cheFS File System<br>Security<br>Security Key Managemen<br>Security KebSi<br>6 Mobility<br>Fork Computing System 1<br>work File System Clien<br>work File System Devel | t<br>.5.1<br>t<br>opment Toolkit     |  |  |
| F1=Help<br>F7=Select<br>Enter=Do                                                                                                    | F2=Refresh<br>F8=Inage<br>/=Find                                                                                                    | F3=Cancel<br>F10=Exit<br>n=Find Next |  |  |

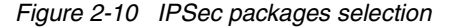

5. Review the output of the installation to ensure that the filesets were applied successfully, as shown in Figure 2-11.

| Command Status                                                                                                    |                        |                       |                                                                |
|----------------------------------------------------------------------------------------------------|------------------------|-----------------------|----------------------------------------------------------------|
| Connand: 🔣                                                                                                    | stdout: yes            | stderr: no            |                                                                |
| Before command completion, additional instructions may appear below.                                                                                                    |                        |                       |                                                                |
| [HORE21] Filesets listed in this section passed pre-installation verification and will be installed. Schematic Filesets                                                                                                    |                        |                       |                                                                |
| bos.nsg.en_US.net.ipsec 5.2.0.0# IP Security Messages - U.Sbos.net.ipsec.keyngt 5.2.0.10# IP Security Key Managementbos.net.ipsec.rte 5.2.0.10# IP Securitybos.net.ipsec.websn 5.2.0.10# IP Securityinvscout.msg.en_US.rte 1.5.0.0# Inventory Scout Messages - U. |                        |                       | Messages - U.S<br>Key Managenent<br>HebSM<br>cout Messages - U |
| << End of Success Section >><br>[MORE28]                                                                                                    |                        |                       |                                                                |
| F1=Help<br>F8=Inage<br>n=Find Next                                                                                                    | F2=Refresh<br>F9=Shell | F3=Cancel<br>F10=Exit | F6=Command<br>/=Find                                           |

Figure 2-11 IPSec filesets installed

The bos.crypto-priv fileset is located on the Expansion Pack CD. For IKE digital signature support, you must also install the gskit.rte fileset (AIX Version 4) or gskkm.rte (AIX 5.1) located on the Expansion Pack CD.

To install these ipsec filesets, complete these steps:

1. From a command line, type:

smitty installp

- 2. Select Install Software.
- 3. Select the device. For example, select /dev/cd0 for the compact disc device.
- 4. Select the packages shown in Figure 2-12 and Figure 2-13 for installation. Press Enter to install the selected filesets.

| Install Software                                                                                                    |                                    |                                      |     |
|----------------------------------------------------------------------------------------------------|------------------------------------|--------------------------------------|-----|
| SOFTWARE to install                                                                                                    |                                    |                                      |     |
| Move cursor to desired iten and press F7. Use arrow keys to scroll.<br>ONE OR MORE items can be selected.<br>Press Enter AFTER making all selections. |                                    |                                      |     |
| [MORE69]<br>+ 4.7.9.0 Netscape Communicator Help - Traditional Chinese                                                                                |                                    |                                      |     |
| bos.crypto-p                                                                                                    | riv<br>DES and Triple DES Encrypti | on for IP Security                   | ALL |
| cas.client<br>+ 5.2.0.0                                                                                                    | Certificate Authentication         | Services Client                      | ALL |
| LUOKE***1401                                                                                                    |                                    |                                      |     |
| F1=Help<br>F7=Select<br>Enter=Do                                                                                                    | F2=Refresh<br>F8=Image<br>/=Find   | F3=Cancel<br>F10=Exit<br>n=Find Next |     |

Figure 2-12 Crypto package selection

| Install Software                                 |                                                                                   |                                      |     |
|--------------------------------------------------|-----------------------------------------------------------------------------------|--------------------------------------|-----|
|                                                  | SOFTWARE to ins                                                                   | tall                                 |     |
| Move cursor to<br>ONE OR MORE<br>Press Enter AFT | desired iten and press F7.<br>itens can be selected.<br>FR making all selections. | Use arrow keys to scroll.            |     |
| [MORE84]<br>+ 5.2.0.0 D                          | Data Encryption Standard Li                                                       | brary Routines                       |     |
| gskkn<br>> + 5.0.4.92                            | AIX Certificate and SSL Ba                                                        | se Runtime ACME Toolkit              | ALL |
| http_server.a<br>+ 1.3.19.3                      | admin<br>HTTP Server Administration                                               | (Run-time)                           | ALL |
| [MORE125]                                        |                                                                                   |                                      |     |
| F1=Help<br>F7=Select<br>Enter=Do                 | F2=Refresh<br>F8=Inage<br>/=Find                                                  | F3=Cancel<br>F10=Exit<br>n=Find Next |     |

Figure 2-13 IKE package selection

5. Review the output of the installation to ensure that the filesets were applied successfully, as shown in Figure 2-14.

| COMMAND STATUS                                                       |                        |                       |                      |  |
|----------------------------------------------------------------------|------------------------|-----------------------|----------------------|--|
| Connand: <u>IK</u>                                                   | stdout: yes            | stderr: no            | 1                    |  |
| Before command completion, additional instructions may appear below. |                        |                       |                      |  |
| [TOP]<br>geninstall -I "a -cgNpQqwX -J" -Z -p -df File 2>81          |                        |                       |                      |  |
| File:<br>I:bos.crypto-pr<br>I:gskkm.rte                              | iv                     | 5.2.0.0<br>5.0.4.92   |                      |  |
| installp PREVIEM: installation will not actually occur.              |                        |                       |                      |  |
| ++<br>Pre-installation Yerification<br>[MORE63]                      |                        |                       |                      |  |
| F1=Help<br>F8=Image<br>n=Find Next                                   | F2=Refresh<br>F9=Shell | F3=Cancel<br>F10=Exit | F6=Connand<br>/=Find |  |

Figure 2-14 IKE filesets installed

For IP Security support in Web-based System Manager, you must install the Java131.ext.xml4j fileset at level 1.3.1.1 or later. In our case, it was already installed.

If you need to install this fileset, complete these steps:

1. From a command line, type:

smitty installp

- 2. Select Install Software.
- 3. Select the device. For example, select /dev/cd0 for the compact disc device.
4. Select the package shown in Figure 2-15 to install it.

| Install Software                                                                                                    |                                                                                         |                                      |  |
|----------------------------------------------------------------------------------------------------|-----------------------------------------------------------------------------------------|--------------------------------------|--|
|                                                                                                    | SOFTWARE to in                                                                          | stall                                |  |
| Move cursor t<br>ONE OR MO<br>Press Enter A                                                                                                    | o desired iten and press F7<br>RE itens can be selected.<br>FTER making all selections. | . Use arrow keys to scroll.          |  |
| [MORE26]<br>@ 1.3.1.2 JAAS (Java Authentication & Authorization Service) Extensi<br>@ 1.3.1.1 Java 3D API<br>@ 1.3.1.1 Java Comm API Extension<br>@ 1.3.1.2 Java Plugin for Netscape |                                                                                         |                                      |  |
| @ 1.3.1.1                                                                                                    | XML Parser for Java                                                                     |                                      |  |
| Java131.rte<br>@ 1.3.1.2<br>[MORE1532]                                                                                                    | Java Runtime Environment E                                                              | ALL                                  |  |
| F1=Help<br>F7=Select<br>Enter=Do                                                                                                    | F2=Refresh<br>F8=Image<br>/=Find                                                        | F3=Cancel<br>F10=Exit<br>n=Find Next |  |

Figure 2-15 XML Parser for Java™ package selection

**Note:** The @ character in the SOFTWARE to install window means that this fileset is already installed. If it is not already installed, press F7 to select it and follow the same procedure as for the other packages.

### 2.3.2 Enabling IPSec offload

To enable IPSec offload, you must first remove the network interface and then enable the IPSec offload feature.

# Enabling IPSec offload using the System Management Interface Tool

To detach the network interface, use the System Management Interface Tool (SMIT) to complete these steps:

1. From a command line, type:

smitty inet

- 2. Select the Remove a Network Interface option.
- 3. Select the network interface that corresponds to the 10/100 Mbps Ethernet PCI Adapter II.
- 4. Press Enter to remove the network interface.

To enable the IPSec offload feature, use SMIT to complete these steps:

1. From a command line, type:

smitty eadap

- 2. Select the Change / Show Characteristics of an Ethernet Adapter option.
- 3. Select the 10/100 Mbps Ethernet PCI Adapter II.
- 4. Change the IPSec Offload field to Yes.

#### Enabling IPSec offload from a command line

Complete the following steps:

1. Bring the network interface down and detach the network interface from the command line. Type the following command:

```
# ifconfig enX inet down
# ifconfig enX detach
```

Here X corresponds to your Ethernet adapter device. In our case, it was the first Ethernet adapter device numbered 0.

2. Enable the IPSec offload attribute. From the command line, type:

```
# chdev -1 entX -a ipsec_offload=yes
```

3. Verify that the IPSec offload attribute is enabled. On the command line, type:

```
# lsattr -El entX
```

4. Attach the network interface. From the command line, type:

```
# ifconfig entX attach
# ifconfig entX inet up
```

Here X corresponds to your Ethernet adapter device. In our case, it was the first Ethernet adapter device numbered 0.

5. Use the **enstat** command to ensure that your tunnel configuration is taking advantage of the IPSec offload attribute. The **enstat** command shows all the statistics of the transmit and receive IPSec packets when the IPSec offload attribute is enabled. The output is similar to Example 2-1.

Example 2-1 Output of the enstat command

# entstat -d entX 10/100 Mbps Ethernet PCI Adapter II (1410ff01) Specific Statistics: -------Transmit IPsec packets: 3 Transmit IPsec packets dropped: 0 Receive IPsec packets: 2 Receive IPsec packets dropped: 0

## 2.3.3 Starting IP Security

**Attention:** Loading IP Security enables the filtering function. Before you load it, you *must* ensure the correct filter rules are created. Otherwise, all outside communication may be blocked.

Use SMIT or the Web-based System Manager to automatically load the IP Security modules when IP Security is started. The Web-based System Manager ensures that the kernel extensions and IKE daemons load in the correct order.

To load the IP Security V4 Modules through SMIT, follow these steps:

1. From a command line, type:

smitty ipsec4

- 2. Select Start/Stop IP Security.
- 3. Select Start IP Security.
- 4. On the Start IP Security display (Figure 2-16), choose the moment to apply the change. Then choose what to do with non-secure packets. The recommended value for first-time configurations is **No**.

If you choose **Yes** to deny non-secure packets and you have not created correct filter rules, you experience problems, for example, when pinging other machines. See 2.8, "Common problems and solutions" on page 94.

By default, the value for IPSec is *Permit all*.

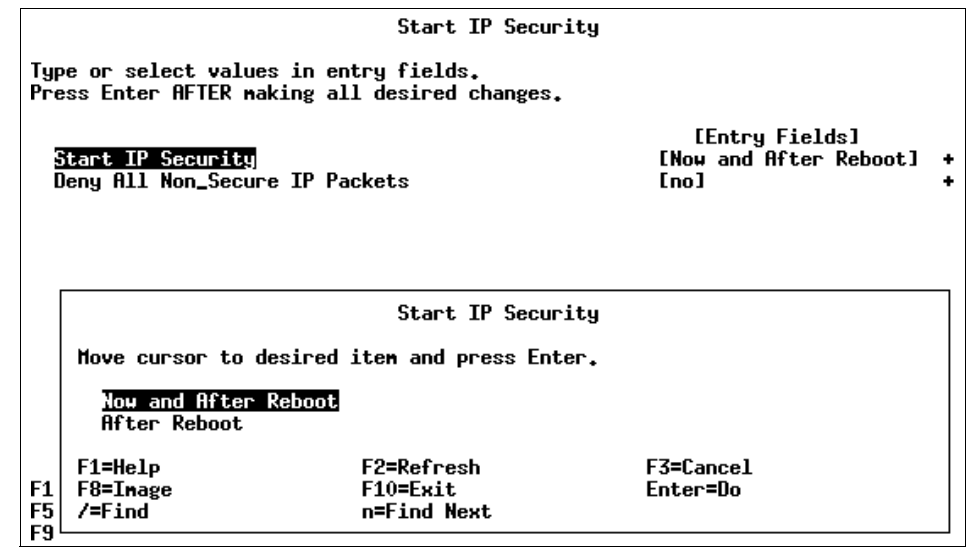

Figure 2-16 Starting IP Security V4

**Note:** IPSec Version 6 Modules are loaded in the same way, but you use **smitty ipsec6** from the command line. For some reason, the IKE daemons need both IP V4 and V6 loaded in order to start. This is being analyzed by developers and a fix should be available in a future release or patch. See 2.4.1, "Starting IPSec" on page 33.

Example 2-2 shows the output from the 1sdev command.

Example 2-2 Output of the Isdev command

```
lsdev -C -c ipsec
ipsec_v4 Available IP Version 4 Security Extension
ipsec_v6 Available IP Version 6 Security Extension
```

If the loading completes successfully, you see output like the example in Figure 2-17. The **1sdev** command shows the IP Security devices as *Available*.

|                                                                | Comma                                         | ND STATUS             |                                   |
|----------------------------------------------------------------|-----------------------------------------------|-----------------------|-----------------------------------|
| Connand: 🔣                                                     | stdout: yes                                   | stderr: no            |                                   |
| Before connand con                                             | pletion, additional                           | instructions may app  | pear below.                       |
| ipsec_v4 Available<br>Default rule for I<br>Successfully set d | Pv4 in ODM has been o<br>efault action to PER | changed.<br>MIT       |                                   |
|                                                                |                                               |                       |                                   |
| F1=Help<br>F8=Image<br>n=Find Next                             | F2=Refresh<br>F9=Shell                        | F3=Cancel<br>F10=Exit | F6=Co <del>nn</del> and<br>/=Find |

Figure 2-17 IP Security V4 successfully started

5. Activate the IKE daemons by using the /etc/rc.ike executable as shown in Example 2-3.

Example 2-3 Starting the IKE daemons with /etc/rc.ike

| # /etc/rc.ike                                                                     |          |
|-----------------------------------------------------------------------------------|----------|
| 0513-059 The cpsd Subsystem has been started. Subsystem PID is                    | 14412.   |
| 0513-059 The tmd Subsystem has been started. Subsystem PID is 3                   | 14416.   |
| $\tt 0513-059$ The isakmpd Subsystem has been started. Subsystem <code>PID</code> | is 9634. |

After you load the IP Security kernel extension, you can use the tunnels and filters.

#### 2.3.4 Installation Verification Procedure

We use the Web-based System Manager (wsm) to create an IKE tunnel and the wizard to verify our environment:

1. From a command line type the following command and press Enter:

wsm

- 2. Expand your machine-> Network-> Virtual Private Networks.
- 3. Select Internet Key Exchange Tunnels.
- 4. From the menu bar, select Tunnels-> New.
- 5. Select Basic Tunnel Connection.

6. On the Step 2: Tunnel Name and Connection panel (Figure 2-18), in the Tunnel name field, enter the name of this tunnel and then click **Next**.

| 🏶 Configure a Basic IKE Tunnel Connecti                                                                                                    | on wizard                                                                                                    |                                             |
|----------------------------------------------------------------------------------------------------|----------------------------------------------------------------------------------------------------|---------------------------------------------|
| Step 2: Tunnel Name and Conn                                                                                                    | ection                                                                                                    |                                             |
| What would you like to name this tunnel?                                                                                                    | ?                                                                                                    |                                             |
| Tunnel name:                                                                                                    | ivptest                                                                                                    |                                             |
| In a HOST to HOST scenario, the traffic p<br>explicitly defined hosts. In a HOST to GA<br>tunnel is between an explicitly defined ho<br>Address and a Subnet mask. In a GATEN<br>protected by this tunnel is between two of<br>Addresses and Subnet Masks.<br>Is the local system a host or a gateway?<br><ul> <li>Host</li> <li>Gateway</li> </ul> | rotected by this tunnel is between tw<br>TEWAY scenario, the traffic protecter<br>ost and a gateway, represented by an<br>NAY to GATEWAY scenario, the traffic<br>lefined gateways, represented by IP | vo<br>d by this<br>n IP<br>c                |
| <ul> <li>Host</li> </ul>                                                                                                    | , .                                                                                                    |                                             |
| ⊖ Gateway                                                                                                    |                                                                                                    |                                             |
|                                                                                                    |                                                                                                    |                                             |
|                                                                                                    |                                                                                                    |                                             |
|                                                                                                    |                                                                                                    | ▲ <u>Back</u> <u>N</u> ext ► <u>C</u> ancel |

Figure 2-18 Specifying the tunnel name

7. On the Step 3: Key and Data Management Endpoints Identification panel (Figure 2-19), from the Key management tunnel list, select the correct key management tunnel IP address. Specify the identifier, which is the IP address of the other machine, and click **Next**.

| 🏶 Configure a Basic IKE Tunnel Connection wizard                                                                                                    |                | <u>_     ×</u> |
|----------------------------------------------------------------------------------------------------|----------------|----------------|
| Step 3: Key and Data Management Endpoints Identification                                                                                                    |                |                |
| Specify the local and remote key and data management endpoints for this tunnel.<br>The Identifiers represent the systems between which negotiations will take place.<br>Also, only network traffic between these two systems will be protected by this tunnel.<br>What is the local data endpoint identifier? |                |                |
| Key management tunnel: 9.24.105.34                                                                                                    |                |                |
| What is the remote data endpoint identifier?                                                                                                    |                |                |
| Identifier:<br>9.24.105.118                                                                                                    |                |                |
| <u>B</u> ack                                                                                                    | <u>N</u> ext ► | <u>C</u> ancel |

Figure 2-19 Specifying the key management tunnel and identifier

8. On the Step 4: Tunnel Authentication panel (Figure 2-20), for Authentication method, select **Preshared key**. Then specify the Pre-shared key. This key must be the same on both sides. Click **Next**.

| 🏶 Configure a Basic IKE Tunnel Conne                                                                                         | ection wizard                                                                                     |                             |
|----------------------------------------------------------------------------------------------------|---------------------------------------------------------------------------------------------------|-----------------------------|
| Step 4: Tunnel Authentication                                                                                                | n                                                                                                 |                             |
| A key management tunnel needs to b<br>RSA signature using digital certificate                                                | e authenticated using either a pre-shared key o<br>s.                                             | r                           |
| What authentication method will be us                                                                                        | sed for this tunnel?                                                                              |                             |
| Authentication method:                                                                                                    | Pre-shared key                                                                                    |                             |
| Specify the pre-shared key. A pre-sha<br>hexadecimal format. Preceed hexade                                                  | ared key can be specified in ASCII or<br>acimal keys with "0x".                                   |                             |
| Pre-shared key: ivptest                                                                                                    | t                                                                                                 |                             |
| Please note: To create digital certifica<br>icon or Internet Key Exchange (IKE) Tu<br>select the "Manage Certificates" choic | ates, you must go to the Overview and Tasks<br>unnels icon in the Navigation Area and then<br>:e. |                             |
|                                                                                                    | ∢ <u>B</u> ack                                                                                    | <u>N</u> ext <b>C</b> ancel |

Figure 2-20 Specifying the Pre-shared key value

9. On the Step 5: Transform and Proposal Attributes panel (Figure 2-21), do not change the defaults for encryption algorithm, hash algorithm, security protocol, or encapsulation mode. Click **Next**.

| 😵 Configure a Basic IKE Tunnel Con                              | nection wizard          |                 |                |                |                |
|-----------------------------------------------------------------|-------------------------|-----------------|----------------|----------------|----------------|
| Step 5: Transform and Prop                                      | osal Attributes         |                 |                |                |                |
| Review or modify the following defa used to create this tunnel. | ult transform and propo | osal attributes | that will be   |                |                |
| Use Perfect Forward Secrecy (PFS)                               | in initiator role       |                 |                |                |                |
| Diffie-Hellman (DH) group:                                      |                         | Group           | 1 🔻            |                |                |
| Encryption algorithm:                                           | DES 🔻                   |                 |                |                |                |
| Hash algorithm:                                                 | HMAC MD5 👻              |                 |                |                |                |
| IP security protocol:                                           | Encryption Securit      | ly Payload (ES  | P) 🔻           |                |                |
| Encapsulation mode:                                             | Tunnel                  |                 |                |                |                |
|                                                                 |                         |                 | ∢ <u>B</u> ack | <u>N</u> ext ► | <u>C</u> ancel |

Figure 2-21 Transform and proposal attributes

## 10.On the Step 6: Tunnel Configuration Summary panel (Figure 2-22), review the information and click **Finish**.

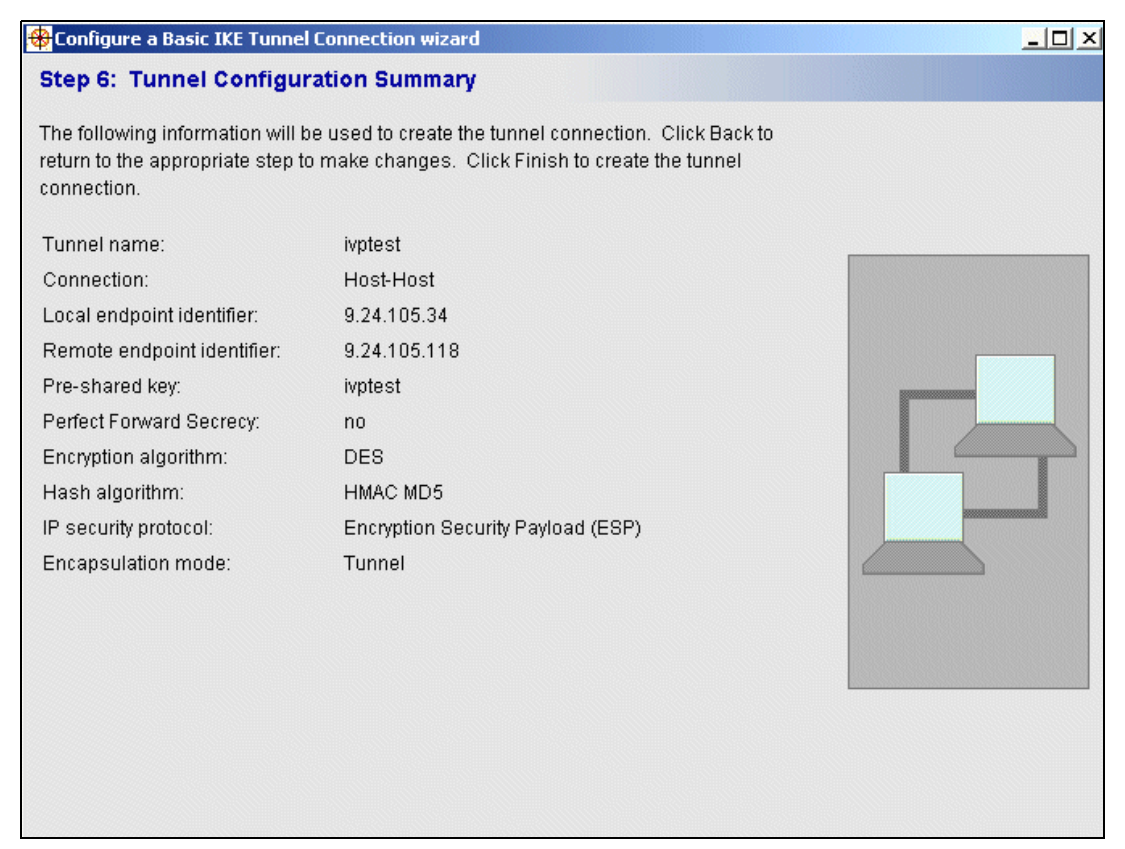

Figure 2-22 Summary of the configuration

- 11. You need another host to make this test. Follow the steps from 2.3.1, "Installing the IP Security feature" on page 19, to 2.3.4, "Installation Verification Procedure" on page 27. The only change to these steps is to switch IP addresses to define the tunnel on the other host. See Figure 2-19 on page 29.
- 12. After you finish both tunnel definitions, activate them. Right-click each tunnel and select **Activate**. If you activate one and then select the IKE Tunnel Monitor option, you see the tunnel in the status *Negotiating*. It changes to *Active* after handshaking with the other side is done. It is not necessary to activate the other side of the tunnel by hand.

You have finished the Installation Verification Procedure.

## 2.4 Using administration interfaces

This section explains how to use the various administration interfaces to administer VPNs.

## 2.4.1 Starting IPSec

You can start IPSec using the methods that are explained in the following sections.

### **Starting IPSec from SMIT**

Follow these steps:

1. To start the IPSec environment, follow the steps in 2.3.3, "Starting IP Security" on page 25.

Note: To start IPSec V6, use smitty ipsec6 instead of smitty ipsec4.

- 2. In the start/stop security option, select the values for the following fields:
  - Start IP Security: The possible choices are Now, Now and after reboot, or After reboot.
  - Deny all non\_secure IP packets:
    - Selecting *No* results in the acceptance of network traffic that does not apply to user-defined filter rules or tunnels.
    - Selecting Yes results in the rejection of any IP network traffic that does not go through an active security tunnel or does not match any user defined filter rules.
- 3. Start the IKE daemons using the /etc/rc.ike command:

```
# /etc/rc.ike
```

```
0513-059 The cpsd Subsystem has been started. Subsystem PID is 14412.
0513-059 The tmd Subsystem has been started. Subsystem PID is 14416.
0513-059 The isakmpd Subsystem has been started. Subsystem PID is 9634.
```

**Important:** If you are configuring this host remotely, remember to add filter rules for this host *before* IP Security is enabled. The filter rules specified also indicate how traffic is handled when filtering is deactivated.

## Starting IPSec from a command line

The following sections explain how to start IPSec from the command line and to permit or deny non-secure packets.

#### Activating IPSec and permitting non-secure packets

Follow these steps:

1. Enter the following command to make the ipsec device available:

```
# mkdev -c ipsec -t 4
ipsec v4 Available
```

2. Activate filtering now (-u option) and permit non-secure packets (-z option):

```
# mkfilt -v 4 -u -z p
Default rule for IPv4 in ODM has been change
Successfully set default action to PERMIT
```

#### Activating IPSec and denying non-secure packets

To activate IPSec now and deny non-secure packets, follow these steps:

1. Enter the following commands:

```
# mkdev -c ipsec -t 4
ipsec v4 Available
```

```
# mkfilt -v 4 -u -z d
Default rule for IPv4 in ODM has been changed.
Successfully set default action to DENY
```

If you want to activate IPSec after a reboot only, you must omit the -u option.

Note: To activate IPSec for IPSec v6, set the version option (-v option) to 6.

2. Start the IKE daemons using the /etc/rc.ike command:

```
# /etc/rc.ike
0513-059 The cpsd Subsystem has been started. Subsystem PID is 14412.
0513-059 The tmd Subsystem has been started. Subsystem PID is 14416.
0513-059 The isakmpd Subsystem has been started. Subsystem PID is 9634.
```

```
Attention: If you don't use the -u option but instead use the -z d option, the denying of non-secure packets is in effect immediately.
```

#### Starting IPSec from the Web-based System Manager interface

From the Web-based System Manager interface, follow these steps:

- 1. Select the machine.
- 2. Expand Network-> Virtual Private Networks.
- 3. Select Overview and Tasks.
- 4. Select Start IP Security.

A window opens. See "Starting IPSec from SMIT" on page 33 for an explanation of the options in this window.

## 2.4.2 Stopping IPSec

You can use the following methods to stop IPSec.

#### Stopping IPSec with SMIT

Stop IPSec from SMIT. On the Stop IP Security display (Figure 2-23), set the KEEP definition in database parameter to yes. Then press Enter to stop IPSec.

|                                                                                         | Stop IP Security                                                                                                    |                        |           |  |  |
|-----------------------------------------------------------------------------------------|----------------------------------------------------------------------------------------------------|------------------------|-----------|--|--|
| Type or select values in entry fields.<br>Press Enter AFTER making all desired changes. |                                                                                                    |                        |           |  |  |
| [Entry Fields]<br>KEEP definition in database [yes]                                     |                                                                                                    |                        |           |  |  |
| [                                                                                       | CONTEXTURL HELP                                                                                                    |                        |           |  |  |
|                                                                                         | Press Enter or Cancel to return to the application.                                                                                                    |                        |           |  |  |
|                                                                                         | Press F4 for a list of selections. The possible selections<br>are: yes, no. Select yes to stop IP Security but leave<br>the definition for IP Security in the database. IP<br>Security will reinitialize on the next system boot.<br>Select no to stop IP security and remove its definition<br>from the database. |                        |           |  |  |
| F1<br>F5<br>F9                                                                          | F1=Help<br>F8=Inage                                                                                                    | F2=Refresh<br>Enter=Do | F3=Cancel |  |  |

Figure 2-23 Stopping IPSec from the System Management Interface Tool

#### Stopping IPSec from a command line

To stop IPSec from a command line, enter either of the following commands:

```
# /usr/sbin/rmdev -l ipsec_v4
ipsec_v4 Defined
# /usr/sbin/rmdev -l ipsec_v4 -d
ipsec v4 deleted
```

To avoid starting IPSec, at the next reboot, add the -d option to delete the ipsec\_v4 definition from the database.

**Note:** For IPSec V6, replace ipsec\_v4 with ipsec\_v6.

#### Stopping IPSec from the Web-based System Manager

From the Web-based System Manager, complete the following steps:

- 1. Expand your machine-> Network-> Virtual Private Networks.
- 2. Select Overview and Tasks.
- 3. Select Stop IP Security.

A window opens. See 2.4.2, "Stopping IPSec" on page 35, which explains the options in this window.

Note: You can use the Web-based System Manager to stop IPSec V4 and V6.

## 2.4.3 IKE tunnels using SMIT

You can access the IKE tunnels configuration display by following these steps:

1. Type the following command:

smitty ipsec4

- 2. Select Basic IP Security Configuration.
- 3. Select Use Internet Key Exchange Refresh Method.

You can select from the following options:

- List IKE Entries: Displays what is stored in the IKE database in Extensible Markup Language (XML) format.
- Add an IKE Tunnel: Allows users to edit an IKE template file for the specific tunnel setup.
- Change/Remove IKE Entries: Allows users to alter or remove tunnel definitions.
- Import Linux IKE Entries: Converts Linux tunnels definitions to IKE database.
- Activate IKE Tunnels: Activates the specified IKE tunnels.
- ► **Deactivate IKE Tunnels**: Deactivates the specified IKE tunnels.
- **Export IKE Tunnels**: Extracts the IKE tunnel definitions into an XML file.
- Import AIX IKE Tunnels: Imports IKE tunnel definitions from a peer. This function switches the identifiers, except in the case where the remote ID is a group definition.

**Note:** To work with IKE tunnels (add, modify, delete), we recommend that you use Web-based System Manager to avoid editing the XML files.

## 2.4.4 IKE tunnels using Web-based System Manager

You can use the Web-based System Manager to configure both phase 1 and phase 2 tunnels.

#### Phase 1 tunnels

To reach the IKE tunnels definition window from the Web-based System Manager, use these steps:

- 1. Expand your machine-> Network-> Virtual Private Networks.
- 2. Select Internet Key Exchange Tunnels.
- 3. From the menu bar, select Tunnels-> New-> Key Management Tunnel.
- 4. Figure 2-24 shows the New Key Management Tunnel window where you can configure a phase1 tunnel. On the General page, select the following options:
  - a. Use the following options to define the role that this machine will have in the IKE Tunnel negotiation:
    - Allow Initiator and responder negotiations: This machine can act as the one who initiates the handshaking (Initiator) or the one that is asked for a handshaking (responder).
    - Allow initiator negotiations only: This machine can only be the initiator of the handshaking.
    - Allow responder negotiations only: This machine can only be the responder of the handshaking.
    - Deny negotiations: Negotiations are not allowed.
  - b. You can configure protection mode using the following options:
    - Protected (main mode)
    - Not protected (aggressive mode)

See "IKE tunnel support" on page 12 for more information.

c. You can define the starting behavior of the IKE Tunnel to automatically start the key management tunnel on system restarts.

d. You can define the use of a Certificate Revocation List (CRL) to check Certificate Revocation List when validating certificates. With this option, a Certificate Revocation List is inspected to see if a certificate was revoked by a CA administrator previous to its expiration date. If you choose this option when you are using digital certificates, then you must configure the window on where to retrieve the CRLs.

| 🌺 New KeyManagementTunnel @ 9.24.105.34                              |      |
|----------------------------------------------------------------------|------|
| General Identification Transforms                                    |      |
| Key management tunnel name:                                          |      |
| Role                                                                 |      |
| Allow initiator and responder negotiations                           |      |
| <ul> <li>Allow initiator negotiations only</li> </ul>                |      |
| ○ Allow responder negotiations only                                  |      |
| ○ Deny negotiations                                                  |      |
| Identity protection:                                                 |      |
| Protected (Oakley main mode) O Not protected (aggressive mode)       |      |
| Automatically start the key management tunnel on system restarts     |      |
| Check Certificate Revocation List (CRL) when validating certificates |      |
| Advanced                                                             |      |
| OK Cancel <u>H</u>                                                   | Help |

Figure 2-24 IKE Tunnel General page

- 5. Now that you have decided how to negotiate, and protect your phase 1 tunnel, click the **Advanced** button.
- 6. Figure 2-25 shows the Key Management Tunnel Advanced Options window. Set the following options:
  - a. Tunnel lifetime key overlap: Specify the key refresh overlap that is allowed.
  - Responder key lifetime minimum and maximum: Specify the range in minutes, hours, or days. Figure 2-25 shows the recommended initial values.
  - c. Responder key lifesize range minimum and maximum: Specify the range in KB. Figure 2-25 shows the recommended initial values.

**Note:** These keys take some time to change so two days is an acceptable value.

| 🌺 Key Management Tunnel Adv   | vanced Options 🛛 🗙 |
|-------------------------------|--------------------|
| Tunnel lifetime:              |                    |
| Key overlap: 15               | percent            |
| Responder key lifetime range: |                    |
| Minimum: 2                    | minutes 🔻          |
| Maximum: 2880                 | minutes 🔻          |
| Responder key lifesize range: |                    |
| Minimum: 50                   | kilobytes          |
| Maximum: 1000000              | kilobytes          |
| OK Cancel                     | Help               |

Figure 2-25 IKE tunnel advanced options

- d. Click **OK** to return to the New Key Management Tunnel window (Figure 2-24).
- 7. Click the **Identification** tab (see Figure 2-24). Identify the local and remote parties, as shown in Figure 2-26.
  - Host identity type: You can specify the following options:
    - *IPV4 address*: Specify the IP address in V4 format.
    - *IPV6 address*: Specify the IP address in V6 format.

- Fully qualified domain name: For example, itso.ral.ibm.com
- *user@fully qualified domain name*: For example, ashley@itso.ral.ibm.com
- X.500 distinguished name: For example, /C=US/0=ITSO/CN=MALKA/L=DURHAM/ST=NORTH CAROLINA/ZIP=27713. See Figure 2-27 on page 41. This is the format that is used with certificates (RSA security option). For VPNs, use as the common name (CN) the full domain name for the hosts.
- *Key identifier*: If a host has more than one key, then in the Host Identity field, enter the key ID for this connection.
- *Group ID definition*: Select to configure group ID definitions. See Figure 2-28 on page 42.
- IP address: Specify the host IP address in dot decimal.
- **Pre-shared key**: Specify the common key between both sides.

| 🧶 New KeyManagementTunnel @ 9.24.10 | 😓 New KeyManagementTunnel @ 9.24.105.34 |  |  |  |
|-------------------------------------|-----------------------------------------|--|--|--|
| General Identification Transforms   |                                         |  |  |  |
| Local endpoint for tunnel           |                                         |  |  |  |
| Host identity type:                 | IPv4 address 👻                          |  |  |  |
| Host identity:                      |                                         |  |  |  |
| IP address (dot decimal):           | -                                       |  |  |  |
|                                     | Format X.500 Name                       |  |  |  |
| Remote endpoint for tunnel          |                                         |  |  |  |
| Host identity type:                 | X.500 distinguished name 🔹              |  |  |  |
| Host identity:                      |                                         |  |  |  |
| IP address (dot decimal):           | -                                       |  |  |  |
| Pre-shared key:                     |                                         |  |  |  |
| Configure Group Definition          | Format X.500 Name                       |  |  |  |
|                                     |                                         |  |  |  |
| ОК                                  | Cancel <u>H</u> elp                     |  |  |  |

Figure 2-26 IKE tunnel identification options

 Format X.500 Name: You click this option to access the Format X.500 Distinguished Name window (Figure 2-27). You use this option when you are using certificates. You click OK to return to the New Key Management Tunnel window (Figure 2-26).

| 🌺 Format X.500 Distinguished Name | ×                |
|-----------------------------------|------------------|
| Current X.500 distinguished name  | ROLINA/ZIP=27713 |
| Country:                          | US               |
| Organization:                     | IBM              |
| Organizational unit:              | ITSO             |
| Common name:                      | GABRIEL          |
| Locality:                         | DURHAM           |
| State / Province:                 | NORTH CAROLINA   |
| Zip code:                         | 27713            |
| OK Cancel                         | Help             |

Figure 2-27 IKE X.500 format

 Configure Group Definition: You can click this button on the window shown in Figure 2-26 to configure many tunnels from your machine to others machines. You can manage configurations with common characteristics. Figure 2-28 shows an example of the Configure Group Definition window. You click OK to return to the New Key Management Tunnel window (Figure 2-26 on page 40).

**Note:** There is limit on the number of members that can be in one group. It depends on the types of members in the group and how much space the characters require. For example,

mariana@venus.itso.ral.ibm.com may require more bytes than an IP address.

|                                                      | Kemole IL   |                            | Pre-s |
|------------------------------------------------------|-------------|----------------------------|-------|
| user @ fully qualified                               | . ines@augu | st.itso.ral.ibm.com        |       |
| user @ fully qualified                               | . mariana@  | venus, itso, ral, ibm, com |       |
|                                                      |             |                            |       |
|                                                      |             |                            |       |
|                                                      | Rer         | nove member                |       |
|                                                      |             |                            |       |
| d new member to ar                                   |             |                            |       |
| a new member to gr                                   | Sup         |                            |       |
| Remote ID type:                                      |             | IPv4 address               | •     |
|                                                      |             |                            |       |
| Remote ID:                                           |             |                            |       |
| Remote ID:<br>Optional IP address                    | s           |                            |       |
| Remote ID:<br>Optional IP address<br>Pre-shared key: | s:          |                            |       |
| Remote ID:<br>Optional IP address<br>Pre-shared key: | x           | Format X.5 00 Name         |       |
| Remote ID:<br>Optional IP address<br>Pre-shared key: | 5           | Format X.5 00 Name         |       |
| Remote ID:<br>Optional IP address<br>Pre-shared key: | s:          | Format X.5 00 Name         |       |

Figure 2-28 IKE group definitions

- 8. On the Key Management Tunnel Properties window, configure the IKE transforms. Click the **Transforms** tab (Figure 2-29). On the Transforms page, set the following options:
  - Authentication Method: Can be RSA signatures or preshared keys. To use RSA signatures, you must use the X.500 format to identify the certificate. RSA is a trustable algorithm. For more information about breaking RSA keys, see *Number Field Sieve algorithm* on the Web at:

#### http://www.nfsnet.org

- Encryption Algorithm: Can be DES or T-DES.

**Attention:** DES is not considered secure by the cryptographic community. In fact, 56-bit keys are vulnerable to exhaustive search algorithms. If you must use DES, we recommend that you change DES keys frequently (lifetime less than 30 minutes).

 Hash algorithm: Can be HMAC-MD5 or HMAC-SHA. Both are trustable algorithms. HMAC-MD5 has better performance. For more information, see the following Web site:

http://www.research.ibm.com/security/
draft-ietf-ipsec-hmac-md5-00.txt

- Diffie-Hellman group: Can be 1, 2, or 5 (group 5 is new for AIX 5.2).

**Attention:** DH is vulnerable to a man-in-the-middle attack. If you need to implement DH, we recommend that you use RSA to authenticate the participants.

For more information about theDH algorithm and vulnerability, see:

http://www.rsasecurity.com/rsalabs/faq/3-6-1.html

 Initiator key lifetime: Can be in hours, minutes, or days. The recommended initial value is 480 minutes.

| Transform 1 RSA_signatures   DES-CBC | MOVe Up       |
|--------------------------------------|---------------|
|                                      | Move Down     |
| Add Change                           | Delete        |
| Details of selected transform:       | Dot sim the   |
| Authentication method:               | RSA signature |
| Encryption algorithm:                |               |
| Hash algorithm:                      | HMAC MD5      |
| Diffie-Hellman group:                | Group 5       |

Figure 2-29 IKE Transforms page

9. After you configure each page, click **OK** to save the definitions for the phase 1 tunnel.

#### Phase 2 tunnels

You can access the IKE Tunnels phase 2 definition display from the Web-based System Manager using the following steps:

- 1. Expand your machine-> Network-> Virtual Private Networks.
- 2. Select Internet Key Exchange Tunnels.
- 3. From the menu bar, select Tunnels-> New-> Key Management Tunnel.
- 4. Select the phase 1 tunnel for adding a phase 2 tunnel (or data management tunnel). Right-click the tunnel and select **Add a Management Tunnel**.

5. Select the data management tunnel type, as shown in Figure 2-30. We select the **Standard data management tunnel** option. Click **OK**.

| 🛃 Data Management Tunnel Type                                                                                                    | × |
|----------------------------------------------------------------------------------------------------|---|
| Select the type of data management tunnel to add.                                                                                                    |   |
| Standard data management tunnel                                                                                                    |   |
| A standard data management tunnel requires the identification<br>of specific endpoints to be used in negotiation. A data<br>management tunnel of this type ensures a high level of security<br>since incoming requests must match very specific rules. |   |
| ⊖ Endpoint generic data management tunnel                                                                                                    |   |
| An endpoint generic data management tunnel accepts incoming<br>requests that do not match defined rules. Data management<br>tunnels of this type should only be used in cases where network IP<br>addresses are dynamically assigned.                  |   |
|                                                                                                    |   |
|                                                                                                    |   |
|                                                                                                    |   |
| OK Cancel <u>H</u> elp                                                                                                    |   |

Figure 2-30 Selecting the data management tunnel type

- 6. The New Data Management Tunnel window (Figure 2-31) opens. We only focus on the new fields. For the rest of the fields, see "Phase 1 tunnels" on page 37. The following fields are for the endpoint management tunnel option:
  - **Use PFS in initiator role**: Each refreshed key is derived without any dependence on predecessor keys.
  - **DH group**: You can choose between groups 1, 2 or 5. They are 768, 1024, and 1536 bits respectively.

Click the **Advanced** button.

| 🎇 New DataManagementTunnel @ 9.24.105.34                          |              |
|-------------------------------------------------------------------|--------------|
| General Endpoints Proposals                                       |              |
| Data management tunnei name:                                      |              |
| Role                                                              |              |
| Allow initiator and responder negotiations                        |              |
| <ul> <li>Allow initiator negotiations only</li> </ul>             |              |
| <ul> <li>Allow responder negotiations only</li> </ul>             |              |
| ○ Deny negotiations                                               |              |
|                                                                   |              |
|                                                                   |              |
| Use Perfect Forward Secrecy (PFS) in initiator role               |              |
| Diffie-Hellman (DH) group: Group 2 💌                              |              |
| ✓ Activate the tunnel on demand                                   |              |
| Automatically start the data management tunnel on system restarts |              |
| 🗌 Enable key lifesize checking                                    |              |
| Advanced                                                          | ]            |
|                                                                   |              |
| OK Cancel                                                         | <u>H</u> elp |

Figure 2-31 IKE data management General definition page

7. In the Data Management Tunnel Advanced Options window (Figure 2-32) that opens, set the key attributes and how secure they will be. You can choose which options to apply to a key in a responder role. You can set these to *no* to have PFS, or if you have PFS, specify which DH group will be used.

The purpose of the *Commit bit* option is to synchronize key exchange. The key related information is received only after the SA establishment. See RFC 2408 on the Web at:

http://www.ietf.org/rfc/rfc2408.txt

| 🌺 Data Management  | Tunnel Advanced Op    | tions X      |
|--------------------|-----------------------|--------------|
| Key overlap:       | 15                    | percent      |
| Responder key life | time range:           |              |
| Minimum:           | 2                     | minutes 🔻    |
| Maximum:           | 60                    | minutes 🔻    |
| Responder key life | size range:           |              |
| Minimum:           | 50                    | kilobytes    |
| Maximum:           | 1000000               | kilobytes    |
| PFS and DH group   | to accept in responde | er role:     |
| 🗹 No PFS           |                       |              |
| 🗹 Group 1          |                       |              |
| 🗹 Group 2          |                       |              |
| 🗹 Group 5          |                       |              |
| 🗌 Commit bit       |                       |              |
| OK                 | Cancel                | <u>H</u> elp |

Figure 2-32 Data management tunnel advanced options

Click **OK** to return to the New Data Management Tunnel window (Figure 2-31).

8. Click the **Endpoints** tab. This takes you to the Endpoints page (Figure 2-33) of the Data Management Tunnel Properties window. On this page, you

configure the host, subnet, or range that indicates whether the data traffic traveling in the tunnel is for a particular host, subnet, or address range.

- Host ID or Subnet ID plus Subnet Mask: Contains the host or subnet identity of the local and remote systems passing traffic over this tunnel. Determines the IDs sent in the phase 2 negotiation and the filter rules that will be built, if the negotiation is successful.
- Starting/Ending IP Address Range: Range of addresses that uses the tunnel.
- **Port**: Describes a specific port number used by data.
- Protocol: Describes data being transported with a specific protocol.
   Determines the protocol sent in the phase 2 negotiation and the filter rules that will be built if the negotiation is successful. The protocol for the local endpoint must match the protocol for the remote endpoint.

| 🎇 Data Management Tunnel Pro    | operties @ localhost              | _                         |  |
|---------------------------------|-----------------------------------|---------------------------|--|
| General Endpoints Proposa       | IS                                |                           |  |
| Specify all the required inform | ation for each endpoint (local an | d remote) of this tunnel. |  |
|                                 | Local                             | Remote                    |  |
| Endpoint type:                  | IPv4 Subnet 👻                     | IPv4 Subnet 🛛 👻           |  |
| Host ID:                        | 9.24.0.0                          | 9.24.0.0                  |  |
| Subnet mask:                    | 255.255.254.0                     | 255.255.254.0             |  |
| Starting IP address range:      |                                   |                           |  |
| Ending IP address range:        |                                   |                           |  |
| Port:                           | 0                                 | 0                         |  |
| Protocol:                       | all 🔻                             | all 🔻                     |  |
|                                 |                                   |                           |  |
|                                 |                                   |                           |  |
|                                 |                                   |                           |  |
|                                 |                                   |                           |  |
|                                 |                                   |                           |  |
|                                 | OK                                | Cancel <u>H</u> elp       |  |

Figure 2-33 Endpoint panel definitions

9. Click the **Proposals** tab. This takes you to the Proposals page (Figure 2-34) of the Data Management tunnel properties window. See the recommended initial values for initiator key lifetime and initiator key lifesize.

| Transform: AH AI                                                            | ROPOSAL<br>H. SHA Tunnel 480-2880 | Move   | Up  |
|-----------------------------------------------------------------------------|-----------------------------------|--------|-----|
|                                                                             |                                   | Move D | own |
| Add Branacal Ad                                                             | dTransform                        | Dolata |     |
| atails of selected transform                                                | o manajoni in cinang              |        |     |
| IP security protocol:                                                       |                                   | AH     |     |
| AH authentication algorit                                                   | hm:                               | SHA    |     |
|                                                                             | :                                 |        |     |
| ESP encryption algorithm                                                    |                                   |        |     |
| ESP encryption algorithm<br>ESP authentication algor                        | ithm:                             |        |     |
| ESP encryption algorithm<br>ESP authentication algor<br>Encapsulation mode: | ithm:                             | Tunnel |     |

Figure 2-34 DM tunnel proposals

10. Click **OK** to save the configurations for each page.

## 2.4.5 Using certificates

To generate key pairs and to request and receive client and CA certificates, use the **certmgr** application. You can launch this application from the command line.

First, create a new database for storing keys:

- 1. Select Key Database File-> New.
- 2. On the IBM Key Management window as shown in Figure 2-35, select **CMS key database file** as the database type. Name the database ikekey.kdb and place it in the **/etc/security** directory. Click **OK**.

**Attention:** You must enter the name and location of the new key database exactly as shown in Figure 2-35. Otherwise, it cannot be used with IKE. The reason is that these names are hardcoded into the **cpsd** daemon that parses and loads the certificates.

| -                         | IBM Key Management                       |
|---------------------------|------------------------------------------|
| Key Database <u>F</u> ile | <u>C</u> reate <u>V</u> iew <u>H</u> elp |
|                           |                                          |
|                           | Key database information                 |
| DB-Type:                  |                                          |
| File Name:                |                                          |
|                           | Key database content                     |
| Personal Certifica        | tes 🗸 🗸                                  |
|                           | New                                      |
| Key database type         | CMS key database file 🛛 🔻                |
| File Name:                | ikekey.kdb Browse                        |
| Location:                 | /etc/security                            |
|                           | OK Cancel Help                           |

Figure 2-35 New IKE certificate database

3. On the Password Prompt window (Figure 2-36), specify a password from the key database file. Select **Stash the password file?** and click **OK**.

**Note:** The keys in Figure 2-36 indicate the strength of the password that you selected.

| 🗢 Passwor                      | rd Prompt        |
|--------------------------------|------------------|
| Password:<br>Confirm Password: | ******           |
| Set expiration time?           | 60 Days          |
| ☑ Stash the pas                | sword to a file? |
| Password Strength:             |                  |
| O = O = O                      |                  |
| OK Reset                       | Cancel Help      |

Figure 2-36 IKE key database password

 After the new key database is created, you see a list of pre-loaded CA certificates in the pane. See Figure 2-37. From the menu bar, select Create-> New certificate request.

**Important:** If the signer certificate is not loaded by default, you must add it to the kdb database before you generate your certificate request.

| IBM Key Management - [/etc/security/ikekey.kdb]                    | •         |
|--------------------------------------------------------------------|-----------|
| Key Database <u>F</u> ile <u>C</u> reate <u>V</u> iew <u>H</u> elp |           |
|                                                                    |           |
| Key database information                                           |           |
| DR_Type: CMS key database file                                     |           |
| bib-type. CMS key database me                                      |           |
| File Name: //etc/security/ikekey.kdb                               |           |
| Key database content                                               |           |
| Signer Certificates 🔹                                              | Add       |
| Thawte Personal Premium CA                                         | Delete    |
| Thawte Personal Freemail CA                                        | Delete    |
| Thawte Personal Basic CA                                           | View/Edit |
| Thawte Premium Server CA                                           |           |
| Thawte Server CA                                                   | Extract   |
| RSA Secure Server Certification Authority                          |           |
| VeriSign Class 1 CA Individual Subscriber-Persona Not Validated    |           |
| VeriSign Class 2 CA Individual Subscriber-Persona Not Validated    |           |
| Verisign Class 3 CA Individual Subscriber-Persona Not Validated    |           |
| Verisign Class 1 Public Primary Certification Authority            |           |
| Verisign Class 2 Public Primary Certification Authority            |           |
| vensign class 5 Public Primary Ceruncation Authority               |           |
|                                                                    |           |
|                                                                    |           |
|                                                                    |           |
| The requested action has successfully completed!                   |           |

Figure 2-37 IKE kdb database successfully created

5. On the Create New Key and Certificate Request window (Figure 2-38), complete the required fields. Click **OK**.

**Important:** The fields Common Name, Organization, Organization Unit, Locality, State, Zipcode, and Country or region must match the values you write when the phase 1 tunnel is defined. See Figure 2-27 on page 41.

| Key Label                                  |                                 | august                                        |
|--------------------------------------------|---------------------------------|-----------------------------------------------|
| Key Size                                   |                                 | 1024 🔻                                        |
| Common Name                                |                                 | august.itso.ral.ibm.com                       |
| Organization                               |                                 | IBM                                           |
| Organization Unit                          | (optional)                      |                                               |
| Locality                                   | (optional)                      |                                               |
| State/Province                             | (optional)                      |                                               |
| Zipcode                                    | (optional)                      |                                               |
| Country or region                          |                                 | US 🔻                                          |
| Subject Alternativ                         | e Names                         |                                               |
| Email Address                              | (optional)                      |                                               |
| IP Address                                 | (optional)                      |                                               |
| DNS Name                                   | (optional)                      |                                               |
| nter the name of a<br>/etc/security/certre | <b>a file in whic</b><br>eq.arm | h to store the certificate request:<br>Browse |

Figure 2-38 Create New Key and Certificate Request window

- 6. The system creates a private and public key pair, the certificate request file, and the default name certreq.arm. The certificate manager displays a list of pending certificate requests in the key database content pane.
- 7. Send the certificate to a CA by means of the infrastructure that you are using, such as file transfer, e-mail, copy/paste into a Web browser, or mail a diskette.
- 8. Retrieve a CA certificate and a device certificate for your system. First load the CA certificate, and then the device certificate, into the key database.

- 9. From the list in the key database content pane, select **Signer Certificates**, and then click **Add**.
- 10. Select the file that holds the CA certificate you just received and choose the proper format (binary DER or base64 ASCII). Click **OK**.
- 11. Enter a name for this CA in the Label field and click **OK**. The new CA certificate is added to the list.
- 12. From the list in the key database content pane, select **Personal Certificates**, and then click **Receive**.
- 13. Select the file that holds the device certificate you just received. Choose the proper format (binary DER or base64 ASCII). In the label field, enter a name for the device. Click **OK**.

The new certificate is added to the list as shown in Figure 2-39. This completes this part of the configuration. You may now exit the certificate manager.

| IBM Key Management - [/etc/security/ikekey.kdb]  | •                   |
|--------------------------------------------------|---------------------|
| Key Database File Create View Help               |                     |
|                                                  |                     |
| Key database information                         |                     |
| DB-Type: CMS key database file                   |                     |
| File Name: /etc/security/ikekey.kdb              |                     |
| Key database content                             |                     |
| Personal Certificates 🔹                          | Receive             |
| * august                                         | Delete              |
|                                                  | View/Edit           |
|                                                  | Export/Import       |
|                                                  | Recreate Request    |
|                                                  |                     |
|                                                  | New Self-Signed     |
|                                                  | Extract Certificate |
| The requested action has successfully completed! | ]                   |

Figure 2-39 Certificate signed

Next, you must define the tunnels. See 2.4.4, "IKE tunnels using Web-based System Manager" on page 37.

## **Certificate Revocation List**

When you want to revoke a certificate prior to its expiration date, a CA administrator adds it in this list.

On the CRL Configuration window (Figure 2-40), you select which type of CRL server to use (HTTP or LDAP server). Using the Move Up and Move Down buttons, you can choose the search order.

|   | CRL Configuration Properties @ august                                                                                                    | • 🗆 |  |  |  |
|---|----------------------------------------------------------------------------------------------------|-----|--|--|--|
| ( | General HTTP Server LDAP Server                                                                                                    |     |  |  |  |
|   | Digital certificate can be verified using a Certificate Revocation List<br>(CRL). The following servers will be queried for the CRL in the order<br>shown. |     |  |  |  |
|   | Current servers configured for CRL checking:                                                                                                    |     |  |  |  |
|   | HTTP<br>LDAP<br>Move Up<br>Move Down                                                                                                    |     |  |  |  |
|   |                                                                                                    |     |  |  |  |
|   |                                                                                                    |     |  |  |  |
|   | OK <u>Cancel H</u> elp                                                                                                    |     |  |  |  |

Figure 2-40 CRL search order window

**Note:** To use the CRL feature of IP Security, you must configure your system to use a SOCKS server (Version 4 for HTTP servers), an LDAP server, or both. If you know which SOCKS or LDAP server you are using to obtain CRLs, you can make the necessary configuration selections by using the Web-based System Manager. You configure the HTTP Server CRL from the HTTP Server tab as shown in Figure 2-41. You configure the LDAP Server CRL from the LDAP Server tab as shown in Figure 2-42 on page 57.

| 😐 CRL Configurati                       | ion socks.raleigh.ibn.com | Properties | e aug •      |  |  |  |  |
|-----------------------------------------|---------------------------|------------|--------------|--|--|--|--|
| General HTTP Server LDAP Server         |                           |            |              |  |  |  |  |
| Configure SOCKS4 server for HTTP access |                           |            |              |  |  |  |  |
| Server name:                            | socks.raleigh.ibm.com     |            |              |  |  |  |  |
| Port number:                            | 1080                      |            |              |  |  |  |  |
| User ID:                                | crluser                   |            |              |  |  |  |  |
|                                         |                           |            |              |  |  |  |  |
|                                         |                           |            |              |  |  |  |  |
|                                         |                           |            |              |  |  |  |  |
|                                         |                           |            |              |  |  |  |  |
|                                         | OK Cancel                 |            | <u>l</u> elp |  |  |  |  |

Figure 2-41 HTTP Server SOCKS configuration

The /etc/isakmpd.conf file should look similar to Example 2-4.

Example 2-4 /etc/isakmpd.conf file contents

|   | CRL Configura                   | ion Properties 0 august   | • 🗆 |  |  |  |
|---|---------------------------------|---------------------------|-----|--|--|--|
| ſ | General HTTP Server LDAP Server |                           |     |  |  |  |
|   | Configure LDAP Server           |                           |     |  |  |  |
|   | Server name:                    | rs615002.itso.ral.ibm.com |     |  |  |  |
|   | Version number:                 | 2                         |     |  |  |  |
|   | Port number:                    | 389                       |     |  |  |  |
|   | Maximum search time:            | 10                        |     |  |  |  |
|   |                                 |                           |     |  |  |  |
|   |                                 |                           |     |  |  |  |
|   | ОК                              | Cancel <u>H</u>           | elp |  |  |  |

Figure 2-42 LDAP Server configuration

## 2.4.6 Manual tunnels using the System Management Interface Tool

**Note:** Because the most important operating systems on the market have developed IKE functionality, we strongly advise that you do *not* to use manual tunneling excepting those installations where old tunneling implementations still exist. The following configuration should only be used for compatibility purposes.

You can access the manual tunnel configuration display by using these steps:

1. Enter the following command:

smitty ipsec4

- 2. Select Basic IP Security Configuration.
- 3. Select Use Manual Session Key Refresh Method.

Use the options on the Use Manual Session Key Refresh Method display (Figure 2-43) as shown from the System Management Interface Tool window.

| Use M                                                                                                    | anual Session Key Re   | fresh Method (Man     | ual Tunnel) |  |  |  |  |  |
|----------------------------------------------------------------------------------------------------|------------------------|-----------------------|-------------|--|--|--|--|--|
| Move cursor to desired item and press Enter.                                                                                                    |                        |                       |             |  |  |  |  |  |
| Add Manual IP Security Tunnel<br>Change Manual IP Security Tunnel<br>List Manual IP Security Tunnel<br>Remove Manual IP Security Tunnel<br>Export Manual IP Security Tunnel<br>Import Manual IP Security Tunnel<br>Activate Manual IP Security Tunnel<br>Deactivate Manual IP Security Tunnel |                        |                       |             |  |  |  |  |  |
| F1=Help<br>F9=Shell                                                                                                    | F2=Refresh<br>F10=Exit | F3=Cancel<br>Enter=Do | F8=Inage    |  |  |  |  |  |

Figure 2-43 Manual tunneling options

You can have two environments with manual tunneling in AIX:

- Host-host environment: This environment sets up a tunnel between two hosts. The parameters defining the tunnel must be exchanged and matching between the two hosts.
- Host-firewall-host environment: This environment sets up a tunnel between two hosts that have a firewall between them. You must specify firewall information. You may specify a destination mask to send packets to a group of hosts behind the firewall.

The default rules for User Datagram Protocol (UDP), Authentication Headers, and ESP headers should already handle the host to firewall communication. You must configure the firewall appropriately to complete the setup.

For both environments, you have three possibilities for authentication and encryption in AIX V5.2:

 Authentication Only with AH: For users who want to authenticate network data.
- Authentication with AH and Encryption with ESP: Authentication is provided by a separate AH header. Encryption s provided with an ESP header.
- Encryption and Authentication with ESP: Encryption and authentication are provided by using the ESP header format.

**Important:** We recommend that you use the System Management Interface Tool windows for manual tunneling configurations. You have more configuration options.

We explain only the host-firewall-host windows, because the fields for the host-host window are included in host-firewall-host windows.

#### Host-firewall-host tunnels

You can identify host-firewall-host tunnels with the authentication and encryption options that are explained in the following sections.

#### Encryption and authentication with ESP

Figure 2-44 shows the configuration options for encryption and authentication with ESP. This section explains fields on this display.

The source and destination addresses are the two endpoints of communication. If you want to communicate this host with a group of hosts behind the firewall, optionally you can specify the subnet mask of those hosts. You must specify the firewall IP address.

For Authentication Algorithm, you can use HMAC\_MD5 or HMAC\_SHA. For Encryption Algorithm, you can use 3DES\_CBC or DES\_CBC\_8.

You can write the source and destination key fields by yourself, or the system can automatically generate them for you.

The value for Source SPI is generated automatically. You must enter a value for the Destination SPI field.

The Tunnel Lifetime value indicates the time of operability before tunneling expiration. You enter this value in minutes.

A sequence counter in the AH header prevents old packets from being replayed as a form of attack. This option is only available with HMAC-MD5 or HMAC-SHA.

|                                                           | Encryption and f                          | Authentication | with ESP       |         |  |
|-----------------------------------------------------------|-------------------------------------------|----------------|----------------|---------|--|
| Type or select val<br>Press Enter AFTER                   | ues in entry field:<br>making all desired | s.<br>changes. |                |         |  |
| [MORE2]                                                   |                                           |                | [Entry Fields] |         |  |
| Destination Netw                                          | ork Mask                                  |                | []             |         |  |
| * Firewall Address                                        | :                                         |                | []             |         |  |
| Encapsulation Mo                                          | de                                        |                | [Tunnel]       | +       |  |
| Authentication Algorithm                                  |                                           |                | []             | +       |  |
| Encryption Algor                                          | ithm                                      |                | []             | +       |  |
| Source Encryption Key []                                  |                                           |                | []             | X       |  |
| Source ESP Huthentication Key []                          |                                           |                | X              |         |  |
| Destination Encryption Key                                |                                           |                | LI .           | Š       |  |
| Destination ESP Huthentication Key                        |                                           |                |                | <u></u> |  |
| SOURCE STI TOP ESP<br>* Destination CDT for ECD           |                                           |                |                | #       |  |
| * Destination ori for ESP<br>Tuppel Lifetime (in minutes) |                                           |                | [0]            |         |  |
| Penlau Prevention                                         |                                           |                |                | +"      |  |
|                                                           | <u></u>                                   |                | 101            | -       |  |
|                                                           |                                           |                |                |         |  |
| F1=Help                                                   | F2=Refresh                                | F3=Cancel      | F4=List        |         |  |
| F5=Reset                                                  | F6=Connand                                | F7=Edit        | F8=Inage       |         |  |
| F9=Shell                                                  | F10=Exit                                  | Enter=Do       |                |         |  |
|                                                           |                                           |                |                |         |  |

Figure 2-44 Host to host with ESP for both operations

#### Authentication only with AH

The authentication algorithms are HMAC\_MD5, HMAC\_SHA, or KEYED\_MD5. For the other fields see, "Encryption and authentication with ESP" on page 59.

#### Authentication with AH and encryption with ESP

It allows the ability to combine authentication and encryption. For other values see "Encryption and authentication with ESP" on page 59.

## 2.4.7 Filtering through the System Management Interface Tool

**Note:** You can also use the Web-based System Manager interface. Filtering is located in the VPN networks option in this interface.

To reach the Filter management display, follow these steps:

1. On a command line, enter the following command and press Enter:

smit ips4\_advanced

- 2. Select Configure IP Security Filter Rules.
- 3. Select Add an IP Security Filter Rule.
- 4. On the Add an IP Security Filter Rule display (Figure 2-45), complete the following information:

- a. Determine the traffic criteria. This panel has the actions (permit or deny) and the IP addresses and subnet masks for source and destination that are used in the comparison.
- b. Decide whether this rule applies to source routing packets, the kind of routing (forwarded or local), the packet direction (incoming or outgoing), and the fragmentation control required.
- c. For fragmentation control, select from the following options:
  - All packets: This is the default option.
  - Fragment headers and unfragmented packets only: Fragments are excluded.
  - **Fragments and fragment headers only**: For fragment headers, port information must match. For fragments, port information is ignored.
  - **Unfragmented packets only**: Fragment headers and fragments are excluded.
- d. Specify the tunnel ID if the rule is associated with the tunnel. For incoming packets, the rule applies only if you entered it through the tunnel ID. For outgoing packets, the rule applies if the packet is sent through the tunnel.
- e. Decide whether you want to send a message to the log each time a packet matches this rule.
- f. Choose the matching criteria for a protocol, the source and destination ports or ICMP operations, and the source and destination IP addresses.

|                                                                                                    | Add an IP                                                                                                    | Security Filter                      | Rule                                                                                                    |                       |
|----------------------------------------------------------------------------------------------------|----------------------------------------------------------------------------------------------------|--------------------------------------|----------------------------------------------------------------------------------------------------|-----------------------|
| Type or select values in entry fields.<br>Press Enter AFTER making all desired changes.                                                                                                    |                                                                                                    |                                      |                                                                                                    |                       |
| [MORE5]<br>* Apply to Source<br>* Protocol<br>* Source Port / IC<br>* Source Port Numb<br>* Destination Port<br>* Destination Port<br>* Routing<br>* Direction<br>* Log Control<br>* Fragmentation Co<br>* Tunnel ID<br>* Interface<br>Description<br>[BOTTOM] | Routing? (PERMIT/<br>CMP Type Operation<br>Der / ICMP Type<br>: / ICMP Code Oper<br>: Number / ICMP Ty<br>number / ICMP Ty | 'inbound only)<br>n<br>ration<br>gpe | [Entry Fields]<br>[yes]<br>[all]<br>[any]<br>[0]<br>[any]<br>[0]<br>[both]<br>[both]<br>[both]<br>[no]<br>[all packets]<br>[0]<br>[] | * * * * * * * * * * * |
| F1=Help<br>F5=Reset<br>F9=Shell                                                                                                    | F2=Refresh<br>F6=Connand<br>F10=Exit                                                                                       | F3=Cancel<br>F7=Edit<br>Enter=Do     | F4=List<br>F8=Inage                                                                                                    |                       |

Figure 2-45 Filtering options

5. After you add, alter, or remove a rule, update the rules in memory using the **smitty ips4\_upd\_filter** option.

# 2.5 Functionality

This section applies the theory and AIX configuration panels described in the previous sections to work with six scenarios.

These scenarios use the **ike** command. This command functionality is available in the Web-based System Manager. Any error messages or output shown also apply to the Web-based System Manager. In normal operations, the Web-based System Manager is more friendly. In an emergency or when you have bandwidth restrictions, the command line may be a better choice.

**Important:** These scenarios are for education purposes. We highly recommend that you employ authentication for network security. If you don't have nested tunnels and you are using ESP, always select *authentication*.

## 2.5.1 Scenario I

In this scenario, a company requires the authentication of the IPSec packets. They want to avoid IP packets from being altered between two company sites connected through the Internet. Figure 2-46 shows this scenario.

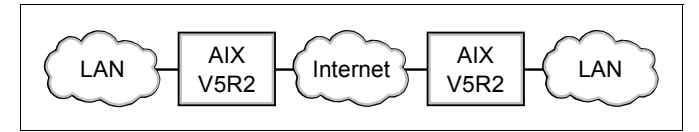

Figure 2-46 Internet link between both buildings

To implement this solution, you need private IP packets to go from one side to the other. You also need authentication of the IP packet. Use tunnel mode and AH as the IPSec protocol.

First think about the phase 1 tunnel. Because this is a gateway-to-gateway connection, you want the link to work again immediately if something happens to the link. For this reason, choose to allow initiator and responder negotiations at both sides. Configure both sides to automatically start the key management tunnel upon system restarts.

The General page of the New Key Management Tunnel window (Figure 2-47) shows the main mode and CRL options selected for this scenario. Because the

machines in this scenario are important for the flow of information in the organization, assign both of them static IP addresses. In this scenario, we use the Oakley main mode and RSA signatures.

If you use certificates for the phase 1 tunnel (PFS is chosen later) and your CA administrator has a procedure to invalidate certificates before the date of expiration, we strongly recommend that you select the **Check Certificate Revocation List (CRL) when validating certificates** option. See "Certificate Revocation List" on page 55. If you are not using a CRL, do not select this option.

| New KeyManagement1                                                                                                    | unnel 0 august                                                                              | • |
|----------------------------------------------------------------------------------------------------|---------------------------------------------------------------------------------------------|---|
| eneral Identification Transforms                                                                                                    |                                                                                             |   |
| Key management tunnel name:                                                                                                    | scenario_I                                                                                  |   |
| Role                                                                                                    |                                                                                             |   |
| Allow initiator and responder negotiation                                                                                                   | ns                                                                                          |   |
| $\bigcirc$ Allow initiator negotiations only                                                                                                |                                                                                             |   |
| $\bigcirc$ Allow responder negotiations only                                                                                                |                                                                                             |   |
| <ul> <li>Deny negotiations</li> </ul>                                                                                                    |                                                                                             |   |
| Identity protection:<br>Protected (Oakley main mode)<br>Automatically start the key management<br>Check Certificate Revocation List (CRL) w | Not protected (aggressive mode)<br>tunnel on system restarts<br>hen validating certificates |   |
|                                                                                                    | Advanced                                                                                    |   |
| ОК                                                                                                    | Cancel <u>H</u> elp                                                                         |   |

Figure 2-47 Main mode and CRL options selected

On the Identification page (Figure 2-48), select the Format X.500 formation and IP addresses.

| new neght                                                                                                    | nagementTunnel @ august º                                                                                                    |
|----------------------------------------------------------------------------------------------------|----------------------------------------------------------------------------------------------------|
| neral Identification Transforms                                                                                     | 1                                                                                                    |
| -Local endpoint for tunnel                                                                                          |                                                                                                    |
| Host identity type:                                                                                                 | X.500 distinguished name 👻                                                                                                    |
| Host identity:                                                                                                    | 9.24.105.34                                                                                                    |
| IP address (dot decimal):                                                                                           | ▼                                                                                                    |
|                                                                                                    | Format X.500 Name                                                                                                    |
|                                                                                                    |                                                                                                    |
| Remote endnoint for tunnel                                                                                          |                                                                                                    |
| Remote enapoint for turner                                                                                          |                                                                                                    |
|                                                                                                    | X 5.00 distinguished name                                                                                                    |
| Host identity type:                                                                                                 | X.500 distinguished name                                                                                                    |
| Host identity type:<br>Host identity:                                                                               | X.500 distinguished name         ▼           9.24.105.118         ■                                                                                                    |
| Host identity type:<br>Host identity:<br>IP address (dot decimal):                                                  | X.500 distinguished name  9.24.105.118                                                                                                    |
| Host identity type:<br><b>Host identity:</b><br>IP address (dot decimal):<br>Pre-shared key:                        | X.5 00 distinguished name       ▼         9.24.105.118       ▼                                                                                                    |
| Host identity type:<br>Host identity:<br>IP address (dot decimal):<br>Pre-shared key:<br>Configure Group Definition | X.5 00 distinguished name 9.24.105.118      ▼      Format X.5 00 Name                                                                                                    |
| Host identity type:<br>Host identity:<br>IP address (dot decimal):<br>Pre-shared key:<br>Configure Group Definition | X.5 00 distinguished name  9.24.105.118  Format X.5 00 Name                                                                                                    |
| Host identity type:<br>Host identity:<br>IP address (dot decimal):<br>Pre-shared key:<br>Configure Group Definition | X.5 00 distinguished name         9.24.105.118         ▼         Format X.5 00 Name                                                                                                    |
| Host identity type:<br>Host identity:<br>IP address (dot decimal):<br>Pre-shared key:<br>Configure Group Definition | X.5 00 distinguished name       9.24.105.118       Image: Comparison of the second second secon |

Figure 2-48 Selecting the X.500 format and writing the static IP addresses

When you click Format X.500 Name (Figure 2-48) button, remember that the values that you specified must match the actual certificate values. See Figure 2-49.

| 😑 🛛 Format X.500 Distingui       | shed Name 🛛 🖛 🗖            | 😑 🛛 🗧 Format X.500 Distin   | nguished Name 🛛 🔍 🗆 |
|----------------------------------|----------------------------|-----------------------------|---------------------|
| Current X.500 distinguished name | e: st. itso. ral. ibm. com | Current X.500 distinguished | name: /C=US/O=IBM   |
| Country:                         | US                         | Country:                    | US                  |
| Organization:                    | IBM                        | Organization:               | IB M                |
| Organizational unit:             |                            | Organizational unit:        |                     |
| Common name:                     | august.itso.ral.ibm        | Common name:                | rs615002.itso.ral.  |
| Locality:                        |                            | Locality:                   |                     |
| State / Province:                |                            | State / Province:           |                     |
| Zip code:                        |                            | Zip code:                   |                     |
| OK Cancel                        | <u>H</u> elp               | ОК Са                       | ncel <u>H</u> elp   |

Figure 2-49 X.500 format for both endpoints

| Figure 2-50 shows  | a cortificato e | vample for the  | information in | Figure 2-49     |
|--------------------|-----------------|-----------------|----------------|-----------------|
| 1 iyule 2-30 shows | a certincate e  | shample for the | mormation i    | 1 i iyule 2-49. |

| Key Label           |                                | august                                        |  |
|---------------------|--------------------------------|-----------------------------------------------|--|
| Key Size            |                                | 1024 🔻                                        |  |
| Common Name         |                                | august, itso. ral. ibm. com                   |  |
| Organization        |                                | IBM                                           |  |
| Organization Unit   | (optional)                     |                                               |  |
| ocality             | (optional)                     |                                               |  |
| State/Province      | (optional)                     |                                               |  |
| Zipcode             | (optional)                     |                                               |  |
| Country or region   |                                | US 🔻                                          |  |
| Subject Alternative | e Names                        | · <u> </u>                                    |  |
| Email Address       | (optional)                     |                                               |  |
| IP Address          | (optional)                     |                                               |  |
| DNS Name            | (optional)                     |                                               |  |
| nter the name of a  | <b>i file in whic</b><br>q.arm | h to store the certificate request:<br>Browse |  |

Figure 2-50 Certificate details for comparing with the Format X.500

The IKE tunnel advanced options depend on the environment where IPSec is deployed. We recommend that you use the default values and then adjust them as necessary, or make an in-depth evaluation of the environment. See Figure 2-25 on page 39.

When you choose the options for key management, consider your environment. For example, the difference of MD5 or SHA is the bit-encryption size. MD5 is 128 bit and SHA is 160 bit. The same applies for DH groups. The difference is the group bit. Group 5 is the strongest of the DH groups supported. You set these options on the Key Management Tunnel Properties Transforms page (Figure 2-51).

| 🗢 Key Management Tunnel                    | Properties 0 august 🛛 🛛 🛛                 |
|--------------------------------------------|-------------------------------------------|
| General Identification Transforms          |                                           |
|                                            |                                           |
| Select a transform to move, change, or del | ete. Click Add to create a new transform. |
| Transform 1 RSA_signatures   3DES-CBC      | SHA   5   480 Move Up                     |
|                                            |                                           |
|                                            | Move Down                                 |
|                                            |                                           |
|                                            |                                           |
|                                            |                                           |
|                                            |                                           |
| Add Change                                 | Delete                                    |
| Details of selected transform:             |                                           |
| Authentication method:                     | RSA signature                             |
| Encryption algorithm:                      | Triple DES                                |
| Hash algorithm:                            | HMAC SHA                                  |
| Diffie-Hellman group:                      | Group 5                                   |
| Initiator key lifetime:                    | 480                                       |
|                                            |                                           |
|                                            |                                           |
|                                            |                                           |
| ОК                                         | Cancel <u>H</u> elp                       |

Figure 2-51 Selecting values on the Transforms page

Then think about the phase 2 tunnel. Because you know the IP addresses, select the **Standard data management tunnel** option as shown in Figure 2-30 on page 45.

On the New Data Management Tunnel window (Figure 2-52), select the **Use Perfect Forward Secrecy (PFS) in initiator role** option. You select this option because this is an important tunneling and you don't want the keys based one on the other.

The selection of the DH group depends on the environment of the customer. In this scenario, we select **Group 5**. Also select the **Automatically start the data management tunnel on system restarts** option.

| 🗢 New DataManagementT                                                           | unnel 0 august 🔹      |
|---------------------------------------------------------------------------------|-----------------------|
| General Endpoints Proposals                                                     |                       |
| Data management tunnel name:                                                    | scenario_I_DM         |
| Role                                                                            |                       |
| Allow initiator and responder negotiations                                      |                       |
| <ul> <li>Allow initiator negotiations only</li> </ul>                           |                       |
| <ul> <li>Allow responder negotiations only</li> </ul>                           |                       |
| <ul> <li>Deny negotiations</li> </ul>                                           |                       |
| Use Perfect Forward Secrecy (PFS) in initiator ro<br>Diffie-Hellman (DH) group: | ole<br>p 5 🔻          |
| ☐ Activate the tunnel on demand                                                 |                       |
| Automatically start the data management tunn                                    | el on system restarts |
| 🗹 Enable key lifesize checking                                                  |                       |
|                                                                                 | Advanced              |
| ОК                                                                              | Cancel <u>H</u> elp   |

Figure 2-52 Selecting values for the standard data management tunnel

On the Proposals page (Figure 2-53), you specify AH for the IP Security protocol for the phase 2 tunnel and tunneling for the encapsulation mode.

| Data Management Tunn                                                                                                    | el Properties @ august                                  | •                               |
|----------------------------------------------------------------------------------------------------|---------------------------------------------------------|---------------------------------|
| General Endpoints Proposals                                                                                                    |                                                         |                                 |
| Select a proposal to move, or delete. Click Ad<br>Select a transform to change, or delete. Click                                                                                                    | d Proposal to create a nev<br>Add Transform to create a | v proposal.<br>a new transform. |
| P       Image: Image: Ima | 0 2880                                                  | Move Up                         |
|                                                                                                    |                                                         | Move Down                       |
|                                                                                                    |                                                         |                                 |
| Add Proposal Add Transform                                                                                                    | Change                                                  | Delete                          |
| Details of selected transform:                                                                                                    |                                                         |                                 |
| AH AH AH AH AH AH AH AH AH AH AH AH AH A                                                                                                    |                                                         |                                 |
| ESP encryption algorithm:                                                                                                    |                                                         |                                 |
| ESP authentication algorithm:                                                                                                    |                                                         |                                 |
| Encapsulation mode:                                                                                                    | Tunnel                                                  |                                 |
| Initiator key lifetime:                                                                                                    | 480                                                     |                                 |
| Initiator key lifesize:                                                                                                    | 2880                                                    |                                 |
|                                                                                                    |                                                         |                                 |
| ОК                                                                                                    | Cancel                                                  | <u>H</u> elp                    |

Figure 2-53 Proposal for standard data management tunnel

You configure this tunnel from the Web-based System Manager through a Web browser. Therefore, you need a permit rule that allows this machine access to the endpoints of the tunnel. You also need the access of all non-secure machines from a specific subnet to this tunnel. In this case, the machine to configure tunneling is in the same subnet as the non-secure machines. To allow this, add a permit rule. Specify the subnet and the subnet mask for any port and any protocol, as shown in Figure 2-54.

| 🗆 Data                         | Management Tunnel Properties       | e @ august 🔹 🛛             |
|--------------------------------|------------------------------------|----------------------------|
| General Endpoints Proposal     | S                                  |                            |
| Specify all the required infor | mation for each endpoint (local an | nd remote) of this tunnel. |
|                                | Local                              | Remote                     |
| Endpoint type:                 | IPv4 Subnet 🛛 🔻                    | IPv4 Subnet 🛛 👻            |
| Host ID:                       | 9.24.0.0                           | 9.24.0.0                   |
| Subnet mask:                   | 255.255.254.0                      | 255.255.254.0              |
| Starting IP address range:     |                                    |                            |
| Ending IP address range:       |                                    |                            |
| Port:                          | 0                                  | 0                          |
| Protocol:                      | all 🔻                              | all 🔻                      |
|                                |                                    |                            |
|                                |                                    |                            |
|                                |                                    |                            |
|                                |                                    |                            |
|                                |                                    |                            |
|                                |                                    |                            |
|                                | ОК                                 | Cancel <u>H</u> elp        |

Figure 2-54 Filter rule

These are the steps to configure one side. To configure the other side, repeat these steps, switching the identifiers. Or you can export the configuration to an XML file and import it from the other side. See 2.4.3, "IKE tunnels using SMIT" on page 36.

Now you can activate the tunnel. Figure 2-55 shows the tunnel.

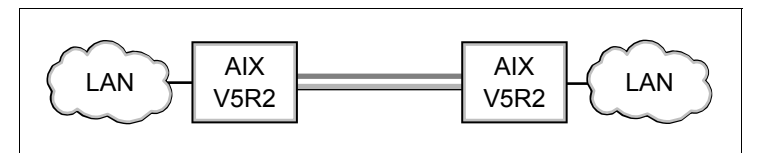

Figure 2-55 Tunnel encapsulation between two AIX systems

You can see the tunnel definitions using the **ike cmd=list db** command, as shown in Example 2-5. It shows the static information that is related to the tunnels.

Example 2-5 Output from the ike cmd=list db command

| # ike cmd=list db      |               |
|------------------------|---------------|
| Phase 1 Tunnel ID:     | 1             |
| Remote ID:             | 9.24.105.118  |
| Remote IP Address:     | 0             |
| Phase 2 Tunnel ID:     | 1             |
| Associated P1 Tunnel:  | 1             |
| Local ID:              | 9.24.0.0      |
| Local ID Netmask:      | 255.255.254.0 |
| Local ID Protocol ID:  | any           |
| Local ID Port Number:  | all           |
| Remote ID:             | 9.24.0.0      |
| Remote ID Netmask:     | 255.255.254.0 |
| Remote ID Protocol ID: | any           |
| Remote ID Port Number: | all           |
|                        |               |

If you want to see only information about dynamic (active) tunnels, enter:

ike cmd=list

If you want more information in both cases, add the word verbose.

After you activate the tunnels using the **ike cmd=activate** command (activates all phase 1 and phase 2 tunnels), you can display the status using the **ike cmd=list** command as shown in Example 2-6. If both are active, all is OK.

| # ike  | cmd=list  |               |                                            |                |
|--------|-----------|---------------|--------------------------------------------|----------------|
| Phase  | Tun Id    | Status        | Local Id                                   | Remote Id      |
| 1      | 1         | Active        | <pre>/c=US/o=IBM/cn=august.itso.ral.</pre> | ibm.com        |
| /c=US/ | o=IBM/cn∶ | =rs615002.its | so.ral.ibm.com                             |                |
| 2      | 1         | Active        | 9.24.0.0/255.255.254.0 9.24.0.0            | /255.255.254.0 |
| Phase  | Tun Id    | Status        | Local Id                                   | Remote Id      |
| 1      | 1         | Active        | 9.24.105.34                                | 9.24.105.118   |
| 2      | 1         | Active        | 9.24.0.0/255.255.254.0 9.24.0.0            | /255.255.254.0 |

Example 2-6 Output from the ike cmd=list command

If phase 1 is negotiating and phase 2 is initial as shown in Example 2-7, then the handshake is taking place. Or it is delayed by some networking problem between both, or there is a configuration problem with the other side.

Example 2-7 Output where phase 1 is negotiating and phase 2 is initial

| Phase   | Tun Id    | Status       | Local Id                                | Remote Id              |
|---------|-----------|--------------|-----------------------------------------|------------------------|
| 1       | 1         | Negotiating  | <pre>/c=US/o=IBM/cn=august.itso.r</pre> | al.ibm.com             |
| /c=US/o | o=IBM/cn∶ | rs615002.its | so.ral.ibm.com                          |                        |
| 2       | 1         | Initial 9.24 | .0.0/255.255.254.0                      | 9.24.0.0/255.255.254.0 |

If the state is that SA has expired, then the tunnel lifetime is exhausted or the other side was deactivated. This is shown in Example 2-8.

Example 2-8 Output with a status of SA expired

| Phase   | Tun Id    | Status       | Local Id                   | Remote       | Id |
|---------|-----------|--------------|----------------------------|--------------|----|
| 1       | 1         | SA expired   | /c=US/o=IBM/cn=august.itso | .ral.ibm.com |    |
| /c=US/d | o=IBM/cn∶ | =rs615002.it | so.ral.ibm.com             |              |    |

You can verify that after activating the phase 2 tunnel the filter rules were added using the **1sfilt** -d command. This command shows the filter rules added by the activation of IKE phase 2 tunnels. See Example 2-9.

Example 2-9 Output of the Isfilt -d command

| Dynamic rule 3:     |   |               |
|---------------------|---|---------------|
| Rule action         | : | permit        |
| Source Address      | : | 9.24.0.0      |
| Source Mask         | : | 255.255.254.0 |
| Destination Address | : | 9.24.0.0      |

| Destination Mask    | : | 255.255.254.0 |
|---------------------|---|---------------|
| Source Routing      | : | no            |
| Protocol            | : | all           |
| Source Port         | : | any O         |
| Destination Port    | : | any O         |
| Scope               | : | both          |
| Direction           | : | outbound      |
| Fragment control    | : | all packets   |
| Tunnel ID number    | : | 1             |
| Dynamic rule 4:     |   |               |
| Rule action         | : | permit        |
| Source Address      | : | 9.24.0.0      |
| Source Mask         | : | 255.255.254.0 |
| Destination Address | : | 9.24.0.0      |
| Destination Mask    | : | 255.255.254.0 |
| Source Routing      | : | no            |
| Protocol            | : | all           |
| Source Port         | : | any O         |
| Destination Port    | : | any O         |
| Scope               | : | both          |
| Direction           | : | inbound       |
| Fragment control    | : | all packets   |
| Tunnel ID number    | : | 1             |
|                     |   |               |

Finally, you can verify that IPSec conversation is taking place by entering the **ipsecstat** command, as shown in Example 2-10.

Example 2-10 Output of the ipsecstat command

```
# ipsecstat
IPSec Devices:
    ipsec_v4 Available
    ipsec_v6 Not Found
Authentication Algorithm:
    HMAC_MD5 -- Hashed MAC MD5 Authentication Module
    HMAC_SHA -- Hashed MAC SHA Hash Authentication Mo
    KEYED_MD5 -- Keyed MD5 Hash Authentication Module
Encryption Algorithm:
    NULL -- Null Encryption Algorithm module
    3DES_CBC -- Triple DES CBC Encryption Module
    DES_CBC_4 -- DES CBC 4 Encryption Module
    DES_CBC_8 -- DES CBC 8 Encryption Module
    IPSec Statistics -
```

| Total incoming packets:         | 1936557 |
|---------------------------------|---------|
| Incoming AH packets:            | 719     |
| Incoming ESP packets:           | 0       |
| Srcrte packets allowed:         | 0       |
| Total outgoing packets:         | 1770492 |
| Outgoing AH packets:            | 1019    |
| Outgoing ESP packets:           | 0       |
| Total incoming packets dropped: | 4000    |
| Filter denies on input:         | 4000    |
| AH did not compute:             | 0       |
| ESP did not compute:            | 0       |
| AH replay violation:            | 0       |
| ESP replay violation:           | 0       |
| Total outgoing packets dropped: | 0       |
| Filter denies on output:        | 0       |
| Tunnel cache entries added:     | 112     |
| Tunnel cache entries expired:   | 0       |
| Tunnel cache entries deleted:   | 109     |

You can use the **tcpdump** command to identify AH headers, if you want a to see IPSec traffic in detail.

### 2.5.2 Scenario II

This scenario (Figure 2-56) entails two intranet hosts that are important for the company. The information that they interchange in the near future is highly confidential, so you need to encrypt the data. Because of the recent acquisition of Intrusion Detection Systems, the company inspects IP packets looking for attackers. You don't need to encapsulate IP packets, so you use transport mode and ESP for encryption.

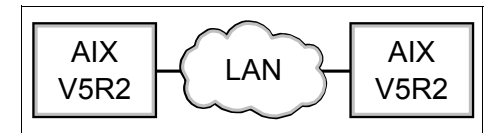

Figure 2-56 Encryption between two intranet hosts

Because this is an important connection, you want the link to work again immediately if something happens it. For this reason, choose to allow initiator and responder negotiations at both sides. Configure both sides to automatically start the key management tunnel upon system restarts.

These machines are important for the flow of information in the organization. Give both of them static IP addresses. You can use the Oakley main mode and RSA signatures. If you use certificates for the phase 1 tunnel and your CA administrator has a procedure to invalidate certificates before the date of expiration, we recommend that you select this option.

Define the phase 1 tunnel as explained in 2.5.1, "Scenario I" on page 62. The IKE tunnel advanced options depend on the environment where IPSec is deployed. We recommend that you use the default values and then adjust them as necessary, or make an in-depth evaluation of the environment.

The identification for both sides is their IP addresses and each site certificate.

Define the phase 2 tunnel as explained in 2.5.1, "Scenario I" on page 62, with the exception of the options on the Proposals page (Figure 2-57) of the New Data Management Tunnel window. Set the ESP authentication algorithm field to **NONE** and the ESP encryption algorithm field to **TRIPLE DES**.

| > New DataManagement                                                                                                    | Funnel 0 august | •         |  |  |  |  |
|----------------------------------------------------------------------------------------------------|-----------------|-----------|--|--|--|--|
| General Endpoints Proposals                                                                                                    |                 |           |  |  |  |  |
| Select a proposal to move, or delete. Click Add Proposal to create a new proposal.<br>Select a transform to change, or delete. Click Add Transform to create a new transform. |                 |           |  |  |  |  |
| ♥                                                                                                    | sport 480 2880  | Move Up   |  |  |  |  |
|                                                                                                    |                 | Move Down |  |  |  |  |
| Add Proposal Add Transform                                                                                                    | Change          | Delete    |  |  |  |  |
| Details of selected transform:<br>IP security protocol:                                                                                                    | ESP             |           |  |  |  |  |
| AH authentication algorithm:                                                                                                    | 20.             |           |  |  |  |  |
| ESP encryption algorithm:                                                                                                    | TRIPLE DES      |           |  |  |  |  |
| ESP authentication algorithm:                                                                                                    | NONE            |           |  |  |  |  |
| Encapsulation mode:                                                                                                    | Transport       |           |  |  |  |  |
| Initiator key lifetime:                                                                                                    | 480             |           |  |  |  |  |
| Initiator key lifesize:                                                                                                    | 2880            |           |  |  |  |  |
|                                                                                                    |                 |           |  |  |  |  |
|                                                                                                    |                 |           |  |  |  |  |
| ОК                                                                                                    | Cancel          | Help      |  |  |  |  |

Figure 2-57 ESP transport encapsulation mode

You can see the tunnel definitions using the **ike cmd=list db** command. It displays the static information related to tunnels. If you want only information about dynamic (active) tunnels, you enter the **ike cmd=list** command. If you want more information, add the word verbose to the command.

You activate the tunnels using the **ike cmd=activate** command (activates all phase 1 and phase 2 tunnels). Then, you can display the status using the **ike cmd=list** command. If both tunnels are active, all is OK.

If phase1 is negotiating and phase 2 is initial, then the handshake is taking place, it is delayed by some networking problem between both, or there is a configuration problem with the other side.

If the state of SA expired, then the tunnel lifetime is exhausted or the other side was deactivated.

After you activate the phase 2 tunnel, you can verify that the filter rules were added using the **1sfilt** -d command. This command shows the filter rules added by the activation of IKE phase 2 tunnels.

Finally you can verify that IPSec conversation is taking place by entering the **ipsecstat** command, as shown in Example 2-11.

# ipsecstat **IPSec Devices:** ipsec v4 Available ipsec v6 Available Authentication Algorithm: HMAC MD5 -- Hashed MAC MD5 Authentication Module HMAC SHA -- Hashed MAC SHA Hash Authentication Module KEYED MD5 -- Keyed MD5 Hash Authentication Module Encryption Algorithm: NULL -- Null Encryption Algorithm module 3DES CBC -- Triple DES CBC Encryption Module DES CBC 4 -- DES CBC 4 Encryption Module DES CBC 8 -- DES CBC 8 Encryption Module **IPSec Statistics** -Total incoming packets: 178636 Incoming AH packets: Incoming ESP packets: 0 2 Srcrte packets allowed: Total outgoing packets: 0 78206 0 Outgoing AH packets: Outgoing ESP packets: 2 Total incoming packets dropped: 75 Filter denies on input: 75 0 AH did not compute: 0 ESP did not compute: 0 AH replay violation: ESP replay violation: 0 Total outgoing packets dropped: 155 Filter denies on output: 155

Example 2-11 Output of the ipsecstat command

```
Tunnel cache entries added:17Tunnel cache entries expired:0Tunnel cache entries deleted:9#
```

You can use the **tcpdump** command to identify ESP headers, if you want to see IPSec traffic in detail.

Figure 2-58 shows the result of implementing this scenario.

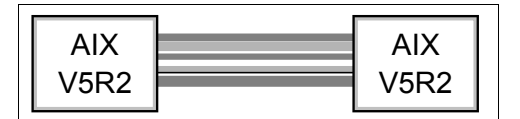

Figure 2-58 Transport encapsulation between two AIX hosts

## 2.5.3 Scenario III

The company needs authentication between both intranets separated by an Internet connection. It also needs encryption between hosts beside this gateway-to-gateway connection. Figure 2-59 shows the problem space for this scenario.

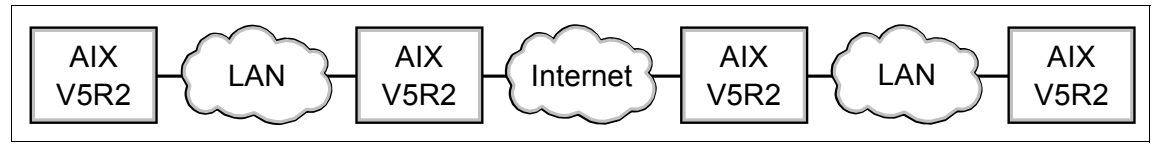

Figure 2-59 Encryption and encapsulation at the same time

This company must use authentication between the gateways and encryption between the hosts. Set up a tunnel encapsulation between gateways and a transport encapsulation between hosts. The host information is encrypted when packets travel from one gateway to the other. You will have two nested tunnels.

You must combine both definitions from the previous scenarios. See 2.5.1, "Scenario I" on page 62, for the gateway-to-gateway environment. Then see 2.5.2, "Scenario II" on page 74, for the host-to-host connection that you set up through the gateway-to-gateway connection.

Figure 2-60 shows the result of implementing this scenario.

| AIX<br>V5R2 | AIX<br>V5R2 |  | AIX<br>V5R2 |  | AIX<br>V5R2 |
|-------------|-------------|--|-------------|--|-------------|
|-------------|-------------|--|-------------|--|-------------|

Figure 2-60 Encryption encapsulated in an AH IPSec package (nested tunnels)

## 2.5.4 Scenario IV

In this scenario, the customer has two machines, one with a dynamic IP address and the other with a static IP address. They want to connect them through an IPSec tunnel.

You will use preshared keys. Therefore, it is important that you select aggressive mode (see Figure 2-61 and "IKE tunnel support" on page 12) because one of the machines has a dynamic IP address, so you cannot know the IP address. Also, you must configure the dynamic IP address box as an fully qualified domain name (FQDN) in the tunnel panels for both machines. Figure 2-61 shows how to configure the aggressive mode.

**Note:** If you are using preshared keys, you must use aggressive mode. If you use RSA signatures, you can use main and aggressive modes with dynamic IP addresses.

| □ Key Management Tunnel Pro                                                                                                    | perties @ rs600015                                                                                    | • 🗆 |
|----------------------------------------------------------------------------------------------------|----------------------------------------------------------------------------------------------------|-----|
| General Identification Transforms                                                                                                    |                                                                                                    |     |
| Key management tunnel name:                                                                                                    | test                                                                                                  | ]   |
|                                                                                                    |                                                                                                    |     |
| Role                                                                                                    |                                                                                                    |     |
| Allow initiator and responder negotiations                                                                                                    | ;                                                                                                    |     |
| $\bigcirc$ Allow initiator negotiations only                                                                                                    |                                                                                                    |     |
| <ul> <li>Allow responder negotiations only</li> </ul>                                                                                              |                                                                                                    |     |
| <ul> <li>Deny negotiations</li> </ul>                                                                                                    |                                                                                                    |     |
| Identity protection:<br>O Protected (Oakley main mode)<br>Automatically start the key management tu<br>Check Certificate Revocation List (CRL) whe | lot protected (aggressive mode)<br>Innel on system restarts<br>In validating certificates<br>Advanced | ]   |
| ОК                                                                                                    | Cancel <u>H</u> e                                                                                     | lp  |

Figure 2-61 Selecting aggressive mode for the DHCP AIX client box

When you activate the tunnel, you can do it *only* from the AIX box that has the dynamic IP address. If you try to activate the tunnel from the AIX box with the static IP address, it fails. When you use a dynamic IP address in one of the two machines, you can only activate the tunnel from the Dynamic Host Configuration Protocol (DHCP) AIX client box (or any other DHCP client box). If you try to do it from the static IP address machine, you receive an error message.

For more information, see RFC 3456 on the Web at:

http://www.ietf.org/rfc/rfc3456.txt

Restriction: DHCP clients on both sides are not supported.

Figure 2-62 shows how to configure the host name for the DHCP AIX client. This is only one side. You must configure the other side with aggressive mode and FQDN for a successful configuration, and switch the identifiers. See 2.4.3, "IKE tunnels using SMIT" on page 36, for tunnel export and import options.

| Key Management Tunnel Pro                                                                                                    | operties @ m1062544.itso.ral.ibm.com                                              |
|----------------------------------------------------------------------------------------------------|-----------------------------------------------------------------------------------|
| neral Identification Transforms                                                                                                    |                                                                                   |
|                                                                                                    |                                                                                   |
| Local endpoint for tunnel                                                                                                    |                                                                                   |
| Host identity type:                                                                                                    | fully qualified domain name 🛛 👻                                                   |
| Host identity:                                                                                                    | m1062544.itso.ral.ibm.com                                                         |
| IP address (dot decimal):                                                                                                    | ▼                                                                                 |
|                                                                                                    | Format X 5.00 Name                                                                |
|                                                                                                    |                                                                                   |
|                                                                                                    |                                                                                   |
|                                                                                                    |                                                                                   |
|                                                                                                    |                                                                                   |
| Remote endpoint for tunnel                                                                                                    |                                                                                   |
| Remote endpoint for tunnel                                                                                                    | IPv4 address 💌                                                                    |
| Remote endpoint for tunnel<br>Host identity type:<br>Host identity:                                                                               | IPv4 address           9.24.105.34                                                |
| Remote endpoint for tunnel<br>Host identity type:<br><b>Host identity:</b><br>IP address (dot decimal):                                           | IPv4 address           9.24.105.34                                                |
| Remote endpoint for tunnel<br>Host identity type:<br><b>Host identity:</b><br>IP address (dot decimal):<br>Pre-shared key:                        | IPv4 address                                                                      |
| Remote endpoint for tunnel<br>Host identity type:<br>Host identity:<br>IP address (dot decimal):<br>Pre-shared key:<br>Configure Group Definition | IPv4 address         9.24.105.34         ▼         test         Format X.500 Name |
| Remote endpoint for tunnel<br>Host identity type:<br>Host identity:<br>IP address (dot decimal):<br>Pre-shared key:<br>Configure Group Definition | IPv4 address         9.24.105.34         ▼         test         Format X.500 Name |
| Remote endpoint for tunnel<br>Host identity type:<br>Host identity:<br>IP address (dot decimal):<br>Pre-shared key:<br>Configure Group Definition | IPv4 address         9.24.105.34         ▼         test         Format X.500 Name |
| Remote endpoint for tunnel<br>Host identity type:<br>Host identity:<br>IP address (dot decimal):<br>Pre-shared key:<br>Configure Group Definition | IPv4 address 9.24.105.34 test Format X.500 Name                                   |
| Remote endpoint for tunnel<br>Host identity type:<br>Host identity:<br>IP address (dot decimal):<br>Pre-shared key:<br>Configure Group Definition | IPv4 address 9.24.105.34 test Format X.500 Name                                   |

Figure 2-62 Full domain name for the DHCP AIX client box

Figure 2-63 shows the Transforms page. For Authentication method, remember to select Pre-shared key. The keys in both AIX boxes must be the same.

| 🗢 Key Management Tunnel                   | Properties @ august •                       |   |
|-------------------------------------------|---------------------------------------------|---|
| General Identification Transforms         |                                             |   |
|                                           |                                             |   |
| Select a transform to move, change, or de | elete. Click Add to create a new transform. |   |
| Transform 1 Brasharod Kay L2DES CBC       |                                             |   |
| Transform 1 Presnared_key   50E3-CBC      | Move Up                                     |   |
|                                           | Mare Dawn                                   |   |
|                                           | MOYE DOWN                                   |   |
|                                           |                                             |   |
|                                           |                                             |   |
|                                           |                                             |   |
|                                           |                                             |   |
| Add Change                                | Delete                                      |   |
|                                           |                                             |   |
| Details of selected transform.            | Due showed laws                             |   |
| Authentication method:                    | Pre-snared key                              |   |
| Encryption algorithm:                     |                                             |   |
| Hash algorithm:                           | HMAC SHA                                    |   |
| Dime-Heiman group:                        | Group 2                                     |   |
| initiator key inetime.                    | 480                                         |   |
|                                           |                                             |   |
|                                           |                                             |   |
|                                           |                                             | - |
| ОК                                        | Cancel <u>H</u> elp                         |   |

Figure 2-63 Transform page with preshared keys

Now you need a data management tunnel. Use a standard data management tunnel for this scenario. See Figure 2-52 on page 68. You use a subnet configuration to avoid using the IP address of the DHCP client. This works because you know the subnet mask and the subnet address. You must define this kind of data management tunnel for both sides as shown in Figure 2-64.

| 🥵 Data Management Tunnel Pro    | operties @ localhost             |                            | <u>_   ×</u> |
|---------------------------------|----------------------------------|----------------------------|--------------|
| General Endpoints Proposal      | IS                               |                            | 1            |
| Specify all the required inform | ation for each endpoint (local a | nd remote) of this tunnel. |              |
|                                 | Local                            | Remote                     |              |
| Endpoint type:                  | IPv4 Subnet 🛛 💌                  | IPv4 Subnet 🛛 👻            |              |
| Host ID:                        | 9.24.0.0                         | 9.24.0.0                   |              |
| Subnet mask:                    | 255.255.254.0                    | 255.255.254.0              |              |
| Starting IP address range:      |                                  |                            |              |
| Ending IP address range:        |                                  |                            |              |
| Port:                           | 0                                | 0                          |              |
| Protocol:                       | all 🔻                            | all 🔻                      |              |
|                                 | ,                                |                            |              |
|                                 |                                  |                            |              |
|                                 |                                  |                            |              |
|                                 |                                  |                            |              |
|                                 |                                  |                            |              |
|                                 | ОК                               | Cancel <u>H</u> elp        |              |

Figure 2-64 Defining endpoints for the DHCP AIX client box

**Important:** You can activate a connection only from the DHCP clients.

## 2.5.5 Scenario V

The customer needs to connect many DHCP client boxes to one AIX system with a static IP address. They want to insert an IPSec tunnel between those machines

and the AIX box. You can base the phase 1 tunnel configuration parameters on any scenario that you want, excepting the pages related with this configuration.

For this scenario, you need a generic data management tunnel to connect all DHCP client boxes. You make the connection with two AIX DHCP client boxes, for example.

In the machine with the static IP address, you must configure a phase 1 tunnel and a phase 2 generic management tunnel, as shown in Figure 2-65. In the phase 1 tunnel, you choose the aggressive mode (see Figure 2-61 on page 80) and the key ID as the identifier.

| Host identity type:<br>Host identity:<br>P address (dot decimal):<br>Format X.5 00 Name<br>Host identity type:<br>Host identity:<br>Pre-shared key:<br>Configure Group Definition<br>Format X.5 00 Name                                                                                                    |                                                                                                    |                             |
|----------------------------------------------------------------------------------------------------|----------------------------------------------------------------------------------------------------|-----------------------------|
| Host identity:       9.24.105.34         IP address (dot decimal):       IP         Format X.5 00 Name       Format X.5 00 Name         Remote endpoint for tunnel       Key identifier         Host identity type:       key identifier         Host identity:       dhcp         IP address (dot decimal):       IP         Pre-shared key:       test         Configure Group Definition       Format X.5 00 Name | Host identity type:                                                                                                    | IPv4 address 👻              |
| IP address (dot decimal): Format X.5 00 Name  Host identity type: key identifier Host identity: IP address (dot decimal): Pre-shared key: Configure Group Definition Format X.5 00 Name                                                                                                    | Host identity:                                                                                                    | 9.24.105.34                 |
| Format X.5 00 Name         emote endpoint for tunnel         Host identity type:         key identifier         Host identity:         IP address (dot decimal):         Pre-shared key:         Configure Group Definition                                                                                                    | IP address (dot decimal):                                                                                                 | T                           |
| emote endpoint for tunnel<br>Host identity type:<br>Host identity:<br>IP address (dot decimal):<br>Pre-shared key:<br>Configure Group Definition<br>Format X.500 Name                                                                                                    |                                                                                                    | Format X.500 Name           |
| Host identity:     dhcp       IP address (dot decimal):     Image: Configure Group Definition   Format X.500 Name                                                                                                    | emote endpoint for tunnel                                                                                                 | kev identifier              |
| IP address (dot decimal): Pre-shared key: Configure Group Definition Format X.500 Name                                                                                                    | emote endpoint for tunnel<br>Host identity type:                                                                          | key identifier              |
| Pre-shared key:     test       Configure Group Definition     Format X.500 Name                                                                                                    | emote endpoint for tunnel<br>Host identity type:<br><b>Host identity:</b>                                                 | key identifier              |
| Configure Group Definition Format X.500 Name                                                                                                    | emote endpoint for tunnel<br>Host identity type:<br><b>Host identity:</b><br>IP address (dot decimal):                    | key identifier              |
|                                                                                                    | emote endpoint for tunnel<br>Host identity type:<br><b>Host identity:</b><br>IP address (dot decimal):<br>Pre-shared key: | key identifier   dhcp  test |

Figure 2-65 Identification for AIX with a static IP address

You use preshared keys as shown in Figure 2-63 on page 82.

Then, in the phase 2 generic data tunnel, you configure a DH Group 5 as shown in Figure 2-66.

| 🗢 🛛 🖉 Data Management Tunnel Properties 0 august      | •            |
|-------------------------------------------------------|--------------|
| General ID Types Proposals                            |              |
| Role                                                  | 7            |
| Allow initiator and responder negotiations            |              |
| <ul> <li>Allow initiator negotiations only</li> </ul> |              |
| <ul> <li>Allow responder negotiations only</li> </ul> |              |
| <ul> <li>Deny negotiations</li> </ul>                 |              |
|                                                       |              |
| ☑ Use Perfect Forward Secrecy (PFS) in initiator role |              |
| Diffie Hellman (DU) group                             |              |
|                                                       |              |
| ✓ Enable key lifesize checking                        |              |
|                                                       |              |
| Advanced                                              |              |
|                                                       |              |
|                                                       |              |
|                                                       |              |
|                                                       |              |
|                                                       |              |
|                                                       |              |
| OK Cancel                                             | <u>H</u> elp |

Figure 2-66 Selecting DH Group 5 for the generic tunnel

Select all the IP V4 types as shown in Figure 2-67. This generic tunnel is used to satisfy any incoming IPSec connection that matches the key ID identifier.

| 🗆 🗖 Data Management Tunne                          | l Properties @ august 🔹 🗆 🗆 |
|----------------------------------------------------|-----------------------------|
| General ID Types Proposals                         |                             |
| Specify the ID types that will be allowed to perio | tiate                       |
|                                                    | -Remote ID times-           |
| R IBu4 address                                     |                             |
|                                                    |                             |
| V IBr/4 subnet                                     | V IDr4 subnet               |
| IPv6 subnet                                        | UPv6 subnet                 |
| ✓ IPv4 address range                               | V IPv4 address range        |
| IPv6 address range                                 | IPv6 address range          |
|                                                    |                             |
|                                                    |                             |
|                                                    |                             |
|                                                    |                             |
|                                                    |                             |
|                                                    |                             |
|                                                    |                             |
|                                                    |                             |
|                                                    |                             |
|                                                    |                             |
|                                                    |                             |
|                                                    |                             |
| ОК                                                 | Cancel <u>H</u> elp         |
|                                                    |                             |

Figure 2-67 ID types for generic tunnel

As an example, configure one DHCP AIX client box. All client boxes are configured in the same way. For the General page configuration, see Figure 2-61 on page 80. For the Transforms page configuration, see Figure 2-63 on page 82.

You have to write the same key ID to use the generic data tunnel as you defined previously. See Figure 2-65 on page 84.

| Figure 2-68 shows     | the Identification | page for a DHCP client.  |
|-----------------------|--------------------|--------------------------|
| 1 igui o E 00 0110110 | and radinandation  | page for a Brief cherner |

| last identity type:                                                                                                    | IBv4 address       |
|----------------------------------------------------------------------------------------------------|--------------------|
| tost identity type.                                                                                                    |                    |
| P address (dot decimal):                                                                                                  |                    |
|                                                                                                    |                    |
| emote endpoint for tunnel                                                                                                 | Format X.500 Name  |
| emote endpoint for tunnel                                                                                                 | Format X.500 Name  |
| emote endpoint for tunnel<br>Host identity type:<br><b>Host identity:</b>                                                 | Format X.5 00 Name |
| emote endpoint for tunnel<br>Host identity type:<br><b>Host identity:</b><br>IP address (dot decimal):                    | Format X.5 00 Name |
| emote endpoint for tunnel<br>Host identity type:<br><b>Host identity:</b><br>IP address (dot decimal):<br>Pre-shared key: | Format X.500 Name  |

Figure 2-68 Identification page for each DHCP client box

After this, define a standard data management tunnel with the options shown on the Endpoints page in Figure 2-69.

| 🗢 🛛 Data M                      | anagement Tunnel Properties       | e 🛾 e ugust 🔹 🔍 🗆          |
|---------------------------------|-----------------------------------|----------------------------|
| General Endpoints Proposals     |                                   |                            |
| Specify all the required inform | ation for each endpoint (local an | id remote) of this tunnel. |
|                                 | Local                             | Remote                     |
| Endpoint type:                  | IPv4 Subnet 👻                     | IPv4 address 🛛 💌           |
| Host ID:                        | 9.24.0.0                          | 9.24.105.34                |
| Subnet mask:                    | 255.255.254.0                     |                            |
| Starting IP address range:      |                                   |                            |
| Ending IP address range:        |                                   |                            |
| Port:                           | 0                                 | 0                          |
| Protocol:                       | all 🔻                             | all 🔻                      |
|                                 |                                   |                            |
|                                 |                                   |                            |
|                                 |                                   |                            |
|                                 |                                   |                            |
|                                 |                                   |                            |
|                                 |                                   |                            |
|                                 | ОК                                | Cancel <u>H</u> elp        |

Figure 2-69 Endpoints page for AIX DHCP clients

The subnet definition lets this box have any IP address, which is assigned by the DHCP server that belongs to a specific subnet. As an example, we show the tunnel output for these boxes.

Using the **ike cmd=list numlist=2** command from the AIX with the static IP address, you see:

| # ike | cmd=list | numlist=2 |             |           |
|-------|----------|-----------|-------------|-----------|
| Phase | Tun Id   | Status    | Local Id    | Remote Id |
| 1     | 2        | Active    | 9.24.105.34 | dhcp      |

Using the ike cmd=list command from the AIX DHCP clients, you see:

| # ike | cmd=list |        |                        |             |
|-------|----------|--------|------------------------|-------------|
| Phase | Tun Id   | Status | Local Id               | Remote Id   |
| 1     | 1        | Active | dhcp                   | 9.24.105.34 |
| 2     | 1        | Active | 9.24.0.0/255.255.254.0 | 9.24.105.34 |

**Important:** You can activate a connection only from the DHCP clients.

### 2.5.6 Scenario VI

**Note:** This scenario required a pre-release fix from IBM AIX development. This is a fix to the reported APAR IY47723. The final PTF release date was not yet announced at the time this redbook was published. This fix will be available as a patch and included in the next version of IBM AIX.

A customer has DHCP clients that want to connect to a host with static IP address. In this scenario, you use aggressive mode, preshared keys, and FQDN as the identifiers.

You must first configure the static IP address AIX box. You set up the phase 1 tunnel General page as shown in Figure 2-61 on page 80.

On the Identifier page, define a group definition for this configuration. Select **Group ID definition** for the remote location. Then add the fully qualified domain name. For the local identifier, select the **IPV4 address** format, as shown in Figure 2-70.

| emote Remote ID                                                                                                  | Ontional Pre-sha |
|----------------------------------------------------------------------------------------------------|------------------|
| ully quali m1062544.itso:                                                                                        | al.ibm.com test  |
| ully quali rs600015.its <mark>o</mark> .ra                                                                       | .ibm.com test    |
|                                                                                                    |                  |
|                                                                                                    |                  |
| Γ                                                                                                    | Ramova mambar    |
|                                                                                                    | Remove member    |
|                                                                                                    |                  |
|                                                                                                    |                  |
| d new member to group                                                                                            |                  |
| d new member to group—                                                                                           |                  |
| d new member to group                                                                                            | IPv4 address 👻   |
| d new member to group—<br>Remote ID type:<br><b>Remote ID:</b>                                                   | IPv4 address     |
| d new member to group<br>Remote ID type:<br>Remote ID:<br>Optional IP address:                                   | IPv4 address -   |
| d new member to group<br>Remote ID type:<br><b>Remote ID:</b><br><b>Optional IP address:</b><br>Pre-shared key:  | IPv4 address     |
| d new member to group—<br>Remote ID type:<br><b>Remote ID:</b><br><b>Optional IP address:</b><br>Pre-shared key: | IPv4 address     |
| d new member to group—<br>Remote ID type:<br><b>Remote ID:</b><br><b>Optional IP address:</b><br>Pre-shared key: | IPv4 address     |
| d new member to group—<br>Remote ID type:<br><b>Remote ID:</b><br><b>Optional IP address:</b><br>Pre-shared key: | IPv4 address     |

Figure 2-70 Group ID definition

For the Transforms page settings, see Figure 2-63 on page 82.

Next, you need a generic data management tunnel. Set this up as shown in Figure 2-66 on page 85 and Figure 2-67 on page 86.

To configure a client DHCP box, set the mode to aggressive mode. See Figure 2-61 on page 80.

Then configure the endpoints as shown in Figure 2-71. For the Transforms page for the DHCP clients, see Figure 2-63 on page 82.

**Important:** You can activate a connection only from the DHCP clients.

| and Identification Transformer                                                                                                    |                           |
|----------------------------------------------------------------------------------------------------|---------------------------|
| eral Identification Transforms                                                                                                    |                           |
| ocal endpoint for tunnel                                                                                                    |                           |
| Host identity type:                                                                                                    | IPv4 address 👻            |
| Host identity:                                                                                                    | m1062544.itso.ral.ibm.com |
| IP address (dot decimal):                                                                                                    |                           |
|                                                                                                    |                           |
| emote endpoint for tunnel                                                                                                    | Format X.500 Name         |
| emote endpoint for tunnel                                                                                                    | Format X.500 Name         |
| emote endpoint for tunnel<br>Host identity type:<br><b>Host identity:</b>                                                                               | Format X.500 Name         |
| emote endpoint for tunnel<br>Host identity type:<br><b>Host identity:</b><br>IP address (dot decimal):                                                  | Format X.500 Name         |
| emote endpoint for tunnel<br>Host identity type:<br><b>Host identity:</b><br>IP address (dot decimal):<br>Pre-shared key:                               | Format X.500 Name         |
| emote endpoint for tunnel<br>Host identity type:<br><b>Host identity:</b><br>IP address (dot decimal):<br>Pre-shared key:<br>Configure Group Definition | Format X.500 Name         |

Figure 2-71 Identification page for the clients

# 2.6 Differences and limitations

IP Security can offload encryption and security management task to adapters such as the IBM 10/100 Ethernet PCI Adapter II. This allows more network traffic to move through with less Central Processing Unit (CPU). See "Hardware acceleration" on page 16.

Internet Key Exchange is enhanced in this release to support a generic data management tunnel. When defined, this tunnel allows any address to match the generic tunnel definition. You can use it as long as security validation is successful in the key management negotiation phase. In addition, IKE supports Diffie-Hellman Group 5, which generates symmetric keys that are more secure than those generated by other DH groups.

The New System Management Interface Tool pages are available to support basic IKE functions and configurations. You can view, add, alter, delete, activate, deactivate, export, and import IKE tunnels. And you can back up, restore, and initialize the IKE database. And you can view the Document Type Definition using the View IKE DTD XML option.

There are two new ways to configure an IKE tunnel, through Web-based System Manager and the new **ikedb** command and its XML interface. Also IKE now uses the random number generator, the /dev/urandom AIX pseudo device, for random number generation.

Enhancements for Web-based System Manager include:

- IKE wizard access (common default values used in definitions)
- iKeman launch (digital certificates)
- Start and stop security
- Generic data management tunnels

Phase 2 tunnels now have a default policy that you can define using XML. See the /usr/samples/ipsec/default\_p2\_policy.xml file. Static filter description fields were also enhanced. For more information, see *AIX 5L Differences Guide Version 5.2 Edition*, SG24-5765.

There are two limitations that are related to NAT. First, it doesn't work with the AH protocol. Nor does it work with ESP with transport mode encapsulation because NAT has to inspect IP packets. And second, there is a similar problem with firewalls because they must also inspect IP packets. To solve both problems, using NAT and firewalls, you can use several tunnels. This way, NAT devices and firewalls do not inspect or alter IPSec packets.

## 2.7 Event and alert management

To log IPSec information, follow these steps:

1. Configure syslogd. You add the local4.debug rule to your /etc/syslog.conf file, create an empty file for syslog to write to, and restart the syslogd daemon, as shown in Example 2-12.

Example 2-12 Commands to log IPSec information with syslog

```
# cat "local4.debug /var/adm/ipsec.log" >> /etc/syslog.conf
```

```
# touch /var/adm/ipsec.log
```

```
# refresh -s syslogd
```

2. Turn on packet logging by entering the following command:

smitty ps4\_filter\_log

- 3. Select Start Filter Logging.
- 4. Edit the /etc/isakmp.conf file and change *none* by isakmp\_events to an initial value to understand the environment you configured through the reading of the logs. You see the filtering and tunneling information.
- 5. To activate logging, enter the following command:

ike cmd=log

6. Test that the logging was activated. Enter the following command:

ike cmd=list

Then see the /var/adm/ipsec.log file.

After you activate a phase 1 tunnel, the contents of the /var/adm/ipsec.log file should look like Example 2-13.

Example 2-13 Contents of /var/adm/ipsec.log showing activation of phase 1 tunnel

| 0: | TM is processing a Connection_request_msg                       |
|----|-----------------------------------------------------------------|
| 1: | Creating new P1 tunnel object (tid)                             |
| 1: | TM is processing a P1_sa_created_msg (tid)                      |
| 1: | Received good P1 SA, updating P1 tunnel (tid)                   |
| 0: | Checking to see if any P2 tunnels need to start                 |
| 0: | TM is processing a List_tunnels_msg                             |
| 0: | Cannot find tunnel context info associated with this tunnel id. |
| 0: | Cannot find this P2 tunnel from Tunnel Cache.                   |
|    | 0:<br>1:<br>1:<br>0:<br>0:<br>0:<br>0:                          |

When both tunnels are activated for phase1 and phase 2, the contents of the /var/adm/ipsec.log file should look like Example 2-14.

Example 2-14 Contents of /var/adm/ipsec.log showing activation of both tunnels

```
16:03:55 0: TM is processing a Connection_request_msg
16:03:55 1: Creating new P1 tunnel object (tid)
16:03:55 1: Created blank P2 tunnel (tid)
16:03:55 1: TM is processing a P1_sa_created_msg (tid)
16:03:55 1: Received good P1 SA, updating P1 tunnel (tid)
16:03:55 0: Checking to see if any P2 tunnels need to start
16:03:55 1: Starting negotiations for P2 (P2 tid)
16:03:55 0: TM is processing a P2_sa_created_msg
16:03:55 1: received p2_sa_created for an existing tunnel as initiator (tid)
16:03:55 1: Filter::AddFilterRules: Created filter rules for tunnel
```

16:04:09 0: TM is processing a List\_tunnels\_msg 16:28:19 0: TM is processing a P2\_sa\_removed\_msg 16:28:20 0: TM is processing a P1\_sa\_removed\_msg

After you activate the phase 2 tunnel, the rules associated with the tunnel should look like Example 2-15.

Example 2-15 Rules associated with the activated tunnel

\*\*\* Dynamic table \*\*\*
0:permit:0.0.0.0:0.0.0.0.0.0.0.0.0.0.0.0:no:udp:eq:500:eq:500:local:both:all
packets:0
1:permit:0.0.0.0:0.0.0.0.0.0.0.0.0.0.0.0:no:ah:any:0:any:0:both:inbound:all
packets:0
2:permit:0.0.0.0:0.0.0.0.0.0.0.0.0.0.0:no:esp:any:0:any:0:both:inbound:all
packets:0
3:permit:9.24.0.0:255.255.254.0:9.24.0.0:255.255.254.0:no:all:any:0:any:0:both:
outbound:all packets:IKE1
4:permit:9.24.0.0:255.255.254.0:9.24.0.0:255.255.254.0:no:all:any:0:any:0:both:
inbound:all packets:IKE1

See the IBM AIX 5L Version 5.2 product document *AIX 5L Version 5.2 Security Guide*, SC23-4860.

# 2.8 Common problems and solutions

This section discusses common problems you may have in your IPSec installation.

#### 2.8.1 Activation failure of the tunnel

The cause of this problem is that IPSec is not loaded. The solution is to load it. See 2.3.3, "Starting IP Security" on page 25.
# 2.8.2 Pinging from a non-secure machine to a secured machine hangs

Your ping response looks like Example 2-16.

Example 2-16 Output of a failing ping command with 100% packet loss

```
PING rs615002.itso.ral.ibm.com: (9.24.105.118): 56 data bytes
----9.24.105.118 PING Statistics----
100 packets transmitted, 0 packets received, 100% packet loss
```

There may be two causes and solutions for this problem:

• Cause 1: IPSec V4 was configured to deny all non-secure packets.

**Solution 1**: Do not deny all non-secure IP packets. See Figure 2-16 on page 25.

• Cause 2: The filter rules are not configured correctly.

**Solution 2**: Reconfigure your filter rules. See 2.4.7, "Filtering through the System Management Interface Tool" on page 60.

#### 2.8.3 Cannot ping from a secured machine to a non-secure machine

Your ping response looks like Example 2-17.

Example 2-17 Output of a failing ping command with a -1 return code

```
PING rs600015.itso.ral.ibm.com: (9.24.105.85): 56 data bytes
ping: wrote 9.24.105.85 64 chars, ret=-1
ping: wrote 9.24.105.85 64 chars, ret=-1
ping: wrote 9.24.105.85 64 chars, ret=-1
ping: wrote 9.24.105.85 64 chars, ret=-1
----9.24.105.85 PING Statistics----
5 packets transmitted, 0 packets received, 100% packet loss
n.
0821-069 ping: sendto: The file access permissions do not allow the specified
action.
```

There may be two causes and solutions for this problem:

 Cause 1: The IPSec V4 was configured to deny all non-secure packets. See Figure 2-16 on page 25.

Solution 1: Do not deny all non-secure IP packets.

► Cause 2: The filter rules are not configured correctly.

**Solution 2**: Reconfigure your filter rules. See 2.4.7, "Filtering through the System Management Interface Tool" on page 60.

# 2.8.4 Network address translation doesn't work in IPSec environments

There may be two causes and solutions for this problem:

 Cause1: If you are in tunnel mode with AH, then you are using only one tunnel between the two ends.

**Solution 1**: Evaluate the possibility of changing AH by ESP. See 2.2.6, "Encapsulating Security Payloads" on page 9, and 2.2.7, "Authentication Header" on page 10.

► Cause 2: If you are in transport mode, NAT does not work.

**Solution 2**: NAT devices should not receive IPSec packets. See 2.2.6, "Encapsulating Security Payloads" on page 9, and 2.2.7, "Authentication Header" on page 10.

#### 2.8.5 Firewall doesn't work in IPSec environments

The cause for this problem is that the firewall needs to inspect IP packets. Firewalls should not inspect IPSec packets. The solution is to use more than one tunnel. See 2.6, "Differences and limitations" on page 91.

#### 2.8.6 Cannot connect two machines where tunnels used to be active

There may be two causes and solutions for this problem:

• **Cause 1**: A static filter rule is avoiding the connection.

Solution 1: Change or delete the rule.

 Cause 2: An autogenerated filter rule is avoiding the connection. You can see it when you enter the lsfilt -d command.

**Solution 2**: Use the -f option (force option) for **rmfilt** command when the tunnel is down.

# 2.8.7 Both tunnels activated but there is no active/negotiating in the IKE tunnel monitor

The cause for this problem is that both tunnels were configured as *Allow responder negotiations only* or as *Deny negotiation*. The solution is to correct the configuration on one or both tunnels.

# 2.8.8 Can no longer connect from a non-secure machine to a secure machine with the tunnel active

To determine the cause for this problem, see if you have a phase 2 tunnel active. With phase 2 tunnel active, filtering rules are also active.

In this case, if you can, deactivate phase 2 tunnel by entering the following command or using Web-based System Manager:

ike cmd=remove phase=2,namelist=<DM tunnel name>

Then ping again. If this doesn't solve the problem, you have problems with the static filtering rules, in which case you must inspect them. Or you an autogenerated rule is blocking. See 2.8.6, "Cannot connect two machines where tunnels used to be active" on page 96.

If you cannot deactivate phase 2 tunnels, inspect all filtering rules using the **lsfilt** -a command.

#### 2.8.9 IP security started but IKE command does not work

The cause for this problem is that some daemons are not active. You can see the IKE daemon status using the **1ssrc** -g ike command as shown in Example 2-18.

| # lssrc -g ike | e     |       |             |  |
|----------------|-------|-------|-------------|--|
| Subsystem      | Group | PID   | Status      |  |
| tmd            | ike   | 2596  | inoperative |  |
| isakmpd        | ike   | 16758 | inoperative |  |
| cpsd           | ike   |       | inoperative |  |

Example 2-18 Output of the lssrc -g ike command

To correct this problem, start IP V4, IP V6, and run /etc/rc.ike. See 2.3.3, "Starting IP Security" on page 25. You should receive the state of the tunnels or a message indicating that there is no tunnel through the ike cmd=list command. You can start IP Security through Web-based System Manager, which is easier.

#### 2.8.10 isakmpd is not running

In this case, you review the ipsec.log, as shown in Example 2-19, and search for any errors.

Example 2-19 Output of the ipsec.log file

```
not active....aborting.
Jul 29 11:36:23 rs600015 isakmpd:
/usr/sbin/isakmpd:/usr/sbin/isakmpd:isakmpd:initcrypto dlopen of des failed
Jul 29 11:36:23 rs600015 isakmpd: isakmpdError number = 2
Jul 29 11:36:23 rs600015 isakmpd: isakmpdError from dlerror =No such file or
directory
Jul 29 11:36:23 rs600015 isakmpd: error: reading from logpipe failed with
return code -1: Bad file number
```

To correct this error, you must update or install the *bos-crypto.priv* fileset. See 2.3.1, "Installing the IP Security feature" on page 19.

#### 2.8.11 The IKE subsystem group is inoperative

This problem occurs when IP V4, IP V6, or both are not loaded. You correct this problem by loading both versions. Then start the IKE subsystem group using /etc/rc.ike or through the Web-based System Manager. See 2.8.9, "IP security started but IKE command does not work" on page 97.

#### 2.8.12 Tunnels are in a dormant state after running ike cmd=activate

This problem occurs when the link has not been used yet. Simply use ping or another command to activate the link.

#### 2.8.13 Editing tunnel information with Web-based System Manager panels differs from ike cmd=list db verbose

Web-based System Manager has some known problems. To correct this problem, close Web-based System Manager and open it again to bypass the problems.

#### 2.8.14 Cannot activate a tunnel because the remote ID is invalid

You see the "Remote ID is not a valid address" message when you enter the ike cmd=active phase=1 namelist=test command, as shown in Example 2-20.

```
# ike cmd=activate phase=1 namelist=test
Remote id is not a valid address.
```

The remote identifier is not a static IP address. To solve this problem, activate the tunnel from the other side.

#### 2.8.15 General procedure to obtain the cause of problems

To learn the cause of problems, follow these steps:

1. Deactivate all tunnels by entering the following command:

#ike cmd=remove all

2. Stop IPSec V4 and V6, as well as each IKE daemon:

#stopsrc -s tmd
#stopsrc -s isakmpd

3. Initialize the IKE database by entering the following command:

smitty ips4\_advanced

4. Start IPSec V4 and V6, and the IKE daemons by entering the following command:

/etc/rc.ike

- 5. Configure your tunnel again.
- 6. If you have a tunnel that is working between two machines, export them, and change the IP addresses in the XML file. After you initialize the IKE database, import the file into each machine (remember to change the IP address). Then activate tunneling as you do for the other pair of machines.

If you still have problems, read the ipsec.log file and try to find some data to detect the cause.

For more information about problem determination, see the IBM AIX 5L Version 5.2 product document *AIX 5L Version 5.2 Security Guide*, SC23-4860.

# 3

# **Exploiting Network Authentication Service**

This chapter discusses IBM Network Authentication Service Version 1.3 for AIX. You use it for integrated login and system access with secure remote commands (RCMDs) on AIX 5.2.

# 3.1 Architecture

IBM includes the IBM Network Authentication Service Version 1.3 for AIX with AIX 5L Version 5.2 in the *AIX 5L for POWER V 5.2 Expansion Pack* CD, LCD4-1142. It allows for a secure single signon (SSO) implementation allowing users to sign on to one system to receive Kerberos credentials. Then they can access other systems or applications without needing to enter their password again.

The Network Authentication Service product is a Kerberos implementation. It is based on the Internet Engineering Task Force (IETF) Request for Comment (RFC) 1510 standards protocol for the Kerberos Version 5 Network Authentication Service.

#### 3.1.1 Recommended reading

There are some good references in other recent IBM Redbooks. In particular, you should refer to:

- ► AIX 5L Differences Guide Version 5.2 Edition, SG24-5765
- ► AIX and Linux Interoperability, SG24-6622

The Kerberos product was originally implemented and available for various open systems from Massachusetts Institute of Technology (MIT). You can learn more on the following Web site. This site includes documentation and tutorials to provide a better understanding of the protocol and source code availability for interested developers.

#### http://web.mit.edu/kerberos/

You should also consult IETF RFC 1510, which is available on the Web at:

#### http://www.ietf.org/rfc/rfc1510

Product documentation for Network Authentication Service is included in the krb5.doc.\$LANG.html and krb5.doc.\$LANG.pdf filesets. The filesets are located on the *AIX 5L for POWER V 5.2 Expansion Pack CD*, LCD4-1142. These filesets install the product documentation below the /usr/lpp/krb5/doc/ directory. Here you can find *IBM Network Authentication Service Version 1.3: Administrator's and User's Guide* and *IBM Network Authentication Service Version 1.3: Application Development Reference* both in PDF and HTML formats.

In the AIX documentation, there are two main references. AIX 5L introduced a *security guide*, which is a great starting point for all aspects of Security. It includes a section on Kerberos. Also the *commands reference* covers many of the commands used. You can use the search tool to find and review these

documents on the AIX 5L POWER 5.2 documentation CD or locate them on the Web at:

http://publib16.boulder.ibm.com/pseries/en\_US/infocenter/base/aix52.htm

#### 3.1.2 Ease-of-use example

Having a user and administrator with one password to access many systems in the same environment is not only logical, but convenient. In Example 3-1, user *eddie* logs into in to the *nassrv* system. The user automatically obtains the available Kerberos credentials. Then, the user uses the secure RCMD, **rsh**, to run the **date** command, and uses the **rlogin** command to login to the *nascli* system, without re-entering a password.

The commands that are invoked use Network Authentication Service, with the Kerberos Version 5 protocol. This securely authenticates with the other system as required, transparently to the user.

Example 3-1 Using Kerberos

```
AIX Version 5
(C) Copyrights by IBM and by others 1982, 2002.
login: eddie
eddie's Password:
*
                                               *
* Welcome to AIX Version 5.2!
*
* Please see the README file in /usr/lpp/bos for information pertinent to
 this release of the AIX Operating System.
*
                                               *
nassrv$ rsh nascli date
Thu Jul 24 09:42:46 EDT 2003
nassrv$ rlogin nascli
*
                                               *
                                               *
 Welcome to AIX Version 5.2!
                                               *
```

## 3.2 Security

The Kerberos Version 5 protocol used by IBM Network Authentication Service Version 1.3 for AIX provides a secure system to authenticate *principals* (users and services) to each other. Strong encryption and cunning processes were developed, implemented, and time tested to allow this.

The tutorial *Designing an Authentication System: A Dialogue in Four Scenes* by Bill Bryant provides an entertaining description of the process. You can find this tutorial on the Web at:

#### http://web.mit.edu/kerberos/www/dialogue.html

Kerberos is one of the most secure authentication systems. Like other authentication models, when user information is stored in a single place, using single signon authentication introduces the same weaknesses. The Kerberos master database and application servers' key tables are sensitive information, which should only be readable as required.

All servers hosting Network Authentication Service data should have limited access and be physically secure. When using Network Authentication Service files for storage, this means any Key Distribution Center (KDC) server. If using Lightweight Directory Access Protocol (LDAP) for storage, this means the LDAP server or servers.

The key table files must be present on all hosts that offer "Kerberized" services. These files must also be protected from unauthorized access.

### 3.3 Installation example

This section demonstrates a valid implementation that allows automatic initialization at user login to obtain the credentials to use the Kerberos Version 5

protocol. It also demonstrates a system configuration that allows the use of the secure RCMDs included with IBM AIX 5L Version 5.2. While additional features and uses may exist for consideration in implementation, this simple scenario helps you to quickly understand the potential of the product.

The purpose of this scenario is to demonstrate the ability of IBM AIX 5L Version 5.2 to exploit the IBM Network Authentication Service Version 1.3 for AIX functionality rather than to demonstrate Network Authentication Service itself.

#### 3.3.1 Planning

Planning is an important part of a smooth product introduction. For detailed planning information, see Chapter 2 in the *Administrator's and Users Guide*. You can find this guide on the *IBM AIX 5L Expansion Pack CD*, LCD4-1142.

For the purposes of this scenario, you need to plan a realm. In this example, the realm NASREALM.SGC.COM, within the sgc.com domain, consists of a server system *nassrv* and client system *nascli*. You do not need any slave servers although we recommend that you use them in a production environment.

In this scenario, you use the files database rather than LDAP, for simplicity, and without a Distributed Computing Environment (DCE) or service discovery. You use Kerberos for AIX user management and allow full use of the AIX secure RCMDs.

See the IBM Network Authentication Service documentation available on the expansion pack CD for details about these optional Network Authentication Service facilities.

#### 3.3.2 Installation

Use the System Management Interface Tool (SMIT) or the command line utility, **installp**, to install the krb5.server.rte fileset from the AIX 5L for POWER V5.2 Expansion Pack. The client fileset is a prerequisite for the server fileset and is automatically installed. Example 3-2 shows the package filesets.

| nassrv# <b>lslpp -l krb5*</b><br>Fileset | Level   | State     | Description                              |
|------------------------------------------|---------|-----------|------------------------------------------|
| th: /usr/lib/objrepos<br>krb5.client.rte | 1.3.0.0 | COMMITTED | Network Authentication Service<br>Client |

Example 3-2 Network Authentication Service filesets

| krb5.client.samples                  | 1.3.0.0 | COMMITTED | Network Authentication Service<br>Samples                 |
|--------------------------------------|---------|-----------|-----------------------------------------------------------|
| krb5.doc.en_US.html                  | 1.3.0.0 | COMMITTED | Network Auth Service HTML<br>Documentation - U.S. English |
| krb5.doc.en_US.pdf                   | 1.3.0.0 | COMMITTED | Network Auth Service PDF<br>Documentation - U.S. English  |
| <pre>krb5.msg.en_US.client.rte</pre> | 1.3.0.0 | COMMITTED | Network Auth Service Client<br>Msgs - U.S. English        |
| krb5.server.rte                      | 1.3.0.0 | COMMITTED | Network Authentication Service<br>Server                  |
| krb5.toolkit.adt                     | 1.3.0.0 | COMMITTED | Network Authentication Service<br>App. Dev. Toolkit       |

Various versions of the doc and msg filesets are available for other languages.

As a minimum, you need to install the krb5.server.rte fileset with its requisites on a server and krb5.client.rte on a client system.

For new system installations, you can install the Network Authentication Service Kerberos client software as an installation option. From the main installation menu Welcome to Base Operating System Installation and Maintenance, select **Change/Show Installation Settings and Install-> More Options-> Install More Software-> Kerberos\_5**.

#### 3.3.3 Configuring the server

You can set up the server using the **config.krb5** utility. This utility is the native method as part of the Network Authentication Service product. Or in IBM AIX 5L, you can use the **mkkrb5srv** command, which calls the **config.krb5** utility and performs some additional steps. For this scenario, the simplest method is to use the **mkkrb5srv** command.

Use the **mkkrb5srv** command with the following basic options to configure the Kerberos server:

- -r: This indicates the realm name or logical group name for systems that will user the service.
- -s: This is for the host name with fully qualified domain name (FQDN) of the server system on which you are installing.
- -d: This indicates is the domain name.

You need to substitute your own realm, server, and domain information. As in Example 3-3, you must enter a database master password and the password for the admin/admin@NASREALM.SGC.COM principal. Make a note of these passwords for later use.

nassrv# mkkrb5srv -r NASREALM.SGC.COM -s nassrv.sgc.com -d sgc.com Fileset Level State Description -----\_\_\_\_\_ Path: /usr/lib/objrepos krb5.server.rte 1.3.0.0 COMMITTED Network Authentication Service Server Path: /etc/objrepos krb5.server.rte 1.3.0.0 COMMITTED Network Authentication Service Server The -s option is not supported. The administration server will be the local host. Initializing configuration... Creating /etc/krb5/krb5.conf... Creating /var/krb5/krb5kdc/kdc.conf... Creating database files... Initializing database '/var/krb5/krb5kdc/principal' for realm 'NASREALM.SGC.COM' master key name 'K/M@NASREALM.SGC.COM' You will be prompted for the database Master Password. It is important that you NOT FORGET this password. Enter database Master Password: Re-enter database Master Password to verify: WARNING: no policy specified for admin/admin@NASREALM.SGC.COM; defaulting to no policy. Note that policy may be overridden by ACL restrictions. Enter password for principal "admin/admin@NASREALM.SGC.COM": Re-enter password for principal "admin/admin@NASREALM.SGC.COM": Principal "admin/admin@NASREALM.SGC.COM" created. Creating keytable... Creating /var/krb5/krb5kdc/kadm5.acl... Starting krb5kdc... krb5kdc was started successfully. Starting kadmind... kadmind was started successfully. The command completed successfully. Restarting kadmind and krb5kdc

Example 3-3 Output of the mkkrb5srv command

As you can see from the script output, various tasks were completed. Let's look at some of the tasks.

The krb5.conf file is created as shown in Example 3-4. It was created with default general information entries for the realm, including various logs that you can use to review problems.

Example 3-4 Example krb5.conf file

```
nassrv# pr /etc/krb5/krb5.conf
[libdefaults]
        default realm = NASREALM.SGC.COM
        default keytab name = FILE:/etc/krb5/krb5.keytab
        default_tkt_enctypes = des3-cbc-sha1 des-cbc-md5 des-cbc-crc
        default tgs enctypes = des3-cbc-sha1 des-cbc-md5 des-cbc-crc
[realms]
        NASREALM.SGC.COM = {
                kdc = nassrv.sgc.com:88
                admin server = nassrv.sgc.com:749
                default domain = sgc.com
        }
[domain realm]
        .sgc.com = NASREALM.SGC.COM
        nassrv.sgc.com = NASREALM.SGC.COM
[logging]
        kdc = FILE:/var/krb5/log/krb5kdc.log
        admin server = FILE:/var/krb5/log/kadmin.log
        default = FILE:/var/krb5/log/krb5lib.log
```

In Example 3-5, the kdc.conf file lists information used by the servers to start the realm.

Example 3-5 Example kdc.conf file

```
nassrv# pr /var/krb5/krb5kdc/kdc.conf
[kdcdefaults]
    kdc_ports = 88
[realms]
NASREALM.SGC.COM = {
    database_name = /var/krb5/krb5kdc/principal
    admin_keytab = /var/krb5/krb5kdc/kadm5.keytab
    acl_file = /var/krb5/krb5kdc/kadm5.acl
    dict_file = /var/krb5/krb5kdc/kadm5.dict
    key_stash_file = /var/krb5/krb5kdc/.k5.NASREALM.SGC.COM
    kadmind_port = 749
    kdc_ports = 88
    max_life = 10h 0m 0s
    max_renewable_life = 7d 0h 0m 0s
    master_key_type = des-cbc-crc
```

```
supported_enctypes = des3-cbc-shal:normal des-cbc-md5:normal
des-cbc-crc:normal
kdc_supported_enctypes = des3-cbc-shal:normal des-cbc-md5:normal
des-cbc-crc:normal
```

The kadm5.acl file provides access control information for the administration server. Basically, it lists principals and their access levels. As shown in Example 3-6, the access levels use a \* wildcard to indicate all privileges and **i** for inquiry.

Example 3-6 Example kadm5.acl file

| nassrv# <b>pr /var/krb5/krb5kdc/</b> | kadm5.acl |
|--------------------------------------|-----------|
| admin/admin@NASREALM.SGC.COM         | *         |
| root/*@NASREALM.SGC.COM              | *         |
| host/*@NASREALM.SGC.COM              | i         |

You can also see the Kerberos server processes running, as shown in Example 3-7. These processes are **krb5kdc**, on the Key Distribution Center, and **kadmind**, on the administration server.

Example 3-7 Kerberos processes

| nassrv# ps -ef | grep | krb5       |   |                             |
|----------------|------|------------|---|-----------------------------|
| root 15514     | 1    | 0 09:34:25 | - | 0:00 /usr/krb5/sbin/krb5kdc |
| root 16100     | 1    | 0 09:34:25 | - | 0:00 /usr/krb5/sbin/kadmind |

#### 3.3.4 Configuring the client

}

For this scenario, you also configure the server as a client. The implications of adding users and giving them access to the Kerberos server is normally not done for security reasons. In any centralized user management scenario, it is important to secure the systems that are holding sensitive information. This includes the master and slave KDC.

Configure the Network Authentication Service client on the server system using the following options:

- -r: Use this option to indicate the realm name or logical group name for the systems that will user the service.
- -c: Use this option for the KDC server since testing the server and client can be the same.

- -s: Use this option for the Kerberos server since testing the server and client can be the same.
- -d: Use this option to indicate the domain name.
- -A: This this option to add root as an administrator.
- -i: This option indicates to set up for integrated login.
- ► -K: Use Kerberos at the default authentication method.
- ► -T: Use this option to acquire a server admin ticket granting ticket.

You must substitute your own realm, server, and domain information. As in Example 3-8, you are prompted to enter the

admin/admin@NASREALM.SGC.COM principal's password. In a secure setup, we recommend that you do not configure the client on the Kerberos server.

Example 3-8 Output of the mkkrb5clnt command

nassrv# mkkrb5clnt -r NASREALM.SGC.COM -c nassrv.sgc.com -s nassrv.sgc.com -d sgc.com -A -i files -K -T /etc/krb5/krb5.conf file already exists Password for admin/admin@NASREALM.SGC.COM: Configuring fully integrated login Authenticating as principal admin/admin with existing credentials. WARNING: no policy specified for host/nassrv@NASREALM.SGC.COM; defaulting to no policy. Note that policy may be overridden by ACL restrictions. Principal "host/nassrv.sgc.com@NASREALM.SGC.COM" created. Administration credentials NOT DESTROYED. Authenticating as principal admin/admin with existing credentials. Administration credentials NOT DESTROYED. Authenticating as principal admin/admin with existing credentials. Principal "kadmin/admin@NASREALM.SGC.COM" modified. Administration credentials NOT DESTROYED. Configuring Kerberos as the default authentication scheme Making root a Kerberos administrator Authenticating as principal admin/admin with existing credentials. WARNING: no policy specified for root/nassrv@NASREALM.SGC.COM; defaulting to no policy. Note that policy may be overridden by ACL restrictions. Enter password for principal "root/nassrv.sgc.com@NASREALM.SGC.COM": Re-enter password for principal "root/nassrv.sgc.com@NASREALM.SGC.COM": Principal "root/nassrv.sgc.com@NASREALM.SGC.COM" created. Administration credentials NOT DESTROYED. Cleaning administrator credentials and exiting.

#### 3.3.5 Creating the keytab file

Keytab files hold a list of available keys. While the previous processes created some specific files, you need to build one at /etc/krb5/krb5.keytab. To simplify maintenance of the keytab file, we recommend that you link the /var/krb5/security/keytab/hostname.keytab file to /etc/krb5/krb5.keytab, as shown here:

```
nassrv# ln -s /var/krb5/security/keytab/nassrv.sgc.com /etc/krb5/krb5.keytab
```

In a production situation, you may have multiple keytab files for users or services. In this case, you can use the KRB5\_KTNAME environment variable to override the default\_keytab\_name in the krb5.conf file. The file is created in the /var/krb5/security/keytab directory using the server and domain information when you run the mkkrb5clnt command.

#### 3.3.6 Kerberos administration

The client setup adds the host and root principals for the client system. You can review the full list of principals on the master server using the **kadmin.local** utility as shown in Example 3-9. For this example, you must add the File Transfer Protocol (FTP) principal for each host system, so use the **add\_principal** command.

Example 3-9 list\_principals in kadmin.local

```
nassrv# /usr/krb5/sbin/kadmin.local
kadmin.local: list principals
K/M@NASREALM.SGC.COM
admin/admin@NASREALM.SGC.COM
host/nassrv.sgc.com@NASREALM.SGC.COM
kadmin/admin@NASREALM.SGC.COM
kadmin/changepw@NASREALM.SGC.COM
kadmin/history@NASREALM.SGC.COM
krbtgt/NASREALM.SGC.COM@NASREALM.SGC.COM
root/nassrv.sgc.com@NASREALM.SGC.COM
kadmin.local: add principal -randkey ftp/nassrv.sgc.com
WARNING: no policy specified for ftp/nassrv.sgc.com@NASREALM.SGC.COM;
  defaulting to no policy. Note that policy may be overridden by
  ACL restrictions.
Principal "ftp/nassrv.sgc.com@NASREALM.SGC.COM" created.
kadmin.local: ktadd ftp/nassrv.sgc.com
```

Entry for principal ftp/nassrv with kvno 3, encryption type Triple DES cbc mode with HMAC/shal added to keytab WRFILE:/etc/krb5/krb5.keytab. Entry for principal ftp/nassrv with kvno 3, encryption type DES cbc mode with RSA-MD5 added to keytab WRFILE:/etc/krb5/krb5.keytab.

kadmin.local: quit

#### 3.3.7 Changing authentication methods to allow Kerberos

For the secure RCMDS to accept the Kerberos Version 5 protocol as an authentication method, the root user must allow -k5 as a valid method. As shown in Example 3-10, the standard method is kept for root access and as a backup.

First you list the current authentication method, then list the options for **chauthent**, change the authentication methods to -k5 -std, and then list the options again. Note if you try to use an invalid option, such as -k4 on a non-SP system or -k5 before you install krb.client.rte, you obtain more information about the various methods.

Example 3-10 Authentication methods

nassrv# lsauthent Standard Aix nassrv# chauthent ? Usage: chauthent [-k5] [-k4] [-std] nassrv# chauthent -k5 -std nassrv# lsauthent Kerberos 5 Standard Aix nassrv# chauthent -k4 Kerberos 4 permitted on SP system only. Kerberos 5\_DCE requires DCE version 3.2 or greater. Kerberos 4, Kerberos 5 DCE and Kerberos 5 require krb5.client.rte version 1.3.

#### 3.3.8 Obtaining Kerberos authentication for administration

To use the **kinit** program as root, you must enter the admin/admin@REALM principal's password. First check to see whether you have any tickets using **klist**. Next use **kinit** to get an initial ticket. As shown in Example 3-11, krbtgt

is a special Kerberos Ticket Granting Ticket that allows you to obtain additional tickets.

Example 3-11 admin credentials

| nassrv# <b>/usr/krb5</b><br>Unable to get cac | <b>/bin/klist</b><br>he name (ticket cach | e: /var/krb5/securitv/creds/krb5cc 0).              |
|-----------------------------------------------|-------------------------------------------|-----------------------------------------------------|
| Status Ox                                     | 96c73ac3 - No creden                      | tials cache found.                                  |
| nassrv# <b>/usr/krb5</b>                      | /bin/kinit admin/adm                      | in                                                  |
| Password for admin                            | n/admin@NASREALM.SGC                      | C.COM:                                              |
| nassrv# <b>/usr/krb5</b> ,                    | /bin/klist                                |                                                     |
| Ticket cache: FI                              | LE:/var/krb5/securit                      | zy/creds/krb5cc_0                                   |
| Default principal                             | : admin/admin@NASRE                       | ALM.SGC.COM                                         |
| Valid starting                                | Expires                                   | Service principal                                   |
| 08/07/03 13:46:40                             | 08/07/03 23:46:38                         | <pre>krbtgt/NASREALM.SGC.COM@NASREALM.SGC.COM</pre> |

#### 3.3.9 Creating a test user

As a root with Kerberos administration, create an AIX user using the **-R KRB5files** option to create the user in AIX. Then add the user as a Kerberos Principal and set the users initial password. See Example 3-12.

Example 3-12 The mkuser command

```
nassrv# mkuser -R KRB5files eddie
nassrv# passwd -R KRB5files eddie
Changing password for "eddie"
eddie's New password:
Enter the new password again:
```

#### 3.3.10 Testing the user and services

If all is working correctly, you can log in using a password stored by Kerberos, and gain the credentials to use **rlogin**, **rsh**, **rcp**, **telnet**, and **ftp** on the same system without re-entering a password.

In Example 3-13, user *eddie* logs in to a Network Authentication Service client. In this case, *nassrv* is both the client and server. With the integrated login, *eddie* 

obtains a krbtgt Ticket Granting Ticket, as you can see, using the klist command. When the user uses Network Authentication Service to access a "Kerberized" service, such as **rsh**, an additional host ticket is given.

Example 3-13 Using Kerberos

nassrv# login eddie
eddie's Password:

nassrv\$ /usr/krb5/bin/klist
Ticket cache: FILE:/var/krb5/security/creds/krb5cc\_eddie@NASREALM.SGC.COM\_203
Default principal: eddie@NASREALM.SGC.COM

 Valid starting
 Expires
 Service principal

 08/08/03
 09:51:34
 08/08/03
 17:51:34

 08/08/03
 09:51:34
 08/08/03
 12:51:34

 kadmin/admin@NASREALM.SGC.COM
 08/08/03
 12:51:34

nassrv\$ rsh nassrv date Fri Jul 18 15:52:32 EDT 2003

nassrv\$ /usr/krb5/bin/klist
Ticket cache: FILE:/var/krb5/security/creds/krb5cc\_eddie@NASREALM.SGC.COM\_203
Default principal: eddie@NASREALM.SGC.COM

 Valid starting
 Expires
 Service principal

 08/08/03
 09:51:34
 08/08/03
 17:51:34
 krbtgt/NASREALM.SGC.COM@NASREALM.SGC.COM

 08/08/03
 09:51:34
 08/08/03
 12:51:34
 kadmin/admin@NASREALM.SGC.COM

 08/08/03
 09:53:02
 08/08/03
 17:51:34
 host/nassrv.sgc.com@NASREALM.SGC.COM

#### 3.3.11 Configuring another client system

After you set up your server system, you can add additional clients to the realm. As shown in Example 3-14, you follow most of the steps from the previous section. But this time, you ensure that time is synchronized across the realm.

The Kerberos tickets are time sensitive, so you must keep the time and date on each system very close. We recommend that you use **timed** or **ntp** to achieve this. This is of benefit to all system services.

Install the krb5.client.rte fileset. You must substitute your own realm, server, and domain information. Remember that -c is the KDC server, not the client, so this is your Kerberos server.

```
Example 3-14 Stand-alone client setup
nascli# mkkrb5clnt -r NASREALM.SGC.COM -c nassrv.sgc.com -s nassrv.sgc.com -d
sgc.com -A -i files -K -T
nascli# chauthent -k5 -std
nascli# mkuser eddie
nascli# ln -s /var/krb5/security/keytab/nascli.sgc.com.keytab
/etc/krb5/krb5.keytab
nascli# kinit admin/admin
nascli# kinit admin/admin
kadmin: add_principal -randkey ftp/nascli.sgc.com
kadmin: ktadd ftp/nascli.sgc.com
kadmin: guit
```

#### 3.3.12 Testing the user and services on the new host

If all is working correctly, you can log in using a password stored by Kerberos, and gain the credentials to use **rlogin**, **rsh**, **rcp**, **telnet**, and **ftp** on the same system without re-entering a password. Now you should be able to login to this new system, using the users Kerberos password, and use the secure remote commands (RCMDs) from another Kerberized system, as shown in Example 3-15.

Example 3-15 Testing the user and services

```
nascli# login eddie
eddie's Password:
nascli$ rsh nassrv date
Fri Jul 18 15:52:32 EDT 2003
```

# 3.4 Administration

Additional administration consists of maintaining users and groups using the -R flag or directly in Network Authentication Service where appropriate. Ensure that

service principals are added for the realm and keytab files are created or distributed.

#### 3.4.1 AIX

After a client system is configured to use the Kerberos Version 5 protocol for authentication, additional administration simply requires using the -R flag for normal administration tasks. We recommend that you implement some level of Enterprise Identity Mapping (EIM) to aid in this area. This is as simple as ensuring that the user ID (UID) for each user is unique and used across all systems in the organization.

#### Uninstall

The **mkkrb5srv** and **mkkrb5c1nt** commands both support the -U option to uninstall Network Authentication Service.

#### 3.4.2 Network Authentication Service

When systems and users are created using the **mkkrb5c1nt** and **mkuser** -**R** commands, Network Authentication Service is updated. This means that most of the administration is completed for you. This includes creating some principals and keytab entries. Additional tasks, as shown in 3.3, "Installation example" on page 104, include adding users and the FTP service principal.

## 3.5 Functions

These functions are outside the scope of Network Authentication Service. However, they are key to the exploitation of Kerberos on AIX 5L Version 5.2.

#### 3.5.1 Integrated login

In some Kerberos environments, users need to issue the kinit command to obtain their Ticket Granting Ticket. This is also a valid option in AIX. However, integrated login provides a seamless path from the AIX login to service access without user intervention.

As a user logs in, their password is authenticated by Kerberos to allow the AIX login. Also the user receives their Ticket Granting Ticket to use for other Kerberized services.

#### 3.5.2 Secure remote commands

In AIX 5L Version 5.2, the secure RCMDs such as **rsh**, **rlogin**, **rcp**, **telnet**, and **ftp** are updated to allow open Kerberos authentication. In the past, Kerberos was allowed, but tied to the DCE or RS/6000 SP. These commands support the secure encrypted authentication provided by Kerberos. They also provide ease of use while ensuring the user's password is not passed in a readable form.

The commands also support *cross-realm authentication*. If the local realm is different from the remote realm, you can specify the -k realm command option. For details about configuring a cross-realm relationship, see the *Network Authentications Service Administrators and Users Guide*. This guide is available on the *IBM AIX 5L Expansion Pack CD*, LCD4-1142.

#### 3.5.3 User management commands

You can perform Kerberos principal management using the **kadmin** program. For ease of integrating AIX into a Kerberized environment, the user and group management commands supporting the -R flag allow you to perform much of the Kerberos management from AIX.

The AIX user management commands that support the -R flag are **chfn**, **chgroup**, **chgrpmem**, **chsh**, **chuser**, **1sgroup**, **1suser**, **mkgroup**, **mkuser**, **passwd**, **rmgroup**, and **rmuser**.

## 3.6 Differences and limitations

LDAP is another common tool used to centralize user information and user management. The key difference is that Kerberos provides your credentials for you. In LDAP, you have only one password, but you still need to enter it to access another system or application.

As we have seen, adding users to Kerberos does not appear to be a lengthy process. But consider adding 10, 100, or 1000 users at the same time.

While many AIX services support the Kerberos protocol, your key applications or other common utilities may not support the protocol. Many applications today support Pluggable Authentication Modules (PAM). You can use the **pam\_krb** module to allow these applications to share in the Kerberos environment.

# 3.7 Event and alert management

As shown in Example 3-4 on page 108, logs are automatically setup through krb5.conf writing to various files. If you use syslog, you may also consider forwarding this information to syslog to allow further integration with your current logging and monitoring processes.

## 3.8 Common problems and solutions

The following checklist offers solutions to most problems. Gather support information to assist in faster problem resolution time if additional support is required.

#### 3.8.1 Checklist

Many symptoms may relate to the same problem in setting up Network Authentication Service. Most problems come down to a few solutions.

#### Environment

Check your KRB5CCNAME and KRB5\_KTNAME environment variables. The command string, **env** | **grep** KRB, shows the Kerberos variables.

#### Authentication

Check the valid authentication methods using the lsauthent command.

#### Configuration

Review your Network Authentication Service configuration. Primarily check the krb5.conf file.

#### Processes

Check whether the server processes are running. The command string, **ps -ef grep krb5**, should show the **krb5kdc** and **kadmind** processes running. You should also check LDAP, if used. Check for any new core files, if processes are missing or have been restarted.

#### Filesystems

Check for full filesystems, in particular the logs normally located in the /var filesystem, which can grow very quickly. The database can become corrupted if the filesystem uses all available space while writing to the database. You should ensure that you have enough available space, or move the logs to another filesystem with more available space.

#### System time

Check the system time and time zone details. The symptoms will vary, so ensure that time between systems is in sync. We recommend that you deploy **ntp** or **timed** to implement time synchronization between all servers in a Kerberos realm.

#### Hostname resolution

Ensure that the fully qualified domain name is resolvable. You can do this using name resolution, such as DNS or in the local /etc/hosts file. The file, /etc/hosts, lists the systems as ip.address hostname.FQDN hostname, for example:

```
10.0.0.1 nassrv.sgc.com nassrv
```

You can check the setup using the host host name command, for example:

nassrv# host nassrv
nassrv.sgc.com is 10.0.0.1

#### **Principals**

The secure RCMDs use two principals, ftp for FTP and host for the others. The principals must exist for each service and server combination that you want to provide. Use kadmin or kadmin.local list\_principals.

#### **Keytab files**

The keytab files, normally /etc/krb5/krb5.keytab, /etc/krb5.keytab, and /var/krb5/security/keytab/<hostname>.keytab, must be in the location where a service can look for them. Each keytab file exists for its own reason, but you may consider linking them together to ensure the right key is available for any service at each location. Review the available keys in the keytab file using the klist -k -e command.

#### Tickets

Review the users' tickets using the klist command (check using additional flags -e, -a, and -f). Primarily you need a current Ticket Granting Ticket. If you think there is a problem with your tickets, try destroying the tickets using the kdestroy command. Then get a new Ticket Granting Ticket using the kinit command.

#### 3.8.2 Logs

Initial logging is sent to files in /var. You can refine them using syslog. The logs are useful for problem determination. Review them along with the other system logs syslog errpt and LDAP logs if used.

#### 3.8.3 Typical problems

This section lists the typical problems that users experience when working with Network Authentication Service. The recommended solutions follow each problem.

#### Client not found in the Kerberos database

- ► Check the KDC log to see whether the principal name exists.
- If using LDAP, it may be that the LDAP server is down or has been restarted. Verify that the LDAP server is up and restart KDC.

#### Server not found in the Kerberos database

- ► See the previous notes for "Client not found in the Kerberos database".
- Often a FQDN issue.

#### Cannot find KDC for requested realm

- Check krb5.conf.
- If you are using KDC discovery via LDAP, be sure unauthenticated users can read and search the domain components. To check this, use the ksetup command without specifying bind dn or password:

ksetup -h ldap-server.austin.ibm.com
ksetup> listkdc REALM.AUSTIN.IBM.COM

#### Cannot contact any KDC for requested realm

- ► Check krb5.conf to see if the correct servers are listed.
- Check whether the correct servers are listed in ksetup.
- ► The servers may be overloaded. Retry the request.

#### **Preauthentication failed**

- Check whether the password was mistyped.
- Check the clock skew.

#### Clock skew is too great

- Check and reset the clocks on the client and server machines.
- ► Use a time sync protocol such as the Network Time Protocol (NTP).

#### **Ticket expired**

> Obtain a fresh Ticket Granting Ticket using the kinit command.

#### KDC can't fulfill the requested option

Try to get a ticket option, such as a forwardable ticket, for a principal that doesn't allow that option.

#### KDC has no support for the encryption type

 Check enctypes in krb5.conf on client, enctypes of client and server keys in the database (kadmin getprinc), and enctypes of tickets and session keys (klist -e).

#### No such file or directory

- An application server cannot find the keytab file.
- ► Application servers look for a keytab file here, from highest to lowest priority:
  - KRB5\_ KTNAME environment variable
  - default\_keytab\_name in krb5.conf
  - /etc/ krb5/ krb5. keytab

#### Decrypt integrity check failed

- ► The key (password) used to decrypt ticket or message was incorrect.
- ► This is usually due to a local keytab file being out of sync with the database.
- ► Rerun the ktadd command on an application server machine.

#### **Incorrect net address**

 The IP address, from which a request came, does not match the address or addresses in the ticket.

#### Illegal cross-realm ticket

- Using the transitive cross-realm ticket and the application server doesn't think the trust path is valid.
- ► Be sure the [capaths] stanza on all machines agree and are correct.

# 4

# Pluggable Authentication Module

This chapter discusses the Pluggable Authentication Module (PAM) for AIX. PAM is used for authentication to various authentication services such as AIX and Lightweight Directory Access Protocol (LDAP).

# 4.1 Architecture

The PAM framework provides system administrators with the ability to incorporate multiple authentication mechanisms into an existing system. They do this using pluggable modules without changing application commands. They can plug applications that are enabled to use PAM into new technologies, without modifying the applications.

System administrators can use PAM to integrate an AIX login with other security mechanisms such as Distributed Computing Environment (DCE), LDAP, or Kerberos. They can also plug-in mechanisms for account, session, and password management using this framework.

PAM has emerged as the industry standard integrated login framework. The flexibility of PAM allows administrators to:

- Select any authentication service on the system for an application
- ► Use multiple authentication mechanisms for a given service
- Add new authentication service modules without modifying existing applications
- ► Use a previously entered password for authentication with multiple modules

#### 4.1.1 PAM library

The PAM library, /usr/lib/pamlib.a, provides the PAM application programming interface (API) that serves as a common interface to all PAM applications. It also controls module loading. Modules are loaded by the PAM library, based on the stacking behavior defined in the /etc/pam.conf file.

#### 4.1.2 PAM modules

PAM modules allow multiple authentication mechanisms to be used collectively or independently on a system. A given PAM module must implement at least one of four module types. More than one module type can be associated with each module. However, each module needs to manage at least one module type. The following sections describe each module type.

#### Authentication modules

These module authenticates users and sets, refreshes, or destroys credentials. They also identify users based on their authentication and credentials.

#### Account management modules

These modules determine the validity of the user account and subsequent access after identification from the authentication module. Checks performed by these modules typically include account expiration and password restrictions.

#### Session management modules

These modules initiate and terminate user sessions. Additionally, support for session auditing may be provided.

#### Password management modules

These modules perform password modification and related attribute management.

#### 4.1.3 PAM configuration file

The /etc/pam.conf configuration file consists of service entries for each PAM module type and served to route services through a defined module path. Entries in the file are composed of the following white-space-delimited fields:

service\_name module\_type control\_flag module\_path module\_options

Note the following explanation:

- service\_name: Specifies the name of the service. The keyword OTHER is used to define the default module to use for applications not specified in an entry.
- module\_type: Specifies the module type for the service. Valid module types are auth, account, session, and password.
- control\_flag: Specifies the stacking behavior of the module. Supported control flags are required, sufficient, or optional.
- module\_path: Specifies the path name to a library object that implements the service functionality. Entries for module\_path should start from the root directory. If the entry does not begin with a forward slash (/), then /usr/lib/security is prepended to the file name.
- module\_options: Specifies a list of options that can be passed to the service modules. Values for this field depend on the options supported by the module defined in the module\_path field.

All of these fields are required for each entry except for the module\_options field, which is optional. Malformed entries with invalid values for the module\_type or control\_flag fields are ignored by the PAM library. Entries beginning with a number sign (#) at the beginning of the line are also ignored because this denotes a comment.

Stacking is implemented in the configuration file by creating multiple entries with the same module\_type field. The modules are invoked in the order in which they are listed in the file, with the final result determined by the control\_flag field specified for each entry. Valid values for the control\_flag field and the corresponding behavior in the stack are:

- required: All required modules in a stack must pass for a successful result. If one or more of the required modules fail, all of the required modules in the stack are attempted, but the error from the first failed module is returned.
- sufficient: If a module flagged as sufficient succeeds and no previous required or sufficient modules have failed, all remaining modules in the stack are ignored and success is returned.
- optional: If none of the modules in the stack are required and no sufficient modules have succeeded, then at least one optional module for the service must succeed. If another module in the stack is successful, a failure in an optional module is ignored.

Example 4-1 shows the /etc/pam.conf file for a system that has additional PAM modules installed.

Example 4-1 /etc/pam.conf file

```
#
# PAM configuration file /etc/pam.conf
#
# Authentication Management
login auth required /usr/lib/security/pam_aix
login auth required /usr/lib/security/pam_verify
login auth optional /usr/lib/security/pam_test use_first_pass
su auth sufficient /usr/lib/security/pam_aix
su auth required /usr/lib/security/pam_aix
# Account Management
OTHER account required /usr/lib/security/pam_aix
# Session Management
OTHER session required /usr/lib/security/pam_aix
# Password Management
OTHER password required /usr/lib/security/pam_aix
```

This example configuration file contains three entries for the login service. Having specified both pam\_aix and pam\_verify as required, the user must enter two passwords to be authenticated. Both passwords must succeed for the user to be authenticated. The third entry for the pam\_test module is optional. Its success or failure does not affect whether the user can log in. The option use\_first\_pass to the pam\_test module allows a previously entered password to be used instead of prompting for a new one.

The **su** command behaves so that if pam\_aix succeeds, authentication succeeds. If pam\_aix fails, then pam\_verify must pass for successful authentication.

Using the keyword OTHER as a service name enables a default to be set for any other services that are not explicitly declared in the configuration file. Setting up a default ensures that all cases for a given module type are covered by at least one module.

#### 4.1.4 Recommended reading

The following references are good starting points to gain knowledge about PAM. PAM is a complicated subject. Reading its associated manuals is a necessity.

#### AIX 5L Version 5.2 product documentation

For AIX documentation, consult the following references:

► AIX 5L Version 5.2: Security Guide, SC23-4860

This is a great starting point for all aspects of AIX security. The security guide includes a section on PAM which covers in depth the architecture and configuration of PAM.

 AIX 5L Version 5.2: System Management Concepts: Operating System and Devices, SC23-4311

This document provides a good overview of PAM including terminology, and a high-level overview of administration and configuration.

#### **IBM Redbooks**

The following IBM Redbooks contain various amounts of information about PAM:

- ► AIX 5L Differences Guide Version 5.2 Edition, SG24-5765
- ► AIX and Linux Interoperability, SG24-6622

# 4.2 Security

With PAM, you enable the use of third-party authentication mechanisms. The level of security depends on the pluggable module and on the behavior defined for the services. This allows the use of more secure authentication mechanisms.

Administrators can select one or more authentication methods without modifying existing applications. This insulates the application developers from security implementation.

With the numerous authentication mechanisms available and the advances in authentication technologies, it is difficult, expensive, and time consuming to have application developers implement these. By using PAM, the applications can be deployed using these authentication mechanisms without changing the application code.

PAM is flexible and can be enhanced to take advantage of new authentication technologies. This can increase overall security at a lower cost to application development. PAM enables the administrator the ability to configure authentication mechanisms on a per-application basis.

PAM also allows the ability to configure multiple authentication mechanisms (stacking authentication mechanisms) for each application. Through this concept of stacking authentication mechanisms, a service can be configured to authentication through multiple authentication methods. Stacking multiple authentication methods can either be configured to require the password to be entered for each authentication mechanism. Or if supported by the authentication module, the authentication module can be configured to use a previously submitted password rather than prompting the use for additional input.

#### 4.2.1 Security issues

The following sections discuss some potential security risks of using PAM.

#### Single signon and single source signon

*Single signon* is the ability to have users authenticate once and have access to any resources that are provisioned to them. This includes operating systems and applications.

*Single source signon* is the ability to have the user's passwords synchronized, or made the same, for each of the resources that they are provisioned. This allows the user to access these resources by using the same username and password.

The difference between single source signon and single signon is that the user has to authenticate with each provisioned resource with single source signon using the same username and password. The security issue with single signon or single source signon is that, if the users password is compromised for any one resource, the password is compromised for all the user's resources. This is a trade off with the user's ease of use and security.

#### **Password mapping**

Password mapping is the ability to have a user encrypt their secondary passwords (mapped password) with the user's primary password. It is used in a

stacked authentication module PAM environment where the user has different passwords for the different resources that they are provisioned.

The secondary passwords are available to the user by knowing the primary password. If the primary password of a user is compromised, then the secondary passwords are also compromised in this solution.

#### Security of the system configuration files

The security policy of how users are to authenticate are defined in the pam.conf file. This file should be protected from unauthorized access.

#### **Stacking various PAM modules**

With the ability to have multiple authentication modules stacked, it is imperative that the system administrator fully understands the implications of stacking the authentication modules. They must also know the order in which they are stacked and the interactions of the modules.

# 4.3 Installing and configuring PAM

This section takes you through the installation and configuration of two different PAM modules. The high-level steps are:

- 1. Determine the authentication requirements and determine which PAM modules fulfill these.
- 2. Identify which services may need special attention.
- 3. Decide on the sequence in which the modules should be run (if there is more than one module).
- 4. Select a control flag for each module.
- 5. Choose options if necessary for each module.
- 6. Copy the new module to /usr/lib/security.
- 7. Set the permissions so that the module file is owned by root and permissions are 555.
- 8. Edit the PAM configuration file, /etc/pam.conf, to add this module to the appropriate services.
- 9. Test the changes.

The first section, 4.3.1, "Installing PAM for AIX (pam\_aix)" on page 130, explains how to install a PAM module, pam\_aix, that comes with IBM AIX 5L Version 5.2. It provides an simple example to help you gain experience and knowledge about how to install and configure PAM modules.

The next section, 4.3.2, "Installing PAM for LDAP (pam\_ldap)" on page 131, explains how to install a PAM module, pam\_ldap, that does not come with IBM AIX 5L Version 5.2. It covers the porting of the LINUX pam\_ldap module. You can download this module to IBM AIX 5L Version 5.2 from the Web at:

http://www.padl.com/OSS/pam ldap.html

This section provides a more involved example of how to extend PAM to different third-party authentication mechanisms such as LDAP.

#### 4.3.1 Installing PAM for AIX (pam\_aix)

IBM AIX 5L Version 5.2 ships with the pam\_aix PAM module. This module allows PAM-enabled applications to use the AIX security services for authentication. To install this module, follow these steps:

- 1. Decide the sequence in which the PAM modules should be run (if there is more than one module).
- 2. Select a control flag for the pam\_aix module.
- 3. Choose the options for the pam\_aix module.
- Make sure the pam\_aix module is in the /usr/lib/security directory. Since the pam\_aix module comes with IBM AIX 5L Version 5.2, this module should already exist in this directory.
- 5. Make sure that the pam\_aix permissions are set so the module file is owned by the user root and the group security, and the base file permissions are 444, as shown here:

```
# chown root:security /usr/lib/security/pam_aix
```

```
# chmod 444 /usr/lib/security/pam_aix
```

6. Edit the PAM configuration file, /etc/pam.conf, to add the pam\_aix module to the appropriate services. Make sure the file /etc/pam.conf is owned by the user root and the group security, and the base file permissions are 644, as shown here:

- # chmod 644 /etc/pam.conf
- 7. Test the changes by using the PAM-enabled application.

PAM-enabled applications are now capable of using the pam\_aix module.

**Important:** Verify that the affected applications work as expected before you log out of the system.
#### 4.3.2 Installing PAM for LDAP (pam\_ldap)

As mentioned earlier, PAM is a flexible architecture. It allows the ability to hook into may different authentication mechanisms without changing the PAM-enabled applications. This section explains how to extend PAM by porting the PAM module pam\_ldap to allow PAM-enabled applications to authenticate to an LDAP server.

The pam\_Idap open source code was obtained from PADL Software Pty. Ltd., which is located on the Web at:

#### http://www.padl.com

The LDAP PAM is a PADL open source project to integrate LDAP authentication into operating systems supporting the PAM API, such as Darwin, FreeBSD, HP-UX, Linux, Solaris, and AIX. The pam\_Idap module supports the LDAP authentication (rfc2307) schema, and it is a standard on Linux.

#### Port pam\_Idap overview

To port the pam\_ldap open source code, follow these steps:

- 1. Download the module source code.
- 2. Compile the source code.
- 3. Install the module.
- 4. Configure the module.
- 5. Test the module.

Porting the pam\_ldap open source code to AIX requires that you install some of the development filesets on your AIX machine. The following development filesets are installed:

- AIX development toolkit (bos.adt.\* from the Base operating system)
- Development tools and utilities from the Linux toolbox CD (autoconf, automake, binutils, bison, db, fileutils, flex, gcc, libtool, m4, make, patch, sh-utils, and wget)

Not all of the listed packages are necessary to compile open source software, but it is helpful to install them.

#### Downloading the pam\_ldap open source code

First, download and unpacked the source code tape archive (tar) file. We used the **wget** command to download the tar file, and the **gzip** and **tar** commands to extract the contents. Example 4-2 shows the output of these commands.

Example 4-2 Downloading and extracting the pam\_ldap open source code

```
$ wget -q ftp://ftp.padl.com/pub/pam_ldap.tgz
$ gzip -dc pam_ldap.tgz | tar xf -
$ ls -l
total 240
drwxr-xr-x 3 joe staff 4096 Oct 25 16:01 pam_ldap-164
-rw-r--r-- 1 joe staff 115648 Oct 25 15:53 pam_ldap.tgz
$ cd pam_ldap-164
```

Note that the version number may change. The version we downloaded was the Version 164. You can list the directory to see which version you downloaded.

#### Configuring the pam\_ldap open source code for compilation

To configure the source code for compilation, you use the **configure** script. There are many options that you can use for the **configure** script. The **configure** script uses the options that it receives and updates the file name, Makefile. The Makefile is then used during the compilation process. Example 4-3 shows the options that we used and the output of the configuration script.

Example 4-3 Example output of the configure script

```
# CPPFLAGS="-I/opt/freeware/include -I/usr/ldap/include -D LINUX SOURCE COMPAT
-DPAM EXTERN=" ./configure --with-ldap-lib=openldap
--with-ldap-conf-file-/etc/pam ldap.conf --enable-ssl
checking build system type... powerpc-ibm-aix5.2.0.0
checking host system type... powerpc-ibm-aix5.2.0.0
checking target system type... powerpc-ibm-aix5.2.0.0
checking for a BSD-compatible install... ./install-sh -c
checking whether build environment is sane... yes
checking for gawk... no
checking for mawk... no
checking for nawk... nawk
checking whether make sets ${MAKE}... yes
checking for gcc... gcc
checking for C compiler default output... a.out
checking whether the C compiler works... yes
checking whether we are cross compiling... no
checking for suffix of executables...
checking for suffix of object files... o
checking whether we are using the GNU C compiler... yes
checking whether gcc accepts -g... yes
checking for style of include used by make... GNU
checking dependency style of gcc... gcc
checking how to run the C preprocessor... gcc -E
checking for a BSD-compatible install... ./install-sh -c
```

checking for ANSI C header files... yes checking for sys/types.h... yes checking for sys/stat.h... yes checking for stdlib.h... yes checking for string.h... yes checking for memory.h... yes checking for strings.h... yes checking for inttypes.h... yes checking for stdint.h... yes checking for unistd.h... yes checking security/pam appl.h usability... yes checking security/pam appl.h presence... yes checking for security/pam appl.h... yes checking security/pam misc.h usability... no checking security/pam misc.h presence... no checking for security/pam misc.h... no checking security/pam modules.h usability... yes checking security/pam modules.h presence... yes checking for security/pam modules.h... yes checking pam/pam appl.h usability... no checking pam/pam appl.h presence... no checking for pam/pam appl.h... no checking pam/pam misc.h usability... no checking pam/pam misc.h presence... no checking for pam/pam misc.h... no checking pam/pam modules.h usability... no checking pam/pam modules.h presence... no checking for pam/pam modules.h... no checking des.h usability... no checking des.h presence... no checking for des.h... no checking crypt.h usability... yes checking crypt.h presence... yes checking for crypt.h... yes checking lber.h usability... yes checking lber.h presence... yes checking for lber.h... yes checking ldap.h usability... yes checking ldap.h presence... yes checking for ldap.h... yes checking ldap ssl.h usability... no checking ldap ssl.h presence... no checking for ldap ssl.h... no checking for main in -ldl... yes checking for main in -lpam... yes checking for main in -lresolv... no checking for main in -lcrypt... yes checking for main in -lnsl... yes checking for gethostbyname... yes

```
checking for main in -llber... no
checking for main in -lldap... yes
checking for ldap init... yes
checking for ldap get lderrno... yes
checking for ldap set lderrno... yes
checking for ldap parse result... yes
checking for 1dap memfree... yes
checking for ldap controls free... yes
checking for ldap set option... yes
checking for 1dap get option... yes
checking for ldapssl init... no
checking for ldap start tls s... no
checking for ldap pvt tls set option... no
checking for ldap initialize... no
checking for gethostbyname r... yes
checking whether gethostbyname r takes 6 arguments... 6
checking for ldap set rebind proc... yes
checking whether 1dap set rebind proc takes 3 arguments... 2
configure: creating ./config.status
config.status: creating Makefile
config.status: creating config.h
config.status: executing default-1 commands
```

#### Editing the Makefile file

The default Makefile is fairly large. There are a few lines in it to set the group ownership of the pam\_ldap.so file to a group named *root*. There is no default group named *root* on AIX, so you change the option **-g root** to **-g system** in the install-exec-local section of the Makefile file. The section in the file named Makefile should look similar to Example 4-4 after you edit it.

Example 4-4 Changes made to the Makefile file

```
install-exec-local: pam_ldap.so
  @$(NORMAL_INSTALL)
  $(mkinstalldirs) $(DESTDIR)$(libdir)/security
# $(INSTALL_PROGRAM) -o root -g system pam_ldap.so
$(DESTDIR)$(libdir)/security/pam_ldap.so
# $(INSTALL_PROGRAM) -o root -g system pam_ldap.so
$(DESTDIR)$(libdir)/security/libpam_ldap.1
  $(INSTALL_PROGRAM) -o root -g system pam_ldap.so
$(DESTDIR)$(libdir)/security/pam_ldap.so.1
  (cd $(DESTDIR)$(libdir)/security; rm -f pam_ldap.so; ln -s pam_ldap.so.1
  pam_ldap.so)
```

#### Creating the exports.aix file

The exports.aix file tells what the published PAM service module interfaces are for the pam\_ldap module, as shown in Example 4-5. You create this file in the same directory where the open source code is located.

Example 4-5 The exports.aix file

| pam_sm_authenticate  |  |
|----------------------|--|
| pam_sm_acct_mgmt     |  |
| pam_sm_setcred       |  |
| pam_sm_open_session  |  |
| pam_sm_close_session |  |
| pam_sm_chauthtok     |  |

#### Compiling and linking the pam\_ldap module

The **gmake** command compiles the pam\_ldap module. This command uses the file name Makefile to know which options to use during the compile and link steps. Example 4-6 shows the **gmake** command and the **gmake** command output to compile the pam\_ldap module.

Example 4-6 Output of the pam\_Idap compilation

```
# gmake pam ldap.so
source='pam ldap.c' object='pam ldap.o' libtool=no \
depfile='.deps/pam ldap.Po' tmpdepfile='.deps/pam ldap.TPo' \
depmode=gcc /bin/sh ./depcomp \
gcc -DHAVE CONFIG H -I. -I. -I. -I/opt/freeware/include -I/usr/ldap/include
-D LINUX SOURCE COMPAT -DPAM EXTERN= -DLDAP REFERRALS -D THREAD SAFE -g -02
-Wall -fPIC -c `test -f pam ldap.c || echo './'`pam ldap.c
source='md5.c' object='md5.o' libtool=no \
depfile='.deps/md5.Po' tmpdepfile='.deps/md5.TPo' \
depmode=gcc /bin/sh ./depcomp \
qcc -DHAVE CONFIG H -I. -I. -I.
                                 -I/opt/freeware/include -I/usr/ldap/include
-D LINUX SOURCE COMPAT -DPAM EXTERN= -DLDAP REFERRALS -D THREAD SAFE -g -O2
-Wall -fPIC -c `test -f md5.c || echo './'`md5.c
1d -o pam ldap.so -bM:SRE -bnoentry -bE:./exports.aix -L/opt/freeware/lib
pam ldap.o md5.o -lldap -lnsl -lcrypt -lpam -ldl -lc
```

#### Installing the pam\_ldap module

The **gmake** command can also install the pam\_ldap module into the correct directory. Example 4-7 shows the **gmake** command and the **gmake** command output to install the pam\_ldap module.

Example 4-7 Output example of installing the pam\_Idap module

```
# gmake install
gmake[1]: Entering directory `/usr/local/pam_ldap/pam_ldap-164'
/bin/sh ./mkinstalldirs /lib/security
./install-sh -c -o root -g system pam_ldap.so /lib/security/pam_ldap.so.1
(cd /lib/security; rm -f pam_ldap.so; ln -s pam_ldap.so.1 pam_ldap.so)
gmake[1]: Leaving directory `/usr/local/pam ldap/pam ldap-164'
```

#### Creating the pam\_Idap.conf file for applications to use pam\_Idap

The pam\_ldap.conf file is used by the pam\_ldap module to gather information about the LDAP server that it is going to use. This file is also used for the nss\_ldap module for which PADL also provides open source code.

Because of this, there are several NSS variables in the configuration file. These variables are not important for the pam\_ldap module. The main variables that are needed for pam\_ldap are highlighted in bold in Example 4-8. Other variables may be needed depending on your configuration.

For this example, we use the openIdap LDAP server installed on a Linux server, which the pam\_Idap module on Linux also used. Example 4-8 shows the default pam\_Idap.conf configuration file.

Example 4-8 Default pam\_Idap.conf file that ships with pam\_Idap

```
# @(#)$Id: ldap.conf,v 1.27 2003/01/17 21:37:12 lukeh Exp $
# This is the configuration file for the LDAP nameservice
# switch library and the LDAP PAM module.
# PADL Software
# http://www.padl.com
#
# Your LDAP server. Must be resolvable without using LDAP.
# Multiple hosts may be specified, each separated by a
# space. How long nss ldap takes to failover depends on
# whether your LDAP client library supports configurable
# network or connect timeouts (see bind timelimit).
host 127.0.0.1
# The distinguished name of the search base.
base dc=pad1,dc=com
# Another way to specify your LDAP server is to provide an
# uri with the server name. This allows to use
```

```
# Unix Domain Sockets to connect to a local LDAP Server.
#uri ldap://127.0.0.1/
#uri ldaps://127.0.0.1/
#uri ldapi://%2fvar%2frun%2fldapi sock/
# Note: %2f encodes the '/' used as directory separator
# The LDAP version to use (defaults to 3
# if supported by client library)
#ldap_version 3
# The distinguished name to bind to the server with.
# Optional: default is to bind anonymously.
#binddn cn=proxyuser,dc=padl,dc=com
# The credentials to bind with.
# Optional: default is no credential.
#bindpw secret
# The distinguished name to bind to the server with
# if the effective user ID is root. Password is
# stored in /etc/ldap.secret (mode 600)
#rootbinddn cn=manager,dc=padl,dc=com
# The port.
# Optional: default is 389.
#port 389
# The search scope.
#scope sub
#scope one
#scope base
# Search timelimit
#timelimit 30
# Bind timelimit
#bind timelimit 30
# Idle timelimit; client will close connections
# (nss ldap only) if the server has not been contacted
# for the number of seconds specified below.
#idle timelimit 3600
# Filter to AND with uid=%s
#pam filter objectclass=account
# The user ID attribute (defaults to uid)
#pam login attribute uid
```

# Search the root DSE for the password policy (works
# with Netscape Directory Server)
#pam\_lookup\_policy yes

```
# Check the 'host' attribute for access control
# Default is no; if set to yes, and user has no
# value for the host attribute, and pam_ldap is
# configured for account management (authorization)
# then the user will not be allowed to login.
#pam_check_host_attr yes
```

# Group to enforce membership of
#pam\_groupdn cn=PAM,ou=Groups,dc=padl,dc=com

# Group member attribute
#pam\_member\_attribute uniquemember

# Specify a minium or maximum UID number allowed #pam\_min\_uid 0 #pam\_max\_uid 0

# Template login attribute, default template user # (can be overriden by value of former attribute # in user's entry) #pam\_login\_attribute userPrincipalName #pam\_template\_login\_attribute uid #pam\_template\_login nobody

# HEADS UP: the pam\_crypt, pam\_nds\_passwd, # and pam\_ad\_passwd options are no # longer supported.

# Do not hash the password at all; presume # the directory server will do it, if # necessary. This is the default. #pam password clear

# Hash password locally; required for University of # Michigan LDAP server, and works with Netscape # Directory Server if you're using the UNIX-Crypt # hash mechanism and not using the NT Synchronization # service. #pam\_password crypt

```
# Remove old password first, then update in
# cleartext. Necessary for use with Novell
# Directory Services (NDS)
#pam password nds
```

```
# Update Active Directory password, by
# creating Unicode password and updating
# unicodePwd attribute.
#pam password ad
# Use the OpenLDAP password change
# extended operation to update the password.
#pam password exop
# Redirect users to a URL or somesuch on password
# changes.
#pam password prohibit message Please visit http://internal to change your
password.
# RFC2307bis naming contexts
# Syntax:
# nss base XXX base?scope?filter
# where scope is {base,one,sub}
# and filter is a filter to be &'d with the
# default filter.
# You can omit the suffix eg:
# nss base passwd ou=People,
# to append the default base DN but this
# may incur a small performance impact.
#nss base passwd ou=People,dc=padl,dc=com?one
#nss base shadow ou=People,dc=padl,dc=com?one
#nss base group ou=Group,dc=padl,dc=com?one
#nss base hosts ou=Hosts,dc=padl,dc=com?one
#nss base services ou=Services,dc=padl,dc=com?one
#nss base networks ou=Networks,dc=padl,dc=com?one
#nss base protocols ou=Protocols,dc=padl,dc=com?one
#nss base rpc ou=Rpc,dc=pad1,dc=com?one
#nss base ethers ou=Ethers,dc=padl,dc=com?one
#nss base netmasks ou=Networks,dc=padl,dc=com?ne
#nss base bootparams ou=Ethers,dc=padl,dc=com?one
#nss base aliases ou=Aliases,dc=padl,dc=com?one
#nss base netgroup ou=Netgroup,dc=padl,dc=com?one
# attribute/objectclass mapping
# Syntax:
#nss map attribute rfc2307attribute mapped attribute
#nss map objectclass rfc2307objectclass mapped objectclass
# configure --enable-nds is no longer supported.
# For NDS now do:
#nss map attribute uniqueMember member
# configure --enable-mssfu-schema is no longer supported.
# For MSSFU now do:
```

#nss\_map\_objectclass posixAccount User #nss\_map\_attribute uid msSFUName #nss\_map\_attribute uniqueMember posixMember #nss\_map\_attribute userPassword msSFUPassword #nss\_map\_attribute homeDirectory msSFUHomeDirectory #nss\_map\_objectclass posixGroup Group #pam\_login\_attribute msSFUName #pam\_filter objectclass=User #pam password ad

# configure --enable-authpassword is no longer supported # For authPassword support, now do: #nss\_map\_attribute userPassword authPassword #pam password nds

# For IBM SecureWay support, do: #nss\_map\_objectclass posixAccount aixAccount #nss\_map\_attribute uid userName #nss\_map\_attribute gidNumber gid #nss\_map\_attribute uidNumber uid #nss\_map\_attribute userPassword passwordChar #nss\_map\_objectclass posixGroup aixAccessGroup #nss\_map\_attribute cn groupName #nss\_map\_attribute uniqueMember member #pam\_login\_attribute userName #pam\_filter objectclass=aixAccount #pam password clear

# Netscape SDK LDAPS
#ssl on

# Netscape SDK SSL options
#sslpath /etc/ssl/certs/cert7.db

# OpenLDAP SSL mechanism
# start\_tls mechanism uses the normal LDAP port, LDAPS typically 636
#ssl start\_tls
#ssl on

# OpenLDAP SSL options
# Require and verify server certificate (yes/no)
# Default is "no"
#tls checkpeer yes

```
# CA certificates for server certificate verification
# At least one of these are required if tls_checkpeer is "yes"
#tls_cacertfile /etc/ssl/ca.cert
#tls_cacertdir /etc/ssl/certs
```

```
# Seed the PRNG if /dev/urandom is not provided
#tls_randfile /var/run/egd-pool
# SSL cipher suite
# See man ciphers for syntax
#tls_ciphers TLSv1
# Client certificate and key
# Use these, if your server requires client authentication.
#tls_cert
#tls_key
```

#### Editing the pam.conf file to use the new pam\_ldap module

You must update the /etc/pam.conf file so that PAM-enabled applications take advantage of the new pam\_ldap module. Example 4-9 shows the /etc/pam.conf file that defines how a PAM-enabled application named *pamapp1* will use the pam\_ldap module for authentication.

Example 4-9 Example /etc/pam.conf file to use the pam\_ldap module

```
#
# PAM configuration file /etc/pam.conf
#
# Authentication Management
pamapp1 auth required /usr/lib/security/pam_ldap
OTHER auth required /usr/lib/security/pam_aix
# Account Management
OTHER account required /usr/lib/security/pam_aix
# Session Management
OTHER session required /usr/lib/security/pam_aix
# Password Management
OTHER password required /usr/lib/security/pam_aix
```

#### 4.4 Common problems and solutions

The main method to understand problems and resolve them is to enable PAM debugging through the use of the syslog daemon.

#### 4.4.1 Enabling PAM debug

The PAM library can provide debugging information during execution. After you enable the system to collect debug output, you can use the information gathered

to track PAM API invocations. You can also use it to determine failure points in the current PAM setup. To enable PAM debug output, follow these steps:

1. Create an empty file named /etc/pam\_debug. The PAM library checks for the existence of /etc/pam\_debug file. If found, it enables syslog output.

# touch /etc/pam\_debug

 Edit the /etc/syslog.conf file to contain the appropriate entries for the desired levels of messages. To capture debug information for authentication calls, use auth.debug and send the output to a file. The following example line is in the syslog.conf file that sends the authentication debug information to a file:

```
auth.debug /tmp/syslog_auth.log
```

3. Restart the syslogd daemon so that the configuration changes made in /etc/syslogd.conf are recognized:

```
# stopsrc -s syslogd
# startsrc -s syslogd
```

4. When an authentication action occurs, including PAM authentications, debug messages are collected in the output file defined in the /etc/syslog.conf configuration file, in this case /tmp/syslog\_auth.log. Example 4-10 shows sample debug messages.

Example 4-10 PAM syslog debug messages

```
Aug 14 14:22:02 venus PAM: pam_start(squid squid@)

Aug 14 14:22:02 venus PAM: pam_set_item(1)

Aug 14 14:22:02 venus PAM: pam_set_item(2)

Aug 14 14:22:02 venus PAM: pam_set_item(5)

Aug 14 14:22:02 venus PAM: pam_set_item(5)

Aug 14 14:22:02 venus PAM: pam_set_item(5)

Aug 14 14:22:02 venus PAM: pam_authenticate()

Aug 14 14:22:02 venus PAM: load_modules: /usr/lib/security/pam_ldap.so

Aug 14 14:22:02 venus PAM: load_function: successful load of

pam_sm_authenticate

Aug 14 14:22:02 venus PAM: pam_set_item(6)

Aug 14 14:22:02 venus PAM: pam_acct_mgmt()

Aug 14 14:22:02 venus PAM: load_function: successful load of pam_sm_acct_mgmt
```

## 5

### **Restricting users**

This chapter provides information about:

- Restricted shells
- User limits for system resources
- User login controls
- Creating a secure login template
- Preventing denial-of-service attacks

You can also find practical examples for setting restrictions in these cases.

#### 5.1 Restricted shells

An AIX restricted shell is useful for creating a specific user logon environment. In this environment, minimal base functions are supported and you, as the administrator, control the additional programs that are available to the user. The cost of configuring restricted shells is increased administration in making sure that users have the necessary access to do what they need to do.

You should be aware that restricted shells can be compromised by users running applications that allow them to "shell out" of the program using a different shell (for example, **vi** and many other editors do this). With **vi**, you can set your shell to a non-restrictive shell and then shell out.

While **bsh** and **ksh** offer the -r flag to denote a restricted version, we demonstrate the feature using **Rsh**, a restricted Bourne shell. This gives you the option to use **shell=** in the **mkuser** or **chuser** commands. Alternately you can edit the /etc/passwd file to specify the user's shell:

```
alex:!:202:1::/home/alex:/usr/bin/ksh -r
```

#### 5.1.1 Recommended reading

We recommend that you consult these technical tips that are available from the following Web site:

- ► Define Restricted Logins
- Overview of Shell Startup Files

https://techsupport.services.ibm.com/server/aix.srchBroker

Refer to AIX 5L Version 5.2: System Management Concepts: Operating System and Devices, SC23-4311 to learn about the **Rsh**, **bsh**, and **ksh** commands and references to restricted shell. You can use the search tool to find and review these commands and references on the AIX 5L POWER 5.2 Documentation CD or access them on the Web at:

http://publib16.boulder.ibm.com/pseries/en\_US/infocenter/base/aix52.htm

#### 5.1.2 Configuring the system and creating a restricted shell user

To configure the system and create a restricted shell user, follow these steps:

1. Make a reduced bin directory to contain links to programs for the user or users:

# mkdir /usr/rbin

2. Link the necessary commands and programs in the reduced bin directory. For example, give access to the 1s and vi commands:

```
# ln -s /usr/bin/ls /usr/rbin/ls
# ln -s /usr/bin/vi /usr/rbin/vi
```

3. Add Rsh as a valid shell in /etc/security/login.cfg:

# vi /etc/security/login.cfg

4. Add /usr/bin/Rsh to the list of shells in the usw stanza:

```
usw:
shells =
/bin/sh,/bin/bsh,/bin/csh,/bin/ksh,/bin/tsh,/bin/ksh93,/usr/bin/sh,/usr/bin
/bsh,/usr/bin/csh,/usr/bin/ksh,/usr/bin/tsh,/usr/bin/ksh93,/usr/sbin/uucp/u
ucico,/usr/sbin/sliplogin,/usr/sbin/snapp,/usr/bin/Rsh
```

5. Add the restricted shell user:

# mkuser shell="/usr/bin/Rsh" alex

6. Assign an initial password:

# passwd alex

7. Change the ownership of the users profile to root:

# chown root:system /home/alex/.profile

8. Change the permissions of the users profile to 755:

# chmod 755 /home/alex/.profile

- 9. Edit the users profile setting the PATH and Shell variables:
  - # vi /home/alex/.profile
  - a. Set PATH for the new bin directory:

PATH=/usr/rbin

b. Set SHELL to rksh:

export SHELL=/usr/bin/Rsh

#### 5.2 User limits for a system resource

A computer system can be incapacitated by any number of methods, some intentionally and some by accident. For example, a poorly written (or well written, if the intention is bad) process can consume large amounts of Central Processing Unit (CPU) time. This can cause high paging activity, slowing the system down. This problem reduces the available resources for all other system users creating a denial-of-service situation. By accident or intent, system administrators can limit or prevent the situation by setting system resource limits, as system defaults or against a specific user account. As an example, a hacker's exploit may involve crashing one of your applications. Each time the application crashes, there is the potential for a core file to be created. If there is an unlimited or large core file size, this quickly results in filling up a filesystem until there is no more available free space. In turn, this can result in further problems with the system. To combat this, you can set the default core size to 0. Unfortunately, the core file may be useful for problem determination. In such a case, you need to capture a full size core file for analysis.

#### 5.2.1 Architecture

When a user logs in to the system, they are assigned the default user limit or ulimit values from the /etc/security/limits file. Or they may have specified a different value explicitly in their user stanza.

Within a user session, the user can increase or decrease the soft limit values up to the hard limit value. They can also reduce their hard limit values, but cannot increase them. These values are reset upon login to the limits specified in /etc/security/limits.

Setting limits in the default stanza sets them system wide and applies them to all users and processes.

You can find additional information in the AIX documentation about the **ulimit** command, setrlimit() and getrlimit() subroutines, and limits file reference. You can use the search tool to find and review these from the AIX 5L POWER 5.2 Documentation CD. Or you can find them on the Web at:

http://publib16.boulder.ibm.com/pseries/en\_US/infocenter/base/aix52.htm

#### 5.2.2 Security

The limits file is in the secure /etc/security/ directory. You cannot increase hard limits without root authority.

#### 5.2.3 Resources

You can define user limits by editing the /etc/security/limits file, or by using the **ulimits** command. You can limit the following system resources from user access.

#### -t time(seconds): CPU time

```
cpu = -1
hard_cpu = -1
```

This this the maximum amount of CPU time, in seconds, to be used by each process.

#### -f file(blocks): File size

fsize = 2097151
hard\_fsize = 2097151

This is the largest size, specified in 512-byte blocks, of any single file that can be created.

#### -d data(kbytes): Data segment

data = 262144
hard\_data = -1

This is the maximum size, specified as 512-byte blocks in the /etc/security/limits file or specified in kilobytes in the **ulimit** command, of the data region for a process.

#### -s stack(kbytes): Stack segment

stack = 65536
hard\_stack = -1

This is the maximum size, specified as 512-byte blocks in the /etc/security/limits file or specified in kilobytes in the **ulimit** command, of the stack region for a process.

#### m memory(kbytes): Resident set size

rss = 65536
hard\_rss = -1

This is the maximum size, specified as 512-byte blocks in the /etc/security/limits file or specified as kilobytes in the **ulimit** command, to which the resident set size of a process may grow.

#### -c core(blocks): Core file size

core = 2097157 hard core = -1

This is the largest size, specified as 512-byte blocks, of a core file that can be created.

#### -n nofiles(descriptors): Number of open files

```
nofiles = 2000
hard_nofiles = -1
```

This is the maximum number of file descriptors allowed by a process.

#### 5.2.4 Administration

You can view and change limits in the /etc/security/limits file or by using the **ulimit** command. You can view the soft limits using the **ulimit** command as shown in Example 5-1.

Example 5-1 Using the ulimit command to see the soft limits

# ulimit -a
time(seconds) unlimited
file(blocks) 2097151
data(kbytes) 131072
stack(kbytes) 32768
memory(kbytes) 32768
coredump(blocks) 2097151
nofiles(descriptors) 2000

You can view the hard limits using the **ulimit** command as shown in Example 5-2.

Example 5-2 Using the ulimit command to see the hard limits

| # ulimit -Ha         |           |
|----------------------|-----------|
| time(seconds)        | unlimited |
| file(blocks)         | 2097151   |
| data(kbytes)         | unlimited |
| stack(kbytes)        | 4194304   |
| memory(kbytes)       | unlimited |
| coredump(blocks)     | unlimited |
| nofiles(descriptors) | unlimited |
|                      |           |

The values used as default settings are stored in the /etc/security/limits file.

To change the limit using the **chuser** command, enter:

```
chuser <limit>=<value> <username>
# chuser nofiles=3000 alex
```

To change your current soft limit use, enter:

ulimit <-flags> <value> \$ ulimit -Sn 1000 To change your current hard limit use, enter:

```
ulimit <-flags> <value>
$ ulimit -Hn 1000
```

To change system default limits, enter:

```
chsec -f file -s stanza -a "attr=value" ...
# chsec -f /etc/security/limits -s default -a "fsize=100000"
```

#### 5.3 User login controls

Integrating various options together is required to create a secure login template. Various files used when creating users and when they login define most aspects of the users environment. Knowing and customizing what is in these files, you can control the users' security environment.

In most cases, you use values in the default stanzas to ensure the changes affect all users. However, you should check the relevant files and verify any settings for specific users.

At login, a series of files are run that set up the users environment. Careful control of these files ensures that users have sufficient access to complete the system tasks without unnecessary access to the system.

#### 5.3.1 Setting up login controls

To make it more difficult to attack a system with password guessing, set up system default login controls in the /etc/security/login.cfg file as shown in Table 5-1.

| Attribute    | Applies to<br>PtYs<br>(network) | Applies<br>to TTYs | Suggested value | Comments                                                               |
|--------------|---------------------------------|--------------------|-----------------|------------------------------------------------------------------------|
| sak_enabled  | Y                               | Y                  | False           | The Secure Attention Key is rarely needed.                             |
| logintimes   | N                               | Y                  |                 | Specify allowed login times here.                                      |
| logindisable | N                               | Y                  | 4               | Disable login on this terminal after four consecutive failed attempts. |

Table 5-1 Attributes and recommended values for the login.cfg file

| Attribute     | Applies to<br>PtYs<br>(network) | Applies<br>to TTYs | Suggested value | Comments                                                                                                    |
|---------------|---------------------------------|--------------------|-----------------|----------------------------------------------------------------------------------------------------|
| logininterval | Ν                               | Y                  | 60              | Terminal is disabled when<br>the specified invalid attempts<br>are made within 60 seconds.                                                                                                |
| loginreenable | N                               | Y                  | 30              | Re-enable the terminal after it is automatically disabled after 30 minutes.                                                                                                    |
| logindelay    | Y                               | Y                  | 5               | The time in seconds<br>between login prompts. This<br>is multiplied with the number<br>of failed login attempts; for<br>example, 5, 10, 15, 20<br>seconds when 5 is the initial<br>value. |

These port restrictions work mostly on attached serial terminals, not on pseudo-terminals used by network logins. You can specify explicit terminals in this file as shown in Example 5-3.

Example 5-3 Specifying explicit terminals

```
/dev/tty0:
    logintimes = 0600-2200
    logindisable = 5
    logininterval = 80
    loginreenable = 20
```

#### 5.3.2 Changing the welcome message on the login display

To prevent displaying certain information on login screens, edit the herald parameter in the /etc/security/login.cfg file. The default herald contains the welcome message that displays with your login prompt. To change this parameter, you can either use the **chsec** command or edit the file directly.

The following example uses the **chsec** command to change the default herald parameter:

```
# chsec -f /etc/security/login.cfg -a default -herald
"Unauthorized use of this system is prohibited.\n\nlogin: "
```

For more information about the **chsec** command, see *IBM AIX 5L Version 5.2 Commands Reference, Volume 1*, SC23-4115.

To edit the file directly, open the /etc/security/login.cfg file and update the herald parameter as shown in Example 5-4.

Example 5-4 Updating the herald parameter in /etc/security/login.cfg

```
default:
herald = "Unauthorized use of this system is prohibited\n\nlogin: "
    sak_enable = false
    logintimes =
    logindisable = 0
    logininterval = 0
    loginreenable = 0
    logindelay = 0
```

**Note:** To make the system more secure, set the logindisable and logindelay variables to a number greater than 0.

#### 5.3.3 Changing the login display for the CDE

The CDE login display also shows, by default, the host name and the operating system version. To prevent this information from being displayed, edit the /usr/dt/config/C/Xresources file to remove the welcome messages that include the host name and operating system version.

#### 5.3.4 Securing unattended terminals

All systems are vulnerable if terminals are left logged in and unattended. The most serious problem occurs when a system manager leaves a terminal unattended that was enabled with root authority.

In general, users should log out any time they leave their terminals. Leaving system terminals not secured poses a potential security hazard. To lock your terminal, use the **lock** command. If your interface is AIXWindows, use the **xlock** command.

#### 5.3.5 Enforcing automatic logoff

Another valid security concern results from users leaving their accounts unattended for a lengthy period of time. This situation allows an intruder to take control of the user's terminal, potentially compromising the security of the system.

To prevent this type of potential security hazard, you can enable automatic logoff on the system. To do this, edit the /etc/security/.profile file to include an automatic logoff value for *all* users, as in the following example:

TMOUT=600 ; TIMEOUT=600 ; export readonly TMOUT TIMEOUT

The number 600, in this example, is in seconds, which is equal to 10 minutes. However, this method only works from the shell.

While the previous action allows you to enforce an automatic logoff policy for all users, system users can bypass some restrictions by editing their individual .profile files. To completely implement an automatic logoff policy, take authoritative action by providing users with the appropriate .profile files. This prevents write-access rights to these files.

#### 5.4 Preventing denial-of-service attacks

Denial-of-service attacks are an attempt to restrict or prevent valid users from using a service. Various standard methods are defined to categorize known attacks.

For more information, see the *Denial-of-service Attacks* document from the CERT Coordination Center on the Web at:

#### http://www.cert.org/tech\_tips/denial\_of\_service.html

In AIX, there are several changes that you can make to reduce the vulnerability to these types of attacks.

Maintain your system software levels in particular to the latest available security fixes. For details, see Chapter 1, "AIX security flashes" on page 1.

Be sure to secure or remove unnecessary network services. You can do this by changing the /etc/inittab, /etc/rc.tcpip, and /etc/inetd.conf files. For a reference on how to do this, see Table A-1 on page 156.

Configure the network options for your system using the **no** command. This command allows you to adjust the state of various network tuning parameters. For details about each option, see the **no** command in *IBM AIX 5L Version 5.2 Commands Reference, Volume 4*, SC23-4118. For specific recommendations, see Table A-1 on page 156.

Enable system resource limits for disk, memory, and processor resources. This provides some barrier for runaway use of these resources. See 5.2, "User limits for a system resource" on page 145, for more information.

Know your system's normal performance behavior and running processes. Check and record benchmarks for your system at various times. Be sure to record performance statistics and process output listing. This gives you accurate comparisons. If you suspect that performance is down, you can verify it and review the process listing and investigate differences.

Check your sites' physical security. Be sure to tag and list all network appliances.

Consider implementing a security layer such as AIX's Trusted Computing Base (TCB) or another third-party tool. A security layer, such as TCB, can verify your critical system and that configuration files are not tampered with.

Maintain user login and password controls to be in accordance with your company's policies. By setting restrictive passwords and using login controls, you can slow automated attacks.

# Α

## **AIX Security Planning and Implementation Worksheet**

The worksheet shown in Table A-1 presents the installation options and a set of values for these options that available when you install and configure IBM AIX 5L Version 5.2. The columns on the right (Default value, Low security, Medium security, and High security) represent the default installation values.

For example, if you want to install IBM AIX 5L Version 5.2 in a high security installation, follow the values in the High security column. Keep in mind that you must address specific security. The following worksheet is provided only as an example.

Table A-1 AIX Security Planning and Implementation Worksheet

| Description                                                                                                    | Action                                                                                                    | efault<br>alue                     | ow<br>ecurity          | edium<br>ecurity                     | igh<br>ecurity                |
|----------------------------------------------------------------------------------------------------|----------------------------------------------------------------------------------------------------|------------------------------------|------------------------|--------------------------------------|-------------------------------|
|                                                                                                    | Diamaing                                                                                                    | Οÿ                                 | » Г                    | Σŏ                                   | Чš                            |
|                                                                                                    |                                                                                                    |                                    |                        |                                      | - 4'                          |
| agree to responsibilities, and deve<br>each option selected as each                                                                      | ows you to gather data about your sy<br>slop an installation schedule. To use t<br>item is discussed, add additional item                                                                                                    | stem and<br>his works<br>is and co | heet, ma<br>mments     | configura<br>Irk the va<br>as requir | ation,<br>alue for<br>red.    |
|                                                                                                    | System setup                                                                                                    |                                    |                        |                                      |                               |
| Your AIX system may already be s<br>Representative. If applicable, inst<br>un                                                            | etup and require customer setup or a<br>all and connect the IBM-supported cu<br>it, IBM tape drive, terminal, and printe                                                                                                    | ssistance<br>ustomer s<br>er.      | e from a s<br>setup ma | specialize<br>chines, c              | ed IBM<br>lisplay             |
|                                                                                                    | AIX install                                                                                                    |                                    |                        |                                      |                               |
| Install the base operating system a<br>option and decide if it is required of<br>security risk is simply because the<br>you must install | Install the base operating system and optional components, as appropriate. You should understand each option and decide if it is required on the system in question. Generally the more you install, the greater the security risk is simply because there are more points to consider. However, if you need a particular option, you must install it. If in doubt, leave it out. You can always add it later. |                                    |                        |                                      | d each<br>iter the<br>option, |
| Method of installation                                                                                                    | New and complete overwrite,<br>Preservation install migration<br>install                                                                                                    |                                    | Migr                   | Pres                                 | New                           |
| Desktop                                                                                                    | CDE, KDE, GNOME, None                                                                                                    | CDE                                | Any                    | CDE                                  | None                          |
| Enable Trusted Computing Base                                                                                                    | No, Yes                                                                                                    | No                                 | No                     | Yes                                  | Yes                           |
| Enable CAPP and EAL4+<br>Technology (English only, 64-bit<br>kernel enablement, JFS2 file<br>systems)                                    | No, Yes                                                                                                    | No                                 | No                     | Yes                                  | Yes                           |
| Enable 64-bit kernel                                                                                                    | Yes, No                                                                                                    |                                    |                        | Yes                                  | Yes                           |
| Create JFS2 file systems<br>(requires a 64-bit kernel enabled)                                                                           | Yes, No                                                                                                    |                                    |                        | Yes                                  | Yes                           |
| Graphics software                                                                                                    | Yes, No                                                                                                    | Yes                                | Yes                    | Yes                                  | No                            |
| Documentation services software                                                                                                    | No, Yes                                                                                                    | No                                 | Yes                    | No                                   | No                            |
| Enable system backups to install<br>any system (installs all devices<br>and kernels)                                                     | Yes, No                                                                                                    | Yes                                | Yes                    | No                                   | No                            |
| Netscape (Expansion Pack)                                                                                                    | No, Yes                                                                                                    | No                                 | Yes                    | No                                   | No                            |

| Description                                                                                                    | Action                                                                                                    | )efault<br>alue | ow<br>ecurity | ledium<br>ecurity | ligh<br>ecurity |  |
|----------------------------------------------------------------------------------------------------|----------------------------------------------------------------------------------------------------|-----------------|---------------|-------------------|-----------------|--|
| HTTP_Server (Expansion Pack)                                                                                                    | No, Yes                                                                                                    | L ><br>No       | L Ø<br>Yes    | ≥ ø<br>No         | No              |  |
| Kerberos_5 (Expansion Pack)                                                                                                    | No, Yes                                                                                                    | No              | Yes           | No                | No              |  |
| Server (Volume 2)                                                                                                    | No, Yes                                                                                                    | No              | Yes           | No                | No              |  |
| Alternate Disk Install (Volume 2)                                                                                                    | No, Yes                                                                                                    | No              | Yes           | No                | No              |  |
| Initial configuration                                                                                                    |                                                                                                    |                 |               |                   |                 |  |
| These options are available through the Configuration Assistant graphical user interface (GUI) or Installation Assistant (text session) which automatically load on the first boot of an new installation. You can also start the tool using install_assist or smit assist. |                                                                                                    |                 |               |                   | ) or<br>n. You  |  |
| Set the password for<br>administration<br>Set the root password (text).                                                                                                    | passwd root                                                                                                    | N               | N             | Y                 | Y               |  |
| Set or verify the system date,<br>time.<br>Set date and time (text).                                                                                                    | This places a TZ entry in the<br>/etc/environment file                                                                                                    | CDT             | N             | Y                 | Y               |  |
| Configure Network<br>Communications (TCP/IP).<br>If you are installing the system in<br>a prone situation, consider<br>leaving this until the system is<br>secured.                                                                                                    | Manual or automatically via DHCP<br>Hostname:<br>Internet address:<br>Network mask:<br>Name server Internet address:<br>Name server domain:<br>Default gateway address: | N               | Y             | Y                 | N               |  |
| Configure the Online<br>Documentation Library Service.                                                                                                    |                                                                                                    | N               | Y             | Y                 | N               |  |
| Configure the Web server to run<br>Web-based System Manager in a<br>browser (text).                                                                                                    |                                                                                                    | N               | Y             | Y                 | N               |  |
| Manage the software.<br>Install software applications<br>(text).                                                                                                    |                                                                                                    | N               | Y             | Y                 | Y               |  |
|                                                                                                    | Additional software                                                                                                    |                 |               |                   |                 |  |
| Install additional IBM programs as agreed in the planning session. Some common filesets can include:                                                                                                    |                                                                                                    |                 |               |                   |                 |  |
| Base operating system data                                                                                                    | bos.data                                                                                                    | Ν               | Y             | Ν                 | Ν               |  |
| DOS utilities                                                                                                    | bos.dosutil                                                                                                    | Ν               | Y             | Ν                 | Ν               |  |

| Description                                                                                                    | Action                                                                                                    | Default<br>value | Low<br>security | Medium<br>security | High<br>security |  |
|----------------------------------------------------------------------------------------------------|----------------------------------------------------------------------------------------------------|------------------|-----------------|--------------------|------------------|--|
| Asynchronous Terminal Emulator                                                                                                    | bos.net.ate (modem pager)                                                                                                    | Ν                | Y               | Ν                  | Ν                |  |
| Performance diagnostic tool                                                                                                    | bos.perf.diag_tool                                                                                                    | Ν                | Y               | Υ                  | Ν                |  |
| Performance PMR data                                                                                                    | bos.perf.tools                                                                                                    | Ν                | Y               | Υ                  | Υ                |  |
| C Compiler (requires additional software)                                                                                                    |                                                                                                    | N                | Y               | Y                  | N                |  |
| AIX updates: Install the latest<br>available AIX Recommended<br>Maintenance Level                                                                                                    | # smitty update_all                                                                                                    | Y                | Y               | Y                  | Y                |  |
|                                                                                                    | Configure your console                                                                                                    |                  |                 |                    |                  |  |
| Configure your                                                                                                    | console type to allow full use of supp                                                                                                    | orted fea        | tures.          |                    |                  |  |
| ASCII Terminal                                                                                                    | # smit chtty<br>TERM=ibm3151                                                                                                    | N                |                 |                    |                  |  |
| Graphical display                                                                                                    | # smit g_display<br>Select the Display Type                                                                                                    | N                |                 |                    |                  |  |
| C                                                                                                    | onfigure optional root user change                                                                                                    | S                |                 |                    | -                |  |
| Configure changes for th                                                                                                    | e root user to provide additional secu                                                                                                    | ırity, audit     | t, and reli     | ability.           |                  |  |
| Make a dedicated home directory<br>for the root user ID and change<br>the root user ID home directory to<br>use new directory, allowing a<br>cleaner / directory. Change<br>directory permissions to allow for<br>root access only. | # mkdir /root<br># chuser home=/root root<br># chmod 700 /root                                                                                                    | Ν                |                 |                    |                  |  |
| Create the smit files in the tmp<br>directory, change the file<br>permissions to prevent<br>unauthorized access, and link the<br>smit files to roots home directory.<br>This option prevents these filling<br>the / filesystem.     | <pre># touch /tmp/smit.log # touch /tmp/smit.script # touch /tmp/smit.transaction # chmod 600 /tmp/smit.* # ln -s /tmp/smit.log /root/smit.log # ln -s /tmp/smit.script /root/smit.script # ln -s /tmp/smit.transaction /root/smit.transaction</pre> | Ν                |                 |                    |                  |  |

| Description                                                                                                    | Action                                                                                                    | Default<br>value | Low<br>security | Medium<br>security | High<br>security |
|----------------------------------------------------------------------------------------------------|----------------------------------------------------------------------------------------------------|------------------|-----------------|--------------------|------------------|
| Create and configure the root<br>users profile with preferred<br>options. If you migrated the<br>system, move the current /.profile<br>to /root/.profile to maintain<br>previous customization. Some<br>common customizations to<br>consider are the prompt and<br>editor.<br><b>Note:</b> Special characters are<br>used in the PS1 string. Either<br>side of the commands <b>uname</b> and<br><b>whoami</b> are back-quotation marks<br>(`), usually below the ESC key on<br>most keyboards. There are<br>spaces either side of the hash<br>sign " # ".<br>Change file permissions to allow<br>for execution, and prevent<br>non-root access. | <pre># vi /root/.profile set -o vi export PS1=`whoami`@`uname -n`':\$PWD # ' # chmod 700 /root/.profile</pre> |                  |                 |                    |                  |
| Increase the maximum file size to one that can be written by root UID.                                                                                                    | fsize = 2097151 (default)<br># chuser fsize=-1 root                                                           |                  | -1              |                    |                  |
| Increase the maximum core file<br>size to one that can be written by<br>a root UID.                                                                                                    | core = 2097151 (default)<br># chuser core=-1 root                                                             |                  | -1              | 0                  | 0                |
| Prevent root login: Users need to<br>login with their own ID and then<br><b>su</b> to root. Ensure that you<br>created an administrative user<br>before you disallow root login.                                                                                                    | login = true (default)<br># chuser login=false root                                                           | true             | true            | true               | false            |
| Prevent remote root login: Users<br>need to log in at the console or<br>with their own ID and then <b>su</b> to<br>root.                                                                                                    | rlogin = true (default)<br># chuser rlogin=false root                                                         | true             | true            | false              | false            |

| Description                                                                                                    | Action                                              | Default<br>value | Low<br>security | Medium<br>security | High<br>security                     |  |
|----------------------------------------------------------------------------------------------------|-----------------------------------------------------|------------------|-----------------|--------------------|--------------------------------------|--|
| The number of unsuccessful login attempts allowed before locking a users account. While this is the default, set it explicitly for root so you can change the default for other users.                                                                                                    | loginretries = 0<br># chuser loginretries=0 root    | 0                | 0               | 0                  | 0                                    |  |
| Maximum time (weeks) after the<br>maxage a user can change their<br>expired password. While this is<br>the default, set it explicitly for root<br>so you can change the default for<br>other users.                                                                                                    | maxexpired = -1<br># chuser maxexpired=-1 root      | -1               | -1              | -1                 | -1                                   |  |
| Configure the /etc/security/login.cfg system default entries                                                                                                    |                                                     |                  |                 |                    |                                      |  |
| Configure login controls, as required. These settings apply to terminal ports (ttys), with sak_enabled, logindelay, herald, and logintimeout applying to all sessions (tty and pty). Restricting these options helps to prevent unwelcome and automated hacking attacks. It restricts information that is displayed in the default herald (operating system and version), slowing or delaying system access after invalid login attempts. |                                                     |                  |                 |                    | bled,<br>s helps<br>default<br>mpts. |  |
| Enable a secure attention key (SAK) on login ports.                                                                                                    | sak_enabled = false                                 | False            | False           | False              | True                                 |  |
| The times a port is allowed for login.                                                                                                    | logintimes =                                        |                  |                 |                    |                                      |  |
| Number of failed login attempt allowed before disabling the port.                                                                                                    | logindisable = 0                                    | 0                | 0               | 0                  | 10                                   |  |
| Time (seconds) in which failed login attempts must be entered.                                                                                                    | logininterval = 0                                   | 0                | 0               | 0                  | 200                                  |  |
| Time (minutes) before a locked port is re-enabled.                                                                                                    | loginreenable = 0                                   | 0                | 0               | 0                  | 20                                   |  |
| Time in seconds to delay port<br>access after an unsuccessful<br>login attempt.                                                                                                    | logindelay = 0                                      | 0                | 0               | 4                  | 10                                   |  |
| Override the default login herald<br>to reflect business access policy<br>or remove clues about the<br>operating system. The system is<br>running to potential hackers (22<br>"\n").                                                                                                    | herald =<br>"\n\n\n\n\n\n\n\n\n\n\n\n\n\n\n\n\n\n\n |                  |                 |                    |                                      |  |

| Description                                                                                     | Action                                                                          | Default<br>⁄alue       | -ow<br>security      | <i>l</i> edium<br>security | ligh<br>security |
|-------------------------------------------------------------------------------------------------|---------------------------------------------------------------------------------|------------------------|----------------------|----------------------------|------------------|
| Time (seconds) allowing the user to enter the password.                                         | logintimeout                                                                    | 60                     | 120                  | 60                         | 60               |
|                                                                                                 | Configure /etc/security/user                                                    |                        |                      |                            |                  |
| You can use various security featur<br>difficult to guess or crack. They sl                     | res by updating the user file. By tighte nould not be too difficult to remember | ning the p<br>so users | bassword<br>don't wr | l, they are<br>ite them    | e more<br>down.  |
| Enforce use of the correct system<br>authentication method, local<br>(files) LDAP Kerberos etc. | registry =                                                                      |                        |                      |                            | files            |
| Trusted path status.                                                                            | tpath = nosak                                                                   |                        |                      |                            |                  |
| File creation mask to prevent file sharing amongst users.                                       | umask = 022                                                                     | 022                    | 022                  | 027                        | 077              |
| Time (days) warning a user<br>before a password change is<br>required.                          | pwdwarntime = 0                                                                 | 0                      | 5                    | 5                          | 5                |
| Number of unsuccessful login<br>attempts allowed before locking a<br>users account.             | loginretries = 0                                                                | 0                      | 0                    | 0                          | 3                |
| Time (weeks) before a password can be reused.                                                   | histexpire = 0                                                                  | 0                      | 0                    | 13                         | 26               |
| Number of previous passwords that cannot be reused.                                             | histsize = 0                                                                    | 0                      | 0                    | 20                         | 20               |
| Minimum age (weeks) before a password can be changed.                                           | minage = 0                                                                      | 0                      | 0                    | 0                          | 1                |
| Maximum age (weeks) before a password must be changed.                                          | maxage = 0                                                                      | 0                      | 26                   | 12                         | 4                |
| Maximum time (weeks) after<br>maxage a user can change their<br>expired password.               | maxexpired = -1                                                                 | -1                     | -1                   | 5                          | 2                |
| Minimum number of alphabetic<br>characters required in a<br>password.                           | minalpha = 0                                                                    | 0                      | 0                    | 2                          | 2                |

| Description                                                                                                    | Action                                                                                                    | Default<br>value | Low<br>security | Medium<br>security | High<br>security |  |
|----------------------------------------------------------------------------------------------------|----------------------------------------------------------------------------------------------------|------------------|-----------------|--------------------|------------------|--|
| Minimum number of non-alphabetic characters required in a password.                                                                                                    | minother = 0                                                                                                    | 0                | 0               | 1                  | 2                |  |
| Minimum number of characters required in a password.                                                                                                    | minlen = 0                                                                                                    | 0                | 0               | 4                  | 8                |  |
| Minimum number of characters that must be changed from the previous password.                                                                                                    | mindiff = 0                                                                                                    | 0                | 0               | 4                  | 4                |  |
| Maximum number or repeated characters allowed in a password.                                                                                                    | maxrepeats = 8                                                                                                    | 8                | 8               | 2                  | 2                |  |
| Configure /etc/motd                                                                                                    |                                                                                                    |                  |                 |                    |                  |  |
| When text session access to the system is attained, the message of the day motd file is displayed. This is another opportune time to appeal to unauthorized users the consequences of their actions.                                                                                                    |                                                                                                    |                  |                 |                    |                  |  |
| Change the "Welcome" message<br>of the day file to reflect business<br>use and access policy                                                                                                    | Use SGC assets, including this<br>computer system, only for SGC<br>management approved purposes.<br>You should be aware that it may<br>be a criminal offense to secure<br>unauthorized access to any<br>program or data in the system or<br>to make unauthorized<br>modifications to its contents.<br>If you are not authorized by SGC<br>management to access this<br>system, log out now. |                  |                 |                    |                  |  |
|                                                                                                    | Configure /etc/security/.profile                                                                                                    |                  |                 |                    |                  |  |
| In the default environment, users using the korn shell <b>ksh</b> have this file copied to their home directory as their default profile. Choosing to place these entries here allows flexibility and enforcement if you are using restricted shells. Normally the user can change this file at will. If you want to control the user's environment, consider using a restricted shell. |                                                                                                    |                  |                 |                    |                  |  |
| Enable shell command retrieval (ESC k).                                                                                                    | export readonly<br>EDITOR=/usr/bin/vi                                                                                                    |                  |                 |                    | 600              |  |
| Enable a larger command history for auditing.                                                                                                    | export readonly HISTSIZE=1000                                                                                                    |                  |                 |                    |                  |  |

| Description                                                                                                    | Action                                                     | Default<br>value | Low<br>security | Medium<br>security | High<br>security |  |
|----------------------------------------------------------------------------------------------------|------------------------------------------------------------|------------------|-----------------|--------------------|------------------|--|
| Set the shell inactivity time-out values to 1 hour.                                                                                                    | export readonly TMOUT=3600<br>export readonly TIMEOUT=3600 |                  |                 | 3600               | 600              |  |
| Prompt string.<br><b>Note</b> : Special characters used in<br>the PS1 string. Either side of the<br>commands <b>uname</b> and <b>whoami</b> are<br>back-quotation marks (`) usually<br>below the ESC key on most<br>keyboards. There are spaces<br>either side of the hash sign<br>"\$".                                                         | export readonly<br>PS1=`whoami`@`uname<br>-n`':\$PWD \\$ ' |                  |                 |                    |                  |  |
| Check and lock down the available user accounts                                                                                                    |                                                            |                  |                 |                    |                  |  |
| By default, many user accounts exist on the system for specific system processes to operate. These commands check existing users, groups, passwords, and file settings. With the -y flag, they disable additional access methods to these accounts. If you are not sure, run them without automatic correction and review the suggested changes. |                                                            |                  |                 |                    |                  |  |
| Check and validate all users definitions on the system.                                                                                                    | # usrck -y ALL                                             |                  | Ν               | Y                  | Y                |  |
| Check and validate all group definitions on the system.                                                                                                    | # grpck -y ALL                                             |                  | Ν               | Y                  | Y                |  |
| Check and validate all password definitions on the system.                                                                                                    | # pwdck -y ALL                                             |                  | Ν               | Y                  | Y                |  |
| Audits the security state of the system.                                                                                                    | # tcbck -y ALL                                             |                  | Ν               | N                  | Y                |  |
| Filesystems                                                                                                    |                                                            |                  |                 |                    |                  |  |
| Ensuring filesystems are large enough to accommodate expected files may prevent your system from<br>crashing when large files are created or additional software is installed. Check increase and create<br>standard file systems. Then monitor the available space to prevent filling.                                                          |                                                            |                  |                 |                    |                  |  |
| Review the currently configured paging space and increase if necessary.                                                                                                    | # /usr/sbin/bootinfo -r<br># lsps -a<br># chps -s16 hd6    |                  |                 |                    |                  |  |

| Description                                                                                                    | Action                                                                                                    | Default<br>value | Low<br>security | Medium<br>security | High<br>security |
|----------------------------------------------------------------------------------------------------|----------------------------------------------------------------------------------------------------|------------------|-----------------|--------------------|------------------|
| Review the estimated dump<br>space requirement, check the<br>dump device size and increase if<br>necessary, or consider using a<br>separate dump logical volume.<br>X is the number of additional LPs<br>or Y is the total number of LPs for<br>the dump device. | <ul> <li># sysdumpdev -e</li> <li># lsps -a (if using hd6 default)</li> <li># chps -sX hd6</li> <li>or</li> <li># mklv -y dumplv rootvg Y</li> <li># sysdumpdev -P -p /dev/dumplv</li> </ul> |                  |                 |                    |                  |
| Review the dump device settings                                                                                                    | # sysdumpdev -l                                                                                                    |                  |                 |                    |                  |
| Allow a special key sequence to force a system dump.                                                                                                    | # sysdumpdev -K                                                                                                    |                  |                 |                    |                  |
| Increase the / filesystem to 64 MB.                                                                                                    | # chfs -asize=131072 /                                                                                                    |                  |                 |                    |                  |
| Increase the /usr filesystem to 512 MB.                                                                                                    | # chfs -asize=1048576 /usr                                                                                                    |                  |                 |                    |                  |
| Increase the /var filesystem to 256 MB.                                                                                                    | # chfs -asize=524288 /var                                                                                                    |                  |                 |                    |                  |
| Increase the /tmp filesystem to 128 MB.                                                                                                    | # chfs -asize=262144 /tmp                                                                                                    |                  |                 |                    |                  |
| Increase the /home filesystem to 128 MB.                                                                                                    | # chfs -asize=262144 /home                                                                                                    |                  |                 |                    |                  |
| Increase the /opt filesystem to 128 MB.                                                                                                    | # chfs -asize=262144 /opt                                                                                                    |                  |                 |                    |                  |
| Create a a CD filesystem to allow<br>later access to other non installp<br>formatted CDs. This allows us to<br><b>mount /cdrom</b> , providing easier<br>access to the data on the CD.                                                                           | # smitty crcdrfs<br>DEVICE name - cd0<br>MOUNT POINT - [/cdrom]<br>Mount AUTOMATICALLY at<br>system restart? - no                                                                            | N                | Y               | Y                  | N                |
| Mirror the rootvg hard disk.                                                                                                    | smitty mirrorvg                                                                                                    | Ν                | Y               | Y                  | Y                |

| Description                                                                                                    | Action                                                                                                    | Default<br>value | Low<br>security | Medium<br>security | High<br>security |  |  |
|----------------------------------------------------------------------------------------------------|----------------------------------------------------------------------------------------------------|------------------|-----------------|--------------------|------------------|--|--|
| System environment                                                                                                    |                                                                                                    |                  |                 |                    |                  |  |  |
| Give additional consideration to changing these common settings. This allows for greater reliability, availability, and serviceability (RAS).                                                                                                    |                                                                                                    |                  |                 |                    |                  |  |  |
| Check and increase error log<br>buffers and log file size to provide<br>a larger audit trail.                                                                                                    | # /usr/lib/errdemon -l<br># /usr/lib/errdemon -s4194304<br>-B32768                                                                                                    |                  | Y               | Y                  | Y                |  |  |
| Enable auto restart after system crash.                                                                                                    | chdev -lsys0 -aautorestart=true                                                                                                    | True             | True            | True               | True             |  |  |
| Enable full size core dump.                                                                                                    | chdev -lsys0 -afullcore=false                                                                                                    | False            | True            | True               | True             |  |  |
| Enable iostat disk statistics.                                                                                                    | chdev -lsys0 -aiostat=false                                                                                                    | False            | True            | True               | False            |  |  |
| Increase maximum number or processes per user.                                                                                                    | chdev -lsys0 -amaxuproc=400                                                                                                    | 128              |                 |                    |                  |  |  |
| Set up system message logging.                                                                                                    | <ul> <li># touch /var/adm/messages</li> <li># chmod 640 /var/adm/messages</li> <li># vi /etc/syslog.conf</li> <li>Append the line:</li> <li>*.warn /var/adm/messages</li> <li>Exit, then:</li> <li># refresh -s syslogd</li> </ul> |                  |                 |                    |                  |  |  |
| Set up system auditing.                                                                                                    | /etc/security/audit/config<br>binmode=on<br>streammode=off<br>bytethreshold=1000<br>default=login                                                                                                    |                  |                 |                    |                  |  |  |
| Review and disable unnecessary inittab entries                                                                                                    |                                                                                                    |                  |                 |                    |                  |  |  |
| As installed, AIX provides a rich set of available services. While they do not offer specific security problems, if you are not using them, in a secure system, disable them. This makes it easier to track what services are running when you are auditing the system. |                                                                                                    |                  |                 |                    |                  |  |  |
| NFS start script <b>rmnfs</b> removes<br>the entry in the inittab file and<br>stops NFS daemons that are<br>currently executing. The -B flag is<br>the default.                                                                                                    | # rmnfs -B                                                                                                    |                  |                 |                    |                  |  |  |
| Print job manager for the printer backend.                                                                                                    | # rmitab piobe                                                                                                    |                  |                 |                    |                  |  |  |

| Description                                                                                                    | Action                           | Default<br>value | Low<br>security | Medium<br>security | High<br>security |  |
|----------------------------------------------------------------------------------------------------|----------------------------------|------------------|-----------------|--------------------|------------------|--|
| Schedules jobs enqueued by the enq command.                                                                                                    | # rmitab qdaemon                 |                  |                 |                    |                  |  |
| Allows users to send messages to and receive messages from a remote system.                                                                                                    | # rmitab writesrv                |                  |                 |                    |                  |  |
| Constructs and writes kernel messages.                                                                                                    | # rmitab uprintfd                |                  |                 |                    |                  |  |
| Starts the documentation search engine                                                                                                    | # rmitab itess                   |                  |                 |                    |                  |  |
| Graphical start daemon                                                                                                    | # rmitab dt                      |                  |                 |                    |                  |  |
| Lite NetQuestion Web server software                                                                                                    | # rmitab httpdlite               |                  |                 |                    |                  |  |
| Review                                                                                                    | and disable unnecessary rc.tcpip | entries          |                 |                    |                  |  |
| As with inittab, many TCP/IP services are started in the /etc/rc.tcpip startup script. Again for any services that you do not require, disable them on most systems, unless they are specifically required.                                                                                                    |                                  |                  |                 |                    |                  |  |
| Sendmail                                                                                                    | /usr/lib/sendmail                | Y                |                 | Ν                  | Ν                |  |
| Simple Network Management<br>Protocol                                                                                                    | /usr/sbin/snmpd                  | Y                |                 | Ν                  | Ν                |  |
| hostmibd dpi2 sub-agent<br>daemon                                                                                                    | /usr/sbin/hostmibd               | Y                |                 | Ν                  | Ν                |  |
| hostmibd dpi2 sub-agent<br>daemon                                                                                                    | /usr/sbin/snmpmibd               | Y                |                 | Ζ                  | Ν                |  |
| AIX Enterprise Management<br>Information Base (MIB)<br>extension subagent                                                                                                    | /usr/sbin/aixmibd                | Y                |                 | N                  | N                |  |
| Review and disable unnecessary inetd.conf entries                                                                                                    |                                  |                  |                 |                    |                  |  |
| Tighten security by removing most TCP/IP services started from /etc/inetd.conf. The inetd super server starts further TCP/IP processes. They can be disabled individually or you can stop inetd from the rc.tcpip file. Of course, you may need some services to allow normal operation of the system, and many of these services can provide secure implementations. |                                  |                  |                 |                    |                  |  |
| ftp                                                                                                    | /usr/sbin/ftpd                   | Y                | Y               | Y                  | Ν                |  |
| telnet                                                                                                    | /usr/sbin/telnetd                | Y                | Y               | Y                  | Ν                |  |
| Description                                                                                                    | Action                     | )efault<br>alue | .ow<br>ecurity | <u>ledium</u><br>ecurity | ligh<br>ecurity |
|----------------------------------------------------------------------------------------------------|----------------------------|-----------------|----------------|--------------------------|-----------------|
| shell                                                                                                    | /usr/sbin/rshd             | U ><br>Y        | ه ت<br>۲       | 2 00<br>N                | т s<br>N        |
| kshell                                                                                                    | /usr/sbin/krshd            | Y               | Ŷ              | Y                        | N               |
| login                                                                                                    | /usr/sbin/rlogind          | Y               | Y              | N                        | N               |
| klogin                                                                                                    | /usr/sbin/krlogind         | Y               | Y              | Y                        | N               |
| exec                                                                                                    | /usr/sbin/rexecd           | Y               | Y              | N                        | N               |
| ntalk                                                                                                    | /usr/sbin/talkd            | Y               | Y              | N                        | N               |
| daytime                                                                                                    | tcp internal               | Y               | Y              | N                        | N               |
| time                                                                                                    | tcp internal               | Y               | Y              | N                        | N               |
| daytime                                                                                                    | udp internal               | Y               | Y              | N                        | N               |
| time                                                                                                    | udp internal               | Y               | Y              | N                        | N               |
| cmsd (comment unless using X Window)                                                                                                    | /usr/dt/bin/rpc.cmsd       | Y               | Y              | N                        | N               |
| ttdbserver (comment unless<br>using X Window                                                                                                    | /usr/dt/bin/rpc.ttdbserver | Y               | Y              | N                        | N               |
| wsmserver                                                                                                    | /usr/websm/bin/wsmserver   | Y               | Y              | N                        | N               |
| Network options                                                                                                    |                            |                 |                |                          |                 |
| AIX provides the /usr/sbin/no command to configure network options. Setting an attribute to 0 disables the option while setting it to 1 enables it. This section of the table contains suggestions for setting the network attributes. Proper configuration depends on individual network requirements. The network options are restored to defaults when the system is rebooted. To enforce these options upon every reboot, ensure that you use the -p flag with the appropriate no commands to configure the change permanently. Prior to automating the setting of network options, test the system with desired settings to verify that the network behaves as expected. |                            |                 |                |                          |                 |
| Allows response to ICMP echo<br>packets to the broadcast<br>address. Disabling this prevents<br>Smurf Attacks.                                                                                                    | bcastping                  | 0               |                |                          | 0               |

| Description                                                                                                    | Action              | Default<br>value | Low<br>security | Medium<br>security | High<br>security |
|----------------------------------------------------------------------------------------------------|---------------------|------------------|-----------------|--------------------|------------------|
| After the system is enabled, it<br>periodically cleans partial<br>connections (SYN recv,<br>SYN/ACK sent). A SYN attack<br>tries to flood your system with<br>requests to open connections, so<br>you cannot respond to legitimate<br>requests. Legitimate partial<br>connections need to reconnect. | clean_partial_conns | 0                |                 |                    | 1                |
| Specifies whether to allow a<br>directed broadcast to a gateway.<br>Disabling this helps prevent<br>directed packets from reaching a<br>remote network.                                                                                                    | directed_broadcast  | 0                |                 |                    | 0                |
| Specifies if the system responds<br>to an ICMP address mask<br>request. Disabling this prevents<br>access through source routing<br>attacks.                                                                                                    | icmpaddressmask     | 0                |                 |                    | 0                |
| Specifies if the kernel should<br>forward packets. Disabling this<br>prevents redirected packets from<br>reaching remote network.                                                                                                    | ipforwarding        | 0                |                 |                    | 0                |
| Specifies whether to process redirects that are received.                                                                                                    | ipignoreredirects   | 0                |                 |                    | 1                |
| Specifies whether the kernel<br>should send redirect signals.<br>Disabling this prevents redirected<br>packets from reaching remote<br>network.                                                                                                    | ipsendredirects     | 1                |                 |                    | 0                |
| Specifies whether the system<br>forwards source-routed packets.<br>Disabling this prevents access<br>through source routing attacks.                                                                                                    | ipsrcrouteforward   |                  |                 |                    | 0                |
| Specifies whether the system<br>accepts source-routed packets.<br>Disabling this prevents access<br>through source routing attacks.                                                                                                    | ipsrcrouterecv      | 0                |                 |                    | 0                |

| Description                                                                                                    | Action                                                  | Default<br>value | Low<br>security | Medium<br>security | High<br>security |
|----------------------------------------------------------------------------------------------------|---------------------------------------------------------|------------------|-----------------|--------------------|------------------|
| Specifies whether applications<br>can send source-routed packets.<br>Disabling this prevents access<br>through source routing attacks.                                                             | ipsrcroutesend                                          |                  |                 |                    | 0                |
| Specifies whether the system<br>forwards source-routed IPv6<br>packets. Disabling this prevents<br>access through source routing<br>attacks.                                                       | ip6srcrouteforward                                      | 1                |                 |                    | 0                |
| Tells the Internet Protocol that<br>strictly source-routed packets<br>may be addressed to hosts<br>outside the local network.<br>Disabling this prevents access<br>through source routing attacks. | nonlocsroute                                            | 0                |                 |                    | 0                |
| Enables or disables path MTU<br>discovery for TCP applications.<br>Disabling this prevents access<br>through source routing attacks.                                                               | tcp_pmtu_discover                                       | 1                |                 |                    | 0                |
| Enables or disables path MTU<br>discovery for User Datagram<br>Protocol (UDP) applications.<br>Disabling this prevents access<br>through source.                                                   | udp_pmtu_discover                                       | 1                |                 |                    | 0                |
| Other networking suggestions                                                                                                    |                                                         |                  |                 |                    |                  |
| Give additional consideration to changing these common settings allowing for greater RAS.                                                                                                    |                                                         |                  |                 |                    |                  |
| Configure /etc/sendmail.cf to<br>allow mail out DMsmtp<br>[MX.IP.addr]                                                                                                    | vi /etc/sendmail.cf<br>DMsmtp [MX.IP.addr]              |                  |                 |                    |                  |
| Configure/usr/lib/share/Mail.rc to<br>forward mail to mail server - alias<br>root user@domain.com                                                                                                  | vi /usr/share/lib/Mail.rc<br>alias root user@domain.com |                  |                 |                    |                  |
| Review /etc/hosts add hosts as<br>required in the preferred format:<br>10.0.0.1 hostname.fqdn<br>hostname                                                                                          |                                                         |                  |                 |                    |                  |

| Description                                                                                           | Action                                                                                                    | ault<br>Je   | r<br>urity | dium<br>urity | h<br>urity |
|----------------------------------------------------------------------------------------------------|----------------------------------------------------------------------------------------------------|--------------|------------|---------------|------------|
|                                                                                                    |                                                                                                    | Defu<br>valu | Low<br>sec | Mec<br>sec    | Hig        |
| Control DNS lookup order                                                                              | vi /etc/netsvc.conf<br>Add a line<br>hosts=local,bind                                                                         |              |            |               |            |
| Time synchronization should be<br>enabled on all systems to ensure<br>accurate timekeeping.           | Use ntp or timed in line with your environment.                                                                               |              |            |               |            |
|                                                                                                    | Operational verification                                                                                                    |              |            |               |            |
| Verify that AIX system                                                                                | and utilities are operational on your r<br>Initiate a full system backup.                                                     | new RS/6     | i000 syst  | em.           |            |
| Review installed hardware,<br>adapters, and disks against your<br>order.                              | lscfg<br>or<br>prtconf                                                                                                    |              |            |               |            |
| Test hardware components                                                                              | diag -a then diag                                                                                                    |              |            |               |            |
| Take a system snapshot                                                                                | snap -a then snap -c                                                                                                    |              |            |               |            |
| Test the Dump Facility<br>Crash running system                                                        | ctrl-alt-numpad1 or reset button then reboot                                                                                  |              |            |               |            |
| Review the dump file.                                                                                 | <pre>#kdb /var/adm/ras/vmcore.0 /unix (0)&gt; status (0)&gt; stat (0)&gt; quit</pre>                                          |              |            |               |            |
| Perform a mksysb backup of your RS/6000 system image.                                                 | smitty mksysb                                                                                                    |              |            |               |            |
| Documentation                                                                                         |                                                                                                    |              |            |               |            |
| Content from the following Web sites is very valuable. Review and bookmark these Web sites as needed. |                                                                                                    |              |            |               |            |
| Recommended Web sites                                                                                 | <pre>http://techsupport.services.ibm.com® http://www.redbooks.ibm.com http://www.ibm.com/aix http://www.ibm.com/servers</pre> |              |            |               |            |
| Tape information                                                                                      | http://www.rs6000.ibm.com/support/micro/tapewhdr.html                                                                         |              |            |               |            |
| IBM Learning Services provides<br>a full range of courses for AIX<br>system administration            | http://www.ibm.com/education                                                                                                  |              |            |               |            |

# **Abbreviations and acronyms**

| AH       | Authentication Header                    | IP Internet Protocol         |                                                 |  |  |
|----------|------------------------------------------|------------------------------|-------------------------------------------------|--|--|
| AIX      | X Advanced Interactive                   |                              | Internet Protocol Security                      |  |  |
| APAR     | Executive<br>Authorized Program Analysis | ITSO                         | International Technical<br>Support Organization |  |  |
|          | Report                                   | IVP                          | Installation Verification                       |  |  |
| AFI      | interface                                | KDO                          | Kov Distribution Contor                         |  |  |
| ASCII    | American National Standard               | KDC                          | Key Distribution Center                         |  |  |
|          | Code for Information<br>Interchange      | KRB                          | Kerberos                                        |  |  |
|          |                                          |                              | local area network                              |  |  |
| CA       | Certificate Authority                    | LDAP                         | Lightweight Directory Access                    |  |  |
| CBC      | Cipher Block Chaining                    | MD5                          | Message Digest 5                                |  |  |
| CERT     | Computer Emergency                       | NAT                          | network address translation                     |  |  |
|          | Response leam                            | INAL NETWORK ADDRESS TRANSIA |                                                 |  |  |
| CRL      | Certificate Revocation List              |                              |                                                 |  |  |
| DCE      | Distributed Computing                    | 03                           |                                                 |  |  |
| DES      | Data Encryption Standard                 | PAM                          | Module                                          |  |  |
| DH       | Diffie-Hellman                           | PFS                          | perfect forward secrecy                         |  |  |
| DHCP     | Dvnamic Host Configuration               | PTF                          | Program Temporary Fix                           |  |  |
| Protocol |                                          | RAS                          | reliability, availability, and                  |  |  |
| DNS      | Domain Name Service                      |                              | serviceability                                  |  |  |
| DTD      | Document Type Definition                 | RCMDS                        | Remote Commands                                 |  |  |
| EIM      | Enterprise Identity Mapping              | RFC                          | Request for Comments                            |  |  |
| ESP      | Encapsulating Security<br>Payloads       | RSA                          | Rivest-Shamir-Adleman<br>Algorithm              |  |  |
| FQDN     | Fully Qualified Domain Name              | SA                           | Security Associations                           |  |  |
| НМАС     | Hashed Message                           | SHA                          | Secure Hash Algorithm                           |  |  |
|          | Authentication Code                      | SNA                          | Systems Network                                 |  |  |
| НТТР     | Hypertext transfer Protocol              |                              | Architecture                                    |  |  |
| IBM      | International Business                   | SPI                          | Security Parameter Index                        |  |  |
|          | Machines Corporation                     | тсв                          | Trusted Computing Base                          |  |  |
| IETF     | Internet Engineering Task<br>Force       | ТСР                          | Transmission Control<br>Protocol                |  |  |
| IKE      | Internet Key Exchange                    | TGT                          | Ticket Granting Ticket                          |  |  |

| VPN | virtual private network    |
|-----|----------------------------|
| XML | Extensible Markup Language |
| WSM | Web-based System Manager   |

# **Related publications**

The publications listed in this section are considered particularly suitable for a more detailed discussion of the topics covered in this redbook.

# **IBM Redbooks**

For information about ordering these publications, see "How to get IBM Redbooks" on page 175. Note that some of the documents referenced here may be available in softcopy only.

- ► TCP/IP Tutorial and Technical Overview, GG24-3376
- A Comprehensive Guide to Virtual Private Networks, Volume III: Cross-Platform Key and Policy Management, SG24-5309
- ► AIX 5L Differences Guide Version 5.2 Edition, SG24-5765
- AIX 4.3 Elements of Security: Effective and Efficient Implementation, SG24-5962
- Auditing and Accounting on AIX, SG24-6020
- ► Implementing VPNs in a z/OS Environment, SG24-6530
- ► AIX and Linux Interoperability, SG24-6622

## Other publications

These publications are also relevant as further information sources:

- ► IBM AIX 5L Version 5.2 Commands Reference, Volume 1, SC23-4115
- ► IBM AIX 5L Version 5.2 Commands Reference, Volume 4, SC23-4118
- AIX 5L Version 5.2: System Management Concepts: Operating System and Devices, SC23-4311
- AIX 5L Version 5.2: Security Guide, SC23-4860
- ► IBM AIX 5L Expansion Pack CD, LCD4-1142

# **Online resources**

The following online resources are also relevant as further information sources:

► CERT, particularly the Denial of Service Attacks article

http://www.cert.org

► Diffie- Hellman

http://www.rsasecurity.com/rsalabs/faq/3-6-1.html

► HMAC-MD5

http://researchweb.watson.ibm.com/security/
draft-ietf-ipsec-hmac-md5-00.txt

► IBM AIX 5L operating system

http://www-1.ibm.com/servers/aix/index.html

► IBM AIX Product Documentation library

http://publib16.boulder.ibm.com/pseries/en\_US/infocenter/ base/aix52.htm

IBM AIX Product Fixes

https://techsupport.services.ibm.com/server/aix.fixsearch52

IBM AIX Technical Tips

https://techsupport.services.ibm.com/server/aix.srchBroker

Kerberos information from the Massachusetts Institute of Technology (MIT)

http://web.mit.edu/kerberos/

► NFSNET

http://www.nfsnet.org

► RFC

http://www.rfc.org/rfc

In particular, refer to the following RFCs:

- RFC 2307: An Approach for using LDAP for a Network Information Service
- RFC 2401: Security Architecture for the Internet Protocol
- RFC 2402: IP Authentication Header
- RFC 2406: IP Encapsulating Security Payload (ESP)
- RFC 2408: Internet Security Association and Key Management Protocol (ISAKMP)
- RFC 2409: The Internet Key Exchange (IKE)

- RFC 2709: Security Model with Tunnel-mode IPSec for NAT Domains
- RFC 3456: Dynamic Host Configuration Protocol (DHCPv4): Configuration of IPSec Tunnel Mode
- RFC 3526: More Modular Exponential (MODP) Diffie-Hellman groups for Internet Key Exchange (IKE)
- Designing an Authentication System: A Dialogue in Four Scenes by Bill Bryant

http://web.mit.edu/kerberos/www/dialogue.html

# How to get IBM Redbooks

You can search for, view, or download Redbooks, Redpapers, Hints and Tips, draft publications and Additional materials, as well as order hardcopy Redbooks or CD-ROMs, at this Web site:

ibm.com/redbooks

# Help from IBM

IBM Support and downloads

ibm.com/support

**IBM Global Services** 

ibm.com/services

# Index

#### Symbols

/etc/isakmp.conf 93 /etc/isakmpd.conf 56 /etc/krb5/krb5.keytab 111 /etc/pam.conf 126, 141 /etc/rc.ike 33–34 /etc/security/limits 146 /etc/security/login.cfg 149, 151 /etc/syslog.conf 92, 142 /usr/dt/config/C/Xresources 151 /usr/samples/ipsec/default\_p2\_policy.xml 92 /var/adm/ipsec.log 93

#### Α

abbreviations and acronyms 171 agressive mode 13 AIX restricted shell 144 AIX security flash 1 critical fixes 3 notification service 2 obtaining fixes 2 recommended maintenance 3 staying on top of the latest ones 1 AIX Security Planning and Implementation Worksheet 155 architecture Network Authentication Service 102 Pluggable Authentication Module 124 virtual private network 6 Authentication Header 6, 10 authentication methods 112 autogenerated filter 8

#### С

Certificate Revocation List 38, 55 certmgr 49 certreq.arm 53 chauthent 112, 115 chsec 150 chuser 148 config.krb5 106 cross-realm authentication 117

## D

denial-of-service attacks 152 DH (Diffie-Hellman) 14, 43 Diffie-Hellman (DH) 14, 43

#### Ε

Encapsulating Security Payload (ESP) 6, 9 encryption 6 ESP (Encapsulating Security Payload) 6, 9 exports.aix 135

#### F

filter rules for VPN 8 filtering through the System Management Interface Tool 60

#### Н

hardware acceleration 16 hash function 16 host-firewall-host tunnel 58–59 host-host tunnel 58

#### I

IKE features 18 tunnel 12.36 with dynamically assigned addresses 15 ike 62 ike cmd=activate 71, 76 ike cmd=active 98 ike cmd=list 71, 76, 89, 97 ike cmd=list db 71, 76 ike cmd=list numlist=2 88 ike cmd=log 93 ike cmd=remove 97 IKE (Internet Key Exchange) 12 Installation Verification Procedure 27 Internet Key Exchange (IKE) 12 IP features 17 IPSec authentication algorithm 6 **IPSec installation** 18 ipsecstat 73, 77

isakmpd 98

#### Κ

kadm5.acl 109 kadmin 115 kadmin.local 111 kadmind 109 kdc.conf 108 kekey.kdb 50 Kerberos administration 111 key management 12 kinit 112, 115 klist 112 krb5.conf 107 KRB5\_KTNAME 111 krb5kdc 109 ktadd 115

#### L

Isauthent 118 Isfilt 72, 77, 96–97 Issrc -g ike 97

#### Μ

main mode 13 manual tunnel support 15 message digest algorithm 16 mkdev 34 mkfilt 34 mkkrb5clnt 110–111, 115 mkkrb5srv 106

#### Ν

NAT problems with VPN 10 network address translation 12 Network Authentication Service 101 add\_principal 111, 115 additional clients 114 administration 115 architecture 102 checklist 118 configuring the client 109 configuring the server 106 differences and limitations 117 ease-of-use example 103 event and alert management 118 filesets 105 functions 116 installation 105 installation example 104 integrated login 116 Kerberos administration 111 keytab file 111 logs 119 planning 105 principals 104 recommended reading 102 secure remote commands 117 security 104 typical problems 120 user management commands 117

#### Ρ

PAM for LDAP 131 compile and link the module 135 configuring source code for compilation 132 create exports.aix file 135 downloading the source code 131 editing the Makefile file 134 editing the pam.conf file 141 install the module 135 installation 131 port pam Idap overview 131 pam\_aix 130 pam\_ldap 131 pam Idap.conf 136 password mapping 128 perfect forward secrecy (PFS) 14 PFS (perfect forward secrecy) 14 Pluggable Authentication Module 123 architecture 124 configuration file 125 enabling PAM debug 141 installation 129 library 124 modules 124 password mapping 128 recommended reading 127 security 127 security issues 128 security of system configuration files 129 single signon and single source signon 128 stacking 126 stacking authentication mechanisms 128 stacking modules 129

predefined filter 9 preventing denial-of-service attacks 152

#### R

Redbooks Web site 175 Contact us xi related publications 173 restricted shells 144 configuring the system 144 creating a restricted shell user 144 -r 144 Rsh 144 restricting users 143 rmdev 35 rmfilt 96

### S

secure remote commands 117 security 128 Network Authentication Service 104 system configuration file 129 virtual private network 6 security associations 8 security features 17 security parameter index 7 security planning and implementation 155 single signon 128 single signon (SSO) authentication 104 single source signon 128 SSO (single signon) 128 stacking authentication mechanisms 128 static filter 8

#### Т

tcpdump 74, 78 transport mode for VPN 7 tunnel mode for VPN 7

#### U

UDP (User Datagram Protocol) 58 ulimit 148 User Datagram Protocol (UDP) 58 user limits 145 architecture 146 -c core 147 -d data 147 -f file 147 hard limit 148–149 -m memory 147 -n nofiles 147 -s stack 147 soft limit 148 -t time 146 user login controls 149 attributes and recommended values 149 changing the login display 151 changing the welcome message 150 enforcing automatic logoff 151 herald parameter 151 securing unattended terminals 151 setting up login controls 149

#### V

virtual private network 5 administration interfaces 33 aggressive mode 13 architecture 6 Authentication Header 10 authentication only with AH 60 authentication with AH and encryption with ESP 60 autogenerated filter 8 common problems and solutions 94 differences and limitations 91 Encapsulating Security Payloads 9 encryption and authentication with ESP 59 event and alert management 92 filter rules 8 filtering 60 functionality 62 host-firewall-host tunnel 58-59 host-host tunnel 58 IKE features 18 IKE tunnel 12, 36 Installation Verification Procedure 27 installing IPSec 18 IP features 17 key management 12 main mode 13 manual tunnel support 15 manual tunnels 57 network address translation 10, 12 phase 2 tunnels 44 predefined filter 9 security 6

security associations 8 security features 17 security parameter index 7 starting IPSec 33 static filter 8 stopping IPsec 35 transport mode 7 tunnel mode 7 tunnel type comparison and recommendation 15 using certificates 49 using IKE with dynamically assigned addresses 15

(0.2"spine) 0.17"<->0.473" 90<->249 pages AIX 5L Version 5.2 Security Supplement

📰 🛷 Redbooks

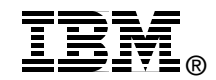

# **AIX 5L Version 5.2 Security Supplement**

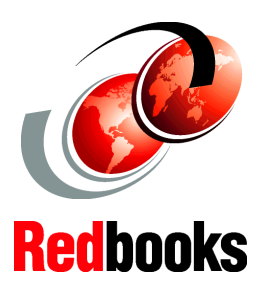

Gain insight to security and related features for AIX 5L Version 5.2

Improve security using practical examples and recommendations

#### Learn about and use VPN, NAS, and PAM

This IBM Redbook serves as a supplement to the IBM AIX 5L Version 5.2 product documentation, particularly *AIX 5L Version 5.2 Security Guide*, SC23-4860. This redbook provides additional detailed information about virtual private networks (VPN), Kerberos security and the use of secure remote commands (RCMDS), Pluggable Authentication Modules (PAM), and examples on how to restrict users. You can use these features individually or integrate them together to improve AIX system security.

Use this redbook as an additional source for security information. Together with existing sources, you may use this redbook to enhance your knowledge of security and the features included with AIX 5L Version 5.2. You learn about the practical use of these security features, why they are necessary, and how you can use them in your environment to improve security. Plus you gain practical guidance through the examples that are provided and the recommendations for best practice.

#### INTERNATIONAL TECHNICAL SUPPORT ORGANIZATION

#### BUILDING TECHNICAL INFORMATION BASED ON PRACTICAL EXPERIENCE

IBM Redbooks are developed by the IBM International Technical Support Organization. Experts from IBM, Customers and Partners from around the world create timely technical information based on realistic scenarios. Specific recommendations are provided to help you implement IT solutions more effectively in your environment.

For more information: ibm.com/redbooks

SG24-6066-00

ISBN 0738499072